## **Software**

## Super Natural

Tutorial

Version 8.2.3

February 2013

Super Natural

This document applies to Super Natural Version 8.2.3.

Specifications contained herein are subject to change and these changes will be reported in subsequent release notes or new editions.

Copyright © 1985-2013 Software AG, Darmstadt, Germany and/or Software AG USA, Inc., Reston, VA, United States of America, and/or their licensors.

Detailed information on trademarks and patents owned by Software AG and/or its subsidiaries is located at http://documentation.softwareag.com/legal/.

Use of this software is subject to adherence to Software AG's licensing conditions and terms. These terms are part of the product documentation, located at http://documentation.softwareag.com/legal/ and/or in the root installation directory of the licensed product(s).

This software may include portions of third-party products. For third-party copyright notices and license terms, please refer to "License Texts, Copyright Notices and Disclaimers of Third-Party Products". This document is part of the product documentation, located at http://documentation.softwareag.com/legal/ and/or in the root installation directory of the licensed product(s).

#### Document ID: NSN-TUTORIAL-823-20130205

### **Table of Contents**

| Preface                                                                     | v   |
|-----------------------------------------------------------------------------|-----|
| 1 About this Tutorial                                                       | 1   |
| 2 Sample 1: Basic Transaction                                               | 3   |
| Create the Transaction SAMPLE1                                              | 4   |
| 3 Sample 2: Worksheet                                                       | 19  |
| Create the Transaction SAMPLE2                                              | 20  |
| 4 Sample 3: User Fields, Calculation and Logical Conditions Editors         | 35  |
| Create the Transaction SAMPLE3                                              | 37  |
| 5 Sample 4: Modes and User File                                             | 53  |
| To create the transaction SAMPLE4:                                          | 54  |
| 6 Sample 5: Layout Editor                                                   | 71  |
| Create the Transaction SAMPLE5                                              | 72  |
| 7 Sample 6: File Link                                                       | 89  |
| Create the Transaction SAMPLE6                                              | 92  |
| 8 Sample 7: File Lookup                                                     | 101 |
| Create the Transaction SAMPL7                                               | 103 |
| 9 Sample 8: Dynamic Input Fields                                            | 113 |
| Create the Transaction SAMPLE8                                              | 114 |
| 10 Sample 9: RPC Service in Context Mode with Primary, Secondary and Lookup |     |
| files                                                                       | 129 |
| Create the Transaction SAMPLE9                                              | 131 |
| Generate the RPC Service                                                    | 138 |
| Proceed the data on your PC                                                 | 141 |
| 11 Sample 10: RPC Service in Context Mode with Dynamic Input                | 143 |
| Create the Transaction SAMPLE10                                             | 145 |
| Generate the RPC Service                                                    | 151 |
| Proceed the data on your PC                                                 | 154 |
| 12 Sample 11: RPC Service in Direct Mode with Summary Functionality         | 157 |
| Create the Transaction SAMPLE11                                             | 159 |
| Generate the RPC Service                                                    | 163 |
| Proceed the data on your PC                                                 | 166 |

### Preface

This tutorial introduces you to using the most important functions in Super Natural and guides you through adding 11 sample transactions.

About this Tutorial Sample 1: Basic Transaction Sample 2: Worksheet Sample 3: User Fields, Calculation and Logical Conditions Editors Sample 4: Modes and User File Sample 5: Layout Editor Sample 6: File Link Sample 6: File Link Sample 7: File Lookup Sample 8: Dynamic Input Fields Sample 9: RPC Service in Context Mode with Primary, Secondary and Lookup files Sample 10: RPC Service in Context Mode with Dynamic Input Sample 11: RPC Service in Direct Mode with Summary Functionality

## **1** About this Tutorial

Using this tutorial, you can gain hands-on experience of the product by creating practical examples.

The sample transactions provide an introduction to the major features of Super Natural.

The description of how to create the first transaction Sample1 is very detailed. The other transaction descriptions refer to parts of the first description when procedures are identical.

The descriptions of the first two transactions guide you through adding transactions using the Help, Asterisk List and Continue functions. The other descriptions tell you how to create the transactions as quickly as possible.

The transaction descriptions tell you where you can obtain further information on certain subjects.

The sample transactions use the demonstration files supplied with Super Natural.

The transaction descriptions assume that you have the following default transaction modes:

| Help              | Exit F                                                                                                    | lip                                                                                                    | Canc                                                                                                    |
|-------------------|----------------------------------------------------------------------------------------------------|----------------------------------------------------------------------------------------------------|----------------------------------------------------------------------------------------------------|
| 09:22<br>SNPROF   | ***** Supe<br>- Modif                                                                                                    | r Natural *****<br>y Profile -                                                                                                    | 06.Jan.1998<br>Wednesday                                                                                                 |
| <br><br><br><br>X | Screen Colors<br>Screen Defaults<br>Date/Time Formats<br>PF Key Settings<br>Language Code and Che<br>Transaction Options<br>Transaction Modes | +Transaction Modes ! ! Data Selection F ! ! Data Change N ! ! Report Type L ! Report Level D ! cklis ! Destination S ! ! Run Mode 0 ! Batch printer ! RJE available N ! | Reporting+<br>!<br>Full-screen !<br>None !<br>List !<br>Detailed !<br>Screen !<br>Online !<br>(0 - 31) !<br>(Y/N) !<br>! |

## 2 Sample 1: Basic Transaction

| Create the Transaction SAMPLE1 |
|--------------------------------|
|--------------------------------|

#### Task: Find the start and destination harbors of cruises with yachts of type ATLANTIC 29.

For this transaction, all you need to define are a primary file, display fields and selection criteria. These are the minimum requirements for a transaction.

#### **Transaction Specification**

| Primary File       | SAG-TOURS-E-CRUISE                 |
|--------------------|------------------------------------|
| Display Fields     | 1: CRUISE-ID                       |
|                    | 2: START-HARBOR                    |
|                    | 3: DESTINATION-HARBOR              |
| Selection Criteria | CHARTER-YACHT-TYPE = 'ATLANTIC 29' |

This section covers the following topics:

Create the Transaction SAMPLE1

### **Create the Transaction SAMPLE1**

#### To add a transaction

1 Select Transaction from the Main Menu.

Or:

Issue the TRANSACTION command.

The Transaction List screen appears. The Transaction List screen is an object list screen. For further information on object list screens, see Choosing an Object in *Starting Up* in the *User's Guide*.

2 Type SAMPLE1 in the Add field.

Or:

Issue the ADD TRANSACTION SAMPLE1 command.

You can abbreviate this command to AD TR SAMPLE1.

The Add Transaction window appears with the transaction name already entered in the Transaction ID field.

3 Type the description Basic Transaction in the Description field (optional).

#### To Choose File

The report requires data from the file SAG-TOURS-E-CRUISE.

- 1 Type an asterisk (\*) in the File Name field.
- 2 Press Enter.

The File Selection List appears as in the following example:

| 14:1  | 2                 |                                      | - | ** Super Natural *****<br>Transaction List -              | 199         | 3-02-1<br>SN111 | .0<br>.0<br> |
|-------|-------------------|--------------------------------------|---|-----------------------------------------------------------|-------------|-----------------|--------------|
| Cmd   | Name<br>*<br>CRUI | Descript + +-<br>! !<br>(93-02-0 ! ! |   | File Selection List<br>File Name<br>SAG-TOURS-E-CH-PRICES | Access<br>R | Info<br>_       | +<br>ب<br>ب  |
| :<br> | CRUISE            | (93-02-0 ! !                         | _ | SAG-TOURS-E-COMPANY                                       | R           | _               | ب            |
| ;     | CRUI2             | (93-02-0 ! !                         | _ | SAG-TOURS-E-CONTRACT                                      | R           | _               | Ļ            |
| ;     | DATE              | (93-02-0 ! !                         | _ | SAG-TOURS-E-CRUISE                                        | R           | _               | ب            |
| ;     | PRICE             | cruise p ! !                         | _ | SAG-TOURS-E-PERSON                                        | R           | _               | ب            |
| ;     | SAG-PER           | 93-01-27 ! !                         | _ | SAG-TOURS-E-YACHT                                         | R           | _               | ب            |
| ;     | SAMPLEX           | simple t ! !                         | _ |                                                           |             | -               | ب            |
| ·<br> | SAMPLE2           | ex3-02-0 ! !                         | _ |                                                           |             | _               | ب            |
| ·<br> | SAMPLE3           | (92-12-1 ! !                         | _ |                                                           |             | _               | Ļ            |
| ·     | TRAN3             | (93-02-0 + !                         | _ |                                                           |             | _               | ب            |
| ·     |                   | !                                    | _ |                                                           |             | _               | ى            |
|       |                   | !                                    | _ |                                                           |             | -               | ب            |
| Add   | sample1           | !                                    | _ |                                                           |             | -               | ب            |
| •     |                   | !                                    |   |                                                           |             |                 | ب            |
| Cmd(  | s): Modif         | <sup>-</sup> y, Execute, +           |   |                                                           |             |                 | • +          |

- 3 Mark SAG-TOURS-E-CRUISE either with any non-blank character or with the cursor position.
- 4 Press Enter.

The file name appears in the Add Transaction window as follows:

| 14:1  | 2                | ***** Super Natural *****<br>- Transaction List -     | 1993-02-10<br>SN1110<br>پ |
|-------|------------------|-------------------------------------------------------|---------------------------|
| Cmd   | Name<br>*        | Descript +Add Transaction                             | +                         |
| :<br> | CRUI             | (93-02-0 ! Transaction ID SAMPLE1                     | Ł                         |
| ·     | CRUISE           | (93-02-0 ! Description basic transaction              | ب                         |
| ·<br> | CRUI2            | (93-02-0 !                                            | ↩                         |
|       | DATE             | (93-02-0 !                                            | ب                         |
| ·<br> | PRICE<br>SAG-PER | cruise p ! File name SAG-TOURS-E-CRUISE<br>93-01-27 ! | !<br>ب                    |
| ·     | SAMPLEX          | simple t ! Modify modes                               | لې                        |
| ·     | SAMPLE2          | ex3-02-0 ! Data maintenance N (Y/N)                   | ب                         |
| ·     | SAMPLE3          | (92-12-1 !                                            | ¢                         |
| •     | TRAN3            | (93-02-0 +                                            | +                         |

You can also type the file name SAG-TOURS-E-CRUISE directly in the File Name field.

5 Press Enter.

The Worksheet appears.

#### To Choose Fields

The report requires data stored in the fields CRUISE-ID, START-HARBOR and DESTINATION-HARBOR.

1 Enter an asterisk (\*) in the first position of the Field Name column.

The Field Selection List window appears:

| 14:11<br>SAMPLE1   | **** Sup<br>- W                         | er Natural *****<br>Iorksheet -         | 1993         | 3-02-<br>SN30 | 01<br>11<br>4 |
|--------------------|-----------------------------------------|-----------------------------------------|--------------|---------------|---------------|
| Ref DB<br>BE<br>BF | Field Name + Field<br>! Field<br>!_CRUI | Field Selection List<br>d Name<br>SE-ID | Format<br>N8 | Info<br>      | +-<br>!<br>ب  |
| BG                 | ! _ CRUI                                | SE-TYPE                                 | A1           |               | ى             |
| :<br>BH            | ! _ CRUI                                | SE-STATUS                               | A1           |               | ى             |
| BI                 | !STAR                                   | T                                       | *G1          | —             | ى             |
| BJ                 | !STAR                                   | T-DATE                                  | N8           |               | Ļ             |
| :<br>BK            | !STAR                                   | T-TIME                                  | N6           |               | ى             |
| BL                 | ! END                                   |                                         | *G1          | —             | ى             |
| BM                 | ! END-                                  | DATE                                    | N8           |               | ى             |
| BN                 | ! END-                                  | TIME                                    | N6           |               | ى             |
| BO                 | !STAR                                   | T-HARBOR                                | A20          |               | ى             |
| :<br>BP            | ! DEST                                  | INATION-HARBOR                          | A20          |               | ب             |
| BQ                 | *! ID-Y.                                | ACHT                                    | N8           |               | ب             |
| :<br>BR            | ! ID-P                                  | REDECESSOR                              | N8           |               | ى             |
| :                  | !                                       |                                         |              |               | ى             |
| :                  | +More: +                                |                                         |              |               | - +           |

- 2 Mark the fields CRUISE-ID, START-HARBOR and DESTINATION-HARBOR.
- 3 Press Enter.

The fields appear in the Field Name column and the Worksheet columns next to them are open. The fields are displayed in order of field reference. For further information on field references, see Field Reference (Ref) Column in *Working with the Worksheet* in the *User's Guide*.

You can also enter the names directly into the Field Name column.

#### Determine Display Sequence

CRUISE-ID is to be displayed first, START-HARBOR second and DESTINATION-HARBOR third in the report.

- 1 Type 1 in the Sequence column next to the field CRUISE-ID.
- 2 Type 2 in the Sequence column next to the field START-HARBOR.
- 3 Type 3 in the Sequence column next to the field DESTINATION-HARBOR.

The Worksheet now has the following entries:

| 11:32<br>SAMPLE1                                                                                   | ***** Super Natur<br>- Worksheet                | a] ***<br>- | *** |          | 19         | 93-02<br>SN3 | 01 - 2<br>011 ا |
|----------------------------------------------------------------------------------------------------|-------------------------------------------------|-------------|-----|----------|------------|--------------|-----------------|
| Ref DB                                                                                             | Field Name                                      | Seq         | S/C | Func Def | Info       | Del          | Ļ               |
| AA 1K<br>AJ 1K<br>AK 1K<br>BE                                                                      | CRUISE-ID<br>START-HARBOR<br>DESTINATION-HARBOR | 1<br>2<br>3 |     |          | <br><br>   |              | Ļ               |
| BF                                                                                                 |                                                 |             |     |          |            |              | ى               |
| BG                                                                                                 |                                                 |             |     |          | . <u> </u> |              | ¢               |
| ВН                                                                                                 |                                                 |             |     |          | . <u> </u> |              | Ļ               |
| BI                                                                                                 |                                                 |             |     |          |            |              | ب               |
| BJ                                                                                                 |                                                 |             |     |          |            |              | ب               |
| ВК                                                                                                 |                                                 |             |     |          |            |              | ب               |
| BL                                                                                                 |                                                 |             |     |          |            |              | ى               |
| BM                                                                                                 |                                                 |             |     |          |            |              | ¢               |
| BN                                                                                                 |                                                 |             |     |          |            |              | ى               |
| BO                                                                                                 |                                                 |             |     |          |            |              | ى               |
|                                                                                                    |                                                 |             |     |          |            |              | ب               |
|                                                                                                    |                                                 |             |     |          |            |              | ب               |
| Fill in r                                                                                          | equired definitions                             |             |     |          |            |              | ب               |
| Command =                                                                                          | Command ===>                                    |             |     |          |            |              |                 |
| Enter-PF1PF2PF3PF4PF5PF6PF7PF8PF9PF10PF11PF12<br>Help Next Exit Field Incl Flip - + Sel Run Canc ↔ |                                                 |             |     |          |            |              |                 |

Notice that the Delete column is now protected for the fields selected for display. For further information on protected columns, see *Sample 2: Worksheet*.

#### Create Selection Criteria using the Continue Function

The report requires information for cruises which have yachts with charter yacht type ATLANTIC 29.

1 **Issue the** SELECTION command.

You can abbreviate this command to SEL.

The Selection Editor appears.

2 Issue the CONTINUE command.

This command is allocated to PF10.

The Fields window appears:

| 13:21<br>SAMPLE1 |        | ***** Super Natural ***** 1993-02-01<br>- Selection Editor - SNZUL-S |
|------------------|--------|----------------------------------------------------------------------|
| 1                | <      | +Fields+<br>! ↔                                                      |
| . 2              | <      | ! _ Field List Invoke Field List ↔                                   |
| :<br>3<br>4      | <<br>< | ! _ ALL Select All Records !<br>!                                    |
| · 5              | <      | ! Mark to replace: ↔                                                 |
| · 6              | <      | ! .                                                                  |
| : 7              | <      | ++                                                                   |

- 3 Mark the Field List field.
- 4 Press Enter.

The Field Selection List appears showing the fields already in the Field Name column of the Worksheet marked with a chevron (>).

| 13:21<br>SAMPLE1 |        | ***** Super Natural *****<br>- Selection Editor -      | 199          | 3-02-<br>SNZUL | 01<br>- S    |
|------------------|--------|--------------------------------------------------------|--------------|----------------|--------------|
| 1<br>2           | <<br>< | +Field Selection List<br>! Field Name<br>! > CRUISE-ID | Format<br>N8 | Info<br>       | +-<br>!<br>ب |
| • 3              | <      | ! > START-HARBOR                                       | A20          |                | ب            |
| 4                | <      | ! > DESTINATION-HARBOR                                 | A20          | _              | ب            |
| : 5              | <      | ! _                                                    |              |                | Ļ            |
| : 6              | <      | ! _                                                    |              |                | Ļ            |
| !<br>7           | <      | ! _                                                    |              |                | Ļ            |
| !<br>8           | <      | ! _                                                    |              |                | Ļ            |
| !<br>9           | <      | ! _                                                    |              |                | Ļ            |
| 10               | <      | ! _                                                    |              |                | Ļ            |
| : 11             | <      | ! _                                                    |              |                | ب            |
| 12               | <      | ! _                                                    |              | —              | ب            |
| 13               | <      | ! The selected field will be included.                 |              |                | ب            |
| :<br>14          | <      | ! Mark to replace: _                                   |              |                | Ļ            |
| : 15             | <      | !                                                      |              |                | ب            |
| :                |        | +More: +                                               |              |                | - +          |

- 5 Issue the FORWARD command to see the next page of the Field List.
- 6 Mark the field CHARTER-YACHT-TYPE.
- 7 Press Enter.

The field name CHARTER-YACHT-TYPE appears in the first editor line.

8 Press Enter.

The Operator window appears:

| 13:23<br>SAMPLE1 | ***** Super Natural<br>- Selection Edit | ا ***** 1993-02-01<br>tor - SNZUL-S                        |
|------------------|-----------------------------------------|------------------------------------------------------------|
| 1                | < CHARTER-YACHT-TYPE                    | +Operator+<br>! ↔                                          |
| 2                | <                                       | ! _ EQ (=) Equal to ↔                                      |
| 3                | <                                       | ! _ NE (ª=) Not Equal ↔                                    |
| ! 4              | <                                       | ! _ LT (<) Less than ↔                                     |
| !<br>5           | <                                       | ! _ LE (<=) Less Equal ↔                                   |
| ! 6              | <                                       | ! _ GT (>) Greater than ↔                                  |
| !<br>7<br>8<br>9 | <<br><<br><                             | ! _ GE (>=) Greater Equal !<br>! _ ST Starting with !<br>! |
| ! 10             | <                                       | ! Mark to replace: _ ↔                                     |
| ! 11             | <                                       | ب !                                                        |
| ! 12             | <                                       | ++                                                         |

| 12:01<br>NSN1             | ***** Super Nat<br>- Selection H  | ural **** 1995-05-12<br>Editor - SNZUL-S                   |
|---------------------------|-----------------------------------|------------------------------------------------------------|
| . 1                       | < CHARTER-YACHT-TYPE              | +Operator+<br>!                                            |
| ! 2                       | <                                 | ! _ EQ (=) Equal to ↔                                      |
| ! 3                       | <                                 | ! _ NE (^=) Not Equal ↔                                    |
| ! 4                       | <                                 | ! _ LT (<) Less than ↔                                     |
| !<br>5                    | <                                 | ! _ LE (<=) Less Equal ↔                                   |
| ! 6                       | <                                 | ! _ GT (>) Greater than ↔                                  |
| !<br>7<br>8<br>9          | <<br><<br><                       | ! _ GE (>=) Greater Equal !<br>! _ ST Starting with !<br>! |
| ! 10                      | <                                 | ! Mark to replace: _ ↔                                     |
| ! 11                      | <                                 | ب                                                          |
| !<br>12<br>13<br>14<br>15 | <<br><<br><<br><                  | ++<br>> 13<br>> 14<br>> 15                                 |
| Command<br>Enter-PF       | ===><br>1PF2PF3PF4PF5PF6F<br>Flip | PF7PF8PF9PF10PF11PF12<br>Canc                              |

- 9 Mark the EQ (=) Equal To field.
- 10 Press Enter.

The operator = appears in the first editor line.

11 Press PF10.

The Value window appears:

\*\*\*\*\* Super Natural \*\*\*\*\* 1993-02-01 - Selection Editor - SNZUL-S 13:23 SAMPLE1 - Selection Editor -SNZUL-S +----Value------+ 1 < CHARTER-YACHT-TYPE = 1 ب ŀ 2 < ! \_ Alphanumeric Constant ! 3 < ! Hex Constant ب ! 4 < ! \_ Define Dynamic Input Field ! ! \_ Invoke Field List 5 < ب ! 6 < ! ب ! 7 < SCAN ! ļ 8 < \_ MASK ! ŀ 9 < ! ! ! Mark to replace: \_ 10 < ! 11 < ! ! 12 <

12 Mark the Alphanumeric Constant field.

For further information on alphanumeric constants, see Constants in *Fields* in the User's Guide.

13 Press Enter.

The Alphanumeric Constant window appears:

```
***** Super Natural ***** 1993-02-01
- Selection Editor - SNZUL-S
13:23
SAMPLE1
                     - Selection Editor -
                                                    SNZUL-S
                              +-----Alphanumeric Constant-----+
    1 < CHARTER-YACHT-TYPE =
                              !
!
                              ! '
    2 <
ļ
                                                         .
    3 <
                              !
                                  _____
    4 <
                               !
!
    5 <
                               ! Mark to replace: _
!
    6 <
                               !
!
    7 <
                              +-----
    8 <
                                 ! _ MASK
                                                           ÷
!
    9 <
                                 !
ŀ
   10 <
                                 ! Mark to replace: _
!
   11 <
                                 !
l
   12 <
                                 +-----
```

- 14 Type ATLANTIC 29 in the unnamed input field.
- 15 Press Enter.

The value ATLANTIC 29 appears in inverted commas (' ') in the first editor line.

You can also enter CHARTER-YACHT-TYPE = 'ATLANTIC 29' directly in the editor lines.

| 13:25<br>SAMPLE1      | ***** Super Natural *****<br>- Selection Editor -   | 1993-02-01<br>SNZUL-S           |
|-----------------------|-----------------------------------------------------|---------------------------------|
|                       |                                                     | ىپ                              |
| 1<br>2<br>3<br>4<br>5 | < CHARTER-YACHT-TYPE = 'ATLANTIC 29'<br><<br><<br>< | > 1<br>> 2<br>> 3<br>> 4<br>> 5 |

16 Issue the CHECK command. This command is allocated to PF5.

If the selection lines are correct, the transaction specification is complete. You have specified fields to use, display sequence and selection criteria.

#### To Run the Transaction

You can now either save the transaction and execute it later or you can run it to see the report immediately. If the selection lines are incorrect, you can either correct them or keep the transaction and finish it later.

1 Issue the RUN command. This command is allocated to PF11.

The report is generated:

| 13:28:32<br>ISAMPLE1 | CHARTER-YACHT-TYPE = | 'ATLANTIC 29'                 | 1993-02-01<br>ب 1  |
|----------------------|----------------------|-------------------------------|--------------------|
|                      |                      |                               | Ļ                  |
| CRUISE-ID            | START-HARBUR         | DESTINATION-HARBOR            | ب<br>ب             |
|                      |                      |                               | Ę                  |
| 79                   | KIFI                 | KIFI                          | ``<br>ب            |
| 80                   | KIEL                 | KIEL                          | ``<br>ب            |
| 81                   | KIEL                 | KIEL                          | `<br>ب             |
| 82                   | KIFI                 | KTEL                          | Ļ                  |
| 83                   | KIEL                 | KIEL                          | Ļ                  |
| 84                   | KIEL                 | KIEL                          | دې                 |
| 85                   | KIEL                 | KIEL                          | Ļ                  |
| 86                   | KIEL                 | KIEL                          | ب                  |
| 87                   | KIEL                 | KIEL                          | ب                  |
| 88                   | KIEL                 | KIEL                          | ę                  |
| 89                   | KIEL                 | KIEL                          | ÷                  |
| 90                   | KIEL                 | KIEL                          | ÷                  |
| 91                   | KIEL                 | KIEL                          | Ļ                  |
| 92                   | KIEL                 | KIEL                          | ę                  |
| 93                   | KIEL                 | KIEL                          | ¢                  |
|                      |                      |                               | ÷                  |
| Enter-PF1-           | Print Exit           | PF5PF6PF7PF8PF9PF10<br>Flip + | PF11PF12<br>Canc ↔ |

2 Copy the transaction SAMPLE1 and call it EG1 as described in Copying Transactions in *Using Reporting Transactions* in the *User's Guide*.

3 Try changing the order of the display fields and change the selection criteria to DESTINATION-HARBOR = 'BAHAMAS' or CHARTER-YACHT-TYPE = 'INDIC-CAT 42'.

## Sample 2: Worksheet

# Task: List cruises sorted according to cruise starting date and show the cheapest cruise price available for each data and the cheapest cruise ofer all. Do not show cruises which cost less than 500.

This transaction uses the Worksheet to define fields for horizontal and vertical display, change field output definition, a sort field, a control field and a system function at control breaks.

#### **Transaction Specification**

| Primary File       | SAG-TOURS-E-CRUISE            |
|--------------------|-------------------------------|
| Display Fields     | 1A: START-DATE                |
|                    | 1B: END-DATE                  |
|                    | 2: CRUISE-PRICE               |
|                    | 3: CRUISE-ID                  |
|                    | 4: START-HARBOR               |
|                    | 5: DESTINATION-HARBOR         |
|                    | 6: CHARTER-YACHT-TYPE         |
| Control Field      | 1: START-DATE                 |
| System Function    | Minimum on field CRUISE-PRICE |
| Sort Field         | 2: START-HARBOR               |
| Selection Criteria | AT GE 500                     |

This section covers the following topic:

Create the Transaction SAMPLE2

### **Create the Transaction SAMPLE2**

#### Add a Transaction

 Add a transaction called SAMPLE2 with the description Worksheet as described in Step 1 of the section *Sample 1* earlier in this chapter.

#### To Choose File

The reports requires data from the file SAG-TOURS-E-CRUISE.

■ Choose the file *SAG-TOURS-E-CRUISE* as described in Step 2 of the section *Sample 1*.

#### To Choose Fields

The report requires data stored in the fields CRUISE-ID, CHARTER-YACHT-TYPE, START-DATE, END-DATE, START-HARBOR, DESTINATION-HARBOR and CRUISE-PRICE.

• Choose the fields as described in Step 3 of *Sample 1*.

#### To Determine Display Sequence for Vertical Output

START-DATE and END-DATE are to be displayed first with START-DATE above END-DAT E.

1 Enter a question mark (?) in the Sequence column next to the field START-DATE.

The Help: Seq Column window appears:

2 Mark Vertical Output.

| 11:5<br>SAMI   | 56<br>Plea | 2 | ***** Super Natural ***** 1993-05-<br>- Worksheet - SN30                     | 24<br>11<br>ب |
|----------------|------------|---|------------------------------------------------------------------------------|---------------|
| Ref<br>AA<br>! | DB<br>1K   |   | Field Name+Help: Seq ColumnCRUISE-ID! Field: START-DATE                      | +-<br>ب       |
| •<br>AE<br>I   | 1K         | 2 | START-DATE!                                                                  | ى             |
| AH<br>AJ<br>!  | 1K<br>1K   | 2 | END-DATE ! Used to define the output sequence for START-HARBOR ! this field. | !<br>ب        |
| AK<br>!        | 1K         |   | DESTINATION-HARBOR !                                                         | ب             |
| AP<br>I        | 1          | 2 | CHARTER-YACHT-TYPE ! _ Horizontal Output                                     | ى             |
| •<br>AT        | 1          | 2 | CRUISE-PRICE ! X Vertical Output                                             | ب             |
| BE             |            |   | ! _ Output as Text                                                           | ب             |
| :<br>BF<br>I   |            |   | !                                                                            | Ļ             |
| BG             |            |   | +                                                                            | -+            |

3 Press Enter.

The Help: Vertical Output window appears.

4 Mark the field next to 1.

| 11:<br>SAM | 56<br>Plei | 2 | ***** Super Natural ***** 1993-05-24<br>- Worksheet - SN3011                                |
|------------|------------|---|---------------------------------------------------------------------------------------------|
| Ref<br>AA  | DB<br>1K   |   | Field Name +He +-Help: Vertical Output-+<br>CRUISE-ID ! Field: START- ! Field: START-DATE ↔ |
| :<br>AE    | 1K         | 2 | START-DATE !!                                                                               |
| :<br>AH    | 1K         | 2 | END-DATE ! Used to defin ! Number ↔                                                         |
| :<br>AJ    | 1K         |   | START-HARBOR ! this field. ! x 1 ↔                                                          |
| :<br>AK    | 1K         |   | DESTINATION-HARBOR ! _ 7 ↔                                                                  |
| :<br>A P   | 1          | 2 | CHARTER-YACHT-TYPE ! _ Horizont ! _ 8 ↔                                                     |
| :<br>AT    | 1          | 2 | CRUISE-PRICE ! m Vertical ! _ 9 ↔                                                           |
| :<br>BE    |            |   | ! _ Output a ! _ 10 ↔                                                                       |
| :<br>BF    |            |   | !11 ~                                                                                       |
| :<br>BG    |            |   | + ! _ 12 ~·                                                                                 |
| :<br>BH    |            |   |                                                                                             |
| :<br>BI    |            |   |                                                                                             |
| :<br>BJ    |            |   |                                                                                             |
| :<br>BK    |            |   |                                                                                             |
| ·          |            |   | ++                                                                                          |

This is the number of the column the field will be in.

5 Press Enter.

The Help: Horizontal Output window appears:

6 Mark the field next to 1A.

| 11:<br>SAM | 59<br>Plea | 2 | ***** Supe<br>- Wo        | r N<br>rks | latur<br>sheet | a] *** <sup>.</sup><br>- | **        |                   |                      | 1993-05<br>SN3 | 5-24<br>3011<br>ب |
|------------|------------|---|---------------------------|------------|----------------|--------------------------|-----------|-------------------|----------------------|----------------|-------------------|
| Ref<br>AA  | DB<br>1K   |   | Field Name +<br>CRUISE-ID | !          | Field          | d: STAF                  | +-+<br>?! | lelp: \<br>Field: | /ertical<br>: START- | Output<br>DATE | + ·<br>ب          |
| AE         | 1K         | 2 | START-DATE                | !          |                |                          | !         |                   |                      |                | Ļ                 |
| :<br>AH    | 1K         | 2 | END-DATE                  | !          | Used           | to def                   | -!        |                   | Number               |                | ى                 |
| !<br>AJ    | 1K         |   | START-HARBOR              | !          | this           | field                    | . !       | Х                 | 1A                   |                | Ļ                 |
| !<br>AK    | 1K         |   | DESTINATION-HARBOR        | !          |                |                          | !         | _                 | 1B                   |                | ب                 |
| !<br>AP    | 1          | 2 | CHARTER-YACHT-TYPE        | !          | _              | Horizo                   | ) !       | _                 | 1C                   |                | ى                 |
| !<br>AT    | 1          | 2 | CRUISE-PRICE              | !          | m              | Vertio                   | : !       | _                 | 1D                   |                | Ļ                 |
| !<br>BE    |            |   |                           | !          | _              | Output                   | : !       | _                 | 1E                   |                | ب                 |
| !<br>BF    |            |   |                           | !          |                |                          | !         | _                 | 1F                   |                | ب                 |
| !<br>BG    |            |   |                           | +-         |                |                          | - !       | _                 | 1G                   |                | ب                 |
| !<br>BH    |            |   |                           |            |                |                          | !         | _                 | 1H                   |                | ى                 |
| !<br>BI    |            |   |                           |            |                |                          | !         | _                 | 1I                   |                | ى                 |
| !<br>BJ    |            |   |                           |            |                |                          | !         | _                 | 1J                   |                | ى                 |
| !<br>BK    |            |   |                           |            |                |                          | !         |                   |                      |                | ى                 |
| !          |            |   |                           |            |                |                          | +         |                   |                      |                | +                 |

This positions the field at the top of the column.

7 Press Enter.

1A appears in the Sequence column next to the field START-DATE.

You can also enter 1A directly in the Sequence column.

8 Do the same for the field END-DATE but specify the position 1B.

This positions the field END-DATE directly beneath the field START-DATE in column 1 of the report.

You can also enter 1B directly in the Sequence column.

#### To Change Header of Vertical Output Column

The columns for vertical output have the header of the field marked with the letter nearest A by default. This report requires a column header which is more appropriate to the contents, so you need to change the header for the first field in the column.

1 Enter a question mark (?) in the Definition column next to the field START-DATE.

The Help: Def Column window appears:

```
***** Super Natural *****
                                                           1993-02-04
08:51
SAMPLE2
                            - Worksheet -
                                                               SN3011
Ref DB
        Field Name
                             +-----Help: Def Column-----
        CRUISE-ID ..... ! Field: START-DATE
AA 1K
!
  1K 2 START-DATE .....!
АE
!
AH 1K 2 END-DATE ..... ! Used to modify the output definition for !
        START-HARBOR ..... ! this field.
  1K
AJ
!
AK 1K
        DESTINATION-HARBOR ..... !
!
AP 1 2 CHARTER-YACHT-TYPE ..... ! _ OD Output Definition
!
AT 1 2 CRUISE-PRICE .....!
!
ΒE
```

- 2 Mark the Output Definition field.
- 3 Press Enter.

You can also enter OD directly in the Definition column. The Define Field Output window appears.

4 Make the following entries in the Heading fields:

| 09:40<br>SAMPL                 | E2     | **** Super Natural ****<br>- Worksheet -                                                                           | 1993-02-03<br>SN3011 |
|--------------------------------|--------|----------------------------------------------------------------------------------------------------|----------------------|
| Ref DE<br>AA 1                 | 3<br>K | Field Na + Define Field Output<br>CRUISE-I ! Field: START-DATE                                                     | +                    |
| AE 1                           | K 2    | START-DA !                                                                                                    | ىپ                   |
| :<br>AH 11                     | K 2    | END-DATE ! Format/Length N8                                                                                        | بې                   |
| AJ 1                           | K      | START-HA ! Numeric sign (Y/N)                                                                                      | ب                    |
| AK 1                           | K      | DESTINAT ! Output length 8                                                                                         | بې                   |
| AP 1                           | 2      | CHARTER-! dec. places                                                                                              | ىم                   |
| AT 1                           | 2      | CRUISE-P ! Heading START DATE                                                                                      | ب                    |
| BE                             |        | ! END DATE                                                                                                    | ىم                   |
| BF                             |        | !                                                                                                    | ىم                   |
| BG                             |        | ! Edit mask                                                                                                    | ىپ                   |
| BH<br>BI<br>!<br>BJ<br>!<br>BK |        | <pre> !<br/> ! Suppress identical values (Y/N)<br/> ! Print zero values (Y/N)<br/> ! Occurrences (1) : (2) :</pre> | !<br>به<br>به        |
| !                              |        | !<br>+                                                                                                    |                      |

5 Press Enter.

#### To Determine Display Sequence for Horizontal Output

The rest of the fields are to be displayed horizontally.CRUISE-PRICE is to be displayed first after the vertical output column, then CRUISE-ID, START-HARBOR, DESTINATION-HARBOR, and CHARTER-YACHT-TYPE. When you just enter a number in the Sequence column, the field is displayed horizontally by default.

- 1 Type 2 in the Sequence column next to the field CRUISE-PRICE.
- 2 Type 3 in the Sequence column next to the field CRUISE-ID.

- 3 Type 4 in the Sequence column next to the field START-HARBOR.
- 4 Type 5 in the Sequence column next to the field DESTINATION-HARBOR.
- 5 Type 6 in the Sequence column next to the field CHARTER-YACHT-TYPE.

#### To Define Control Break Processing

The report must present data sorted according to the cruise starting date and show the cheapest cruise price available for each date. However, the report should not show cruises costing less than 500.

1 Enter a question mark (?) in the Sort/Control (S/C) column next to the field START-DATE.

The Help: S/C Column window appears.

- 2 Mark the Control Field field.
- 3 Mark the Sort/Control Level field.

The Help: S/C Column window now has the following entries:

| 10:<br>SAM      | 57<br>Plea     | 2 | ***** Super Natu<br>- Workshee        | ral<br>t -  | ****   |           |                |               | 19    | 93-02<br>SN3 | 03 -<br>011<br>م |
|-----------------|----------------|---|---------------------------------------|-------------|--------|-----------|----------------|---------------|-------|--------------|------------------|
| Ref<br>AA<br>AE | DB<br>1K<br>1K | 2 | Field Name<br>CRUISE-ID<br>START-DATE | +<br>!<br>! | Field: | Hel<br>ST | p: S/<br>ART-I | 'C Co<br>Date | lumn- |              | +<br>!<br>ب      |
| •<br>AH         | 1K             | 2 | END-DATE                              | !           | Туре   |           |                |               |       |              | Ļ                |
| :<br>AJ         | 1K             |   | START-HARBOR                          | !           | _      | S         | Sort           | Fiel          | d     |              | ب                |
| :<br>AK         | 1K             |   | DESTINATION-HARBOR                    | !           | Х      | С         | Contr          | rol F         | ield  |              | ى                |
| :<br>AP         | 1              | 2 | CHARTER-YACHT-TYPE                    | !           |        |           |                |               |       |              | ى                |
| :<br>AT         | 1              | 2 | CRUISE-PRICE                          | !           | Sort   | Ord       | ler            |               |       |              | ى                |
| :<br>BE         |                |   |                                       | !           | _ /    | Аo        | r 'bl          | ank'          | Asc   | ending       | g ↔              |
| :<br>BF<br>BG   |                |   |                                       | !<br>!      | _ [    | D         |                |               | Desc  | endin        | !<br>ج           |
| ь<br>ВН         |                |   |                                       | !           | Sort/  | Con       | trol           | Leve          | 9]    |              | ب                |
| BI              |                |   |                                       | !           | Х      | 1         | _              | 4             | _     | 7            | ى                |
| :<br>BJ         |                |   |                                       | !           | _      | 2         | _              | 5             | _     | 8            | ب                |
| :<br>BK         |                |   |                                       | !           | _      | 3         | _              | 6             | _     | 9            | ب                |
| !               |                |   |                                       | !           |        |           |                |               |       |              | ب                |
| ł               |                |   |                                       | +           |        |           |                |               |       |              | +                |

4 Press Enter.

The entry C1 appears in the Sort/Control (S/C) column next to the field START-DATE.

You can also enter C1 directly in the Sort/Control (S/C) column. When the value of the control field START-DATE changes, the report is to display information concerning the field CRUISE-PRICE.

5 Enter a question mark (?) in the Function (Func) column next to the field CRUISE-PRICE.

The Help: Func Column window appears.

6 Mark the System Functions field.

1993-02-03 11:33 \*\*\*\*\* Super Natural \*\*\*\*\* SAMPLE2 - Worksheet -SN3011 Ref DB Field Name +-----Help: Func Column------ + CRUISE-ID ..... ! Field: CRUISE-PRICE AA 1K ب ! AE 1K 2 START-DATE .....! ! AH 1K 2 END-DATE ..... ! Used to define special functions for this ! START-HARBOR ..... ! field: AJ 1K ! AK 1K DESTINATION-HARBOR .... ! ! AP 1 2 CHARTER-YACHT-TYPE .... ! X SF System Functions ! AT 1 2 CRUISE-PRICE ..... ! \_ IA Interfield Arithmetic ! ΒE \_\_\_\_\_! CB Special Break Conditions ! ΒF ! ! +-----ΒG

The Specify System Functions window appears.

- 7 Mark the Min column next to Grand End of Report to display the minimum value of the field CRUISE-PRICE in the whole report.
- 8 Mark the Min column next to 1 START-DATE to display the minimum value of the field CRUISE-PRICE each time the value of the (1st) control field START-DATE changes.

The Specify System Functions window now has the following entries:

| 16:59<br>SAMPLE2                                    | 1                  | 993-<br>S | 02-02<br>N3011<br>م |          |          |          |                |
|-----------------------------------------------------|--------------------|-----------|---------------------|----------|----------|----------|----------------|
| +<br>! Field: CRUISE-PRICE<br>!                     | Specify System Fur | nctions   |                     |          |          |          | ++<br>ب        |
| !                                                   |                    |           |                     |          | Ν        | Ν        | N ↔            |
| :<br>! Level Control Field<br>! Grand End of Report | Cnt                | Tot Sum   | Avg Max<br>         | Min<br>X | Cnt<br>— | Avg<br>_ | Min !<br>_ ↔   |
| :<br>! 1 START-DATE                                 | -                  |           |                     | Х        | _        | _        | ب<br>ب         |
| :<br>!                                              | -                  |           |                     | _        | _        | _        | ب<br>ب         |
| ·<br>!<br>!                                         | -                  |           |                     | -        | _        | -        | ب –            |
| !<br>!                                              | -                  |           |                     | -        | _        | _        | - <sup>ب</sup> |
| !<br>!                                              | -                  |           |                     | _        | _        | -        | ب<br>ب         |
| !<br>!                                              | -                  |           |                     | _        | _        | -        | ب<br>ب _       |
|                                                     | -                  |           |                     | -        | _        | -        | د -            |
|                                                     | -                  |           |                     | -        | _        | -        | د -            |
| 1                                                   | -                  |           |                     | -        | _        | -        | - <sup>ب</sup> |
| -<br>-<br>-                                         |                    |           |                     |          |          |          | ¢              |
| +                                                   |                    |           |                     |          |          |          | +              |

#### 9 Press Enter.

A chevron (>) appears in the Function (Func) column next to the field CRUISE-PRICE to indicate that the column has been used.

**Note:** For further information on control break processing, see The Sort/Control (S/C) Column and The Function (Func) Column in *Working with the Worksheet* in the *User's Guide*.

#### To Define Further Sort Order

The cruises for each starting date are to be sorted according to their start harbor.

■ Enter S2 in the Sort/Control (S/C) column next to the field START-HARBOR.

You can also use the help system by entering a question mark (?) as described above.

The Worksheet now has the following entries:

| 09:21<br>SAMPL | 1<br>LE2                                                                                           | ***** Super Natural *****<br>- Worksheet - |     |     |      |     | 199  | 93-02<br>SN3 | 04 -<br>011<br>دې |
|----------------|----------------------------------------------------------------------------------------------------|--------------------------------------------|-----|-----|------|-----|------|--------------|-------------------|
| Ref [          | DB                                                                                                 | Field Name                                 | Seq | S/C | Func | Def | Info | Del          | Ļ                 |
| AA 1           | 1 K                                                                                                | CRUISE-ID                                  | 3   |     |      |     |      |              | ىم                |
| AE 1           | 1K 2                                                                                               | START-DATE                                 | 1A_ | C1_ |      |     |      |              | ÷                 |
| AH 1           | 1K 2                                                                                               | END-DATE                                   | 1B_ |     |      |     | _    |              | ب                 |
| AJ 1           | 1 K                                                                                                | START-HARBOR                               | 4   | S2_ |      |     |      |              | ب                 |
| AK 1           | 1 K                                                                                                | DESTINATION-HARBOR                         | 5   |     |      |     |      |              | Ļ                 |
| AP 1           | 12                                                                                                 | CHARTER-YACHT-TYPE                         | 6   |     |      |     |      |              | Ļ                 |
| AT 1           | 12                                                                                                 | CRUISE-PRICE                               | 2   |     | >_   |     |      |              | Ļ                 |
| ΒE             |                                                                                                    |                                            |     |     |      |     |      |              | ¢                 |
| ΒF             |                                                                                                    |                                            |     |     |      |     |      |              | ÷                 |
| BG             |                                                                                                    |                                            |     |     |      |     |      |              | ÷                 |
| BH             |                                                                                                    |                                            |     |     |      |     |      |              | ب                 |
| ΒI             |                                                                                                    |                                            |     |     |      |     |      |              | ىپ                |
| BJ             |                                                                                                    |                                            |     |     |      |     |      |              | ى                 |
| ΒK             |                                                                                                    |                                            |     |     |      |     |      |              | ى                 |
|                |                                                                                                    |                                            |     |     |      |     |      |              | ى                 |
|                |                                                                                                    |                                            |     |     |      |     |      |              | ى                 |
| Fill           | in r                                                                                               | equired definitions                        |     |     |      |     |      |              | ىپ                |
| Comma          | and =                                                                                              | ==>                                        |     |     |      |     |      |              | ى                 |
| Enter          | Enter-PF1PF2PF3PF4PF5PF6PF7PF8PF9PF10PF11PF12<br>Help Next Exit Field Incl Flip - + Sel Run Canc ↔ |                                            |     |     |      |     |      |              |                   |
### To Define Selection Criteria

1 Issue the SELECTION command. You can also abbreviate this command to SEL.

The Selection Editor appears. The report requires information on cruises costing more than 500.

2 Enter AT GE 500 in the editor area.

AT is the Super Natural field reference for the field CRUISE-PRICE. You can always use field references instead of field names in the full-screen editors. The field references for fields in the Field Name column of the Worksheet are listed next to them in the Field Reference (Ref) column.

GE is the operator Greater Equals (greater than or equal to). Instead of GE, you can use the special characters >=.

### To Run the Transaction

1 Run the transaction as described in Step 6 of the section *Sample 1*.

The Report Line Length window appears because you have chosen too many fields to be displayed together horizontally on one screen:

\*\*\*\*\* Super Natural \*\*\*\*\* 1993-02-03 10:13 CRUI2 - Worksheet -SN3011 Field Name +------Report Line Length------Ref DB - + AA 1K CRUISE-ID .... ! ! AE 1K 2 START-DATE ... ! The selected fields required a line size of .. 108 ! AF 1 2 START-TIME ... ! The field headers required a line size of .... 109 ! START-HARBOR . ! The available Online line size at present ... 79 ↔ AJ 1K ! AK 1K DESTINATION-HA ! ! AP 1 2 CHARTER-YACHT- ! \_ Enlarge Available Line Size ! AT 1 2 CRUISE-PRICE . ! \_ Change to Report Type Vertical List ! \_ Truncate Headers ΒE ! ! ΒF \_! \_ Remove Excess Fields ! BG ! \_ Remove Excess Fields and Truncate Headers ب ! ΒH \_ Modify Transaction \_\_\_\_ ! ! ΒI ! ! ΒJ +--ΒK

- 2 Mark the Enlarge available line size option.
- 3 Press Enter.

The report is generated. Part of the resulting report is shown below:

|   | Control Break<br>Number | _ Control F               | ield<br>_ Contr                     | ol Field Value                                   |                         |
|---|-------------------------|---------------------------|-------------------------------------|--------------------------------------------------|-------------------------|
| ( |                         | p                         |                                     |                                                  | 93-02-0 <b>4</b><br>5   |
|   | START DATE C            | IUISE-FRICE (             | ROISE-ID                            | HOHEAH-THATE                                     | DEST INAT ION-EAR       |
|   | 19910515<br>19910531    | 1400.000                  | 5184                                | конрт                                            | RECCIO DI CALAFR        |
|   | 19910515                | 1350.000                  | 5147                                | ROB                                              | LESIBOS                 |
|   | 19910531                |                           |                                     |                                                  |                         |
|   | 19910515                | 1250.000                  | 5103                                | RUSADAS I                                        | RABARARIS               |
|   | 19910531                |                           |                                     |                                                  |                         |
|   | ^^ Control Break (1     | 1) ^^                     |                                     |                                                  |                         |
|   | START DATE EN           | D DATE : 1991             | 10516                               |                                                  |                         |
|   | Min                     | 200.000                   |                                     |                                                  |                         |
|   | 19910525                | ā0.000                    | <b>5</b> 1J Z                       | ковро                                            | ROHPU                   |
|   | 10010575                | 1700 000                  | 5003                                | DRING TO MOLLONGS                                | WIT BEEC                |
|   | 10010503                | 1200.000                  | 5095                                | FALLS DE BALLORIA                                | RILAGO                  |
|   | Enter-FF1-FF2-F         | 97)                       | PF6<br>Flip                         | -PFIPF5PF9                                       | 210-PF11-PF12<br>> Canc |
|   | System Fund             | ction Res<br>Disp<br>To 1 | ult Of Sy<br>played U<br>Which It ' | rstem Function<br>Inder The Field<br>Was Applied |                         |

Because you chose the option Enlarge Available Line Size, the report is wider than the screen.

- 4 Use PF11 and PF10 to shift to the left and right in the report.
- 5 Use PF9 to position the field at cursor position to the left-hand side of the screen.

# 4 Sample 3: User Fields, Calculation and Logical Conditions Editors

| Create the Transaction SAMPLE3 37 |
|-----------------------------------|
|-----------------------------------|

Task: List cruises which use charter yacht type ATLANTIC 29. Display end date of cruise under start date and present the information in the format DD.MM.YY. Display the text 'too late' instead of the data sets (files) for cruises which start after 7.1.1991.

The steps in this transaction are performed in a logical order. The order in which the steps are carried out is different to the order in the previous sample transactions.

The data in the fields START-DATE and END-DATE is stored in the format YYYYMMDD which is difficult to read at a glance (you can confirm this by adding a report using the file *SAG-TOURS-E-CRUISE* which has the selection criteria AA and the display fields START-DATE and END-DATE). The following is an example where Y = year, M= month and D = day:

| 19911012   |  |
|------------|--|
| ╘┰┙╘┰┙╘┰┙  |  |
| YYYY MM DD |  |

The report requires that the date be presented with the format DD.MM.YY. To do this, you must create three user fields from the field START-DATE: one with the year information, one with the month information and one with the day information. You then join the user fields together in the order day, month, year with periods (.) using the Joining Fields (Concatenation) function in the Calculation Editor as shown in the following diagram:

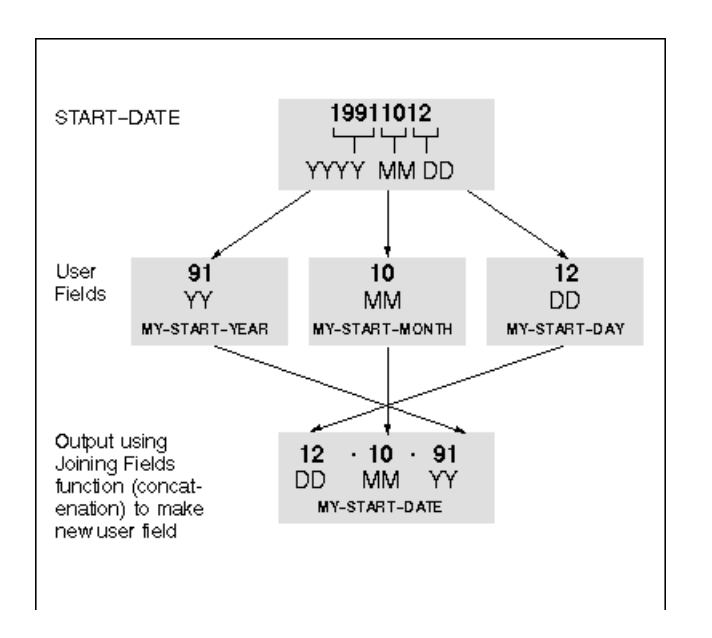

You then do the same for the field END-DATE.

### **Transaction Specification**

| Primary File                 | SAG-TOURS-E-CRUISE                                                                                                    |
|------------------------------|----------------------------------------------------------------------------------------------------|
| User Fields                  | MY-START-DATE<br>MY-START-YEAR<br>MY-START-MONTH<br>MY-START-DAY<br>MY-END-DATE<br>MY-END-YEAR<br>MY-END-MONTH<br>MY-END-DAY |
| Display Fields               | 1: CRUISE - ID<br>2: START - HARBOR<br>3: DESTINATION - HARBOR<br>4A: MY - START - DATE<br>4B: MY - END - DATE               |
| Selection Criteria           | CHARTER-YACHT-TYPE = 'ATLANTIC 29'                                                                                           |
| CalculationStatement         | MY-START-DATE=MY-START-DAY!'.'!MY-START-MONTH!'.'!MY-START-YEAR<br>MY-END-DATE=MY-END-DAY!'.'!MY-END-MONTH!'.'!MY-END-YEAR   |
| Logical Conditions Statement | 1 I < START-DATE GT 19910701<br>1 T < MY-START-DATE = 'TOO LATE<br>1 T < MY-END-DATE = ' '                                   |

This section covers the following topics:

Create the Transaction SAMPLE3

### **Create the Transaction SAMPLE3**

### To add a transaction

1 Issue the ADD TRANSACTION SAMPLE3 command.

The Add Transaction window appears.

2 Type User Fields and Editors in the Description field (optional).

### To Choose a File

The report requires data from the file SAG-TOURS-E-CRUISE.

- 1 Type SAG-TOURS-E-CRUISE in the File Name field.
- 2 Press Enter.

The Worksheet appears.

### To Choose Fields

The report requires data stored in the fields CRUISE-ID, START-HARBOR and DESTINATION-HARBOR.

■ Type CRUISE-ID, START-HARBOR and DESTINATION-HARBOR beneath each other in the Field Name column.

Or:

Choose the fields using the Asterisk List function as described in Step 3 of the section *Sample 1*.

### To Determine Display Sequence for Horizontal Output

- 1 Type 1 in the Sequence column next to the field CRUISE-ID.
- 2 Type 2 in the Sequence column next to the field START-HARBOR.
- 3 Type 3 in the Sequence column next to the field DESTINATION-HARBOR.

### To Define User Fields

The report requires the following user fields as described at the beginning of this section: -MY-START-DATE - MY-START-YEAR - MY-START-MONTH - MY-START-DAY - MY-END-DATE -MY-END-YEAR - MY-END-MONTH - MY-END-DAY

1 Enter MY-START-DATE in the Field Name column.

The Define User Field window appears.

- 2 Type A in the Format field.
- 3 Type 8 in the Length field:

11:35 \*\*\*\*\* Super Natural \*\*\*\*\* 1998-02-09 SAMPLE3 - Worksheet -SN3011 Ref DB Field Name +-----Define User Field------ + CRUISE-ID ..... ! Field: MY-START-DATE AA 1K ب ļ AJ 1K START-HARBOR .. ! ! DESTINATION-HAR ! Name or value .. MY-START-DATE АK 1K ΒE my-start-date\_\_ ! Format ..... a ! ΒF ! ΒG \_\_\_\_\_\_ ! Dec. places .... ! ! Subfield of .... ΒH ΒI \_\_\_\_\_! Offset ..... ! ΒJ \_\_\_\_\_ ! Dynamic input .. \_ ! ΒK ! ! ΒL

4 Press Enter.

The user field MY-START-DATE is created.

5 Enter MY-START-YEAR in the Field Name column.

The Define User Field window appears.

- 6 Type A in the Format field.
- 7 Type 2 in the Length field:

This user field is going to take part of the value of the database field START-DATE.

8 Type START-DATE in the Subfield Of field.

This user field is going to take the third (3rd) and fourth (4th) characters of the field START-DATE, so you must tell Super Natural to ignore the first two characters.

9 Type 2 in the Offset field.

11:50 \*\*\*\*\* Super Natural \*\*\*\*\* 1998-02-09 SAMPLE3 - Worksheet -SN3011 Ref DB Field Name +-----Define User Field------ + CRUISE-ID ..... ! Field: MY-START-YEAR AA 1K ب ! START-HARBOR .. ! AJ 1K ! AK 1K DESTINATION-HAR ! Name or value .. MY-START-YEAR ΒE U MY-START-DATE . ! Format ..... a ! my-start-year\_\_ ! Length ..... 2\_\_ ΒF ! ΒG \_\_\_\_\_! Dec. places .... \_ ! ΒH ! Subfield of .... start-date ΒI \_\_\_\_\_! Offset ...... 2\_\_\_ ! \_\_\_\_\_! Dynamic input .. \_ ΒJ ! ΒK ! ! ΒL

10 Press Enter.

The user field MY-START-YEAR is created.

11 Enter MY-START-MONTH in the Field Name column.

The Define User Field window appears.

- 12 Type A in the Format field.
- 13 Type 2 in the Length field:

This user field is also going to take part of the value of the database field START-DATE.

14 Type START-DATE in the Subfield Of field.

This user field is going to take the fifth (5th) and sixth (6th) characters of the field START-DATE, so you must tell Super Natural to ignore the first four characters.

15 Type 4 in the Offset field.

11:54 \*\*\*\*\* Super Natural \*\*\*\*\* 1998-02-09 SAMPLE3 - Worksheet -SN3011 Ref DB Field Name +-----Define User Field------+ CRUISE-ID ..... ! Field: MY-START-MONTH AA 1K ب ! START-HARBOR .. ! AJ 1K ! DESTINATION-HAR ! Name or value .. MY-START-MONTH\_\_\_\_ AK 1K ΒE U MY-START-DATE . ! Format ..... a ! ΒF U MY-START-YEAR . ! Length ..... 2\_\_\_ ! ΒG my-start-month\_ ! Dec. places .... \_ ! ΒH ! Subfield of .... start-date ! \_\_\_\_\_ ! Offset ..... 4\_\_\_ ΒI ! \_\_\_\_\_! Dynamic input .. \_ ΒJ ! ΒK \_\_\_\_\_ ! ! ΒL +--

16 Press Enter.

The user field MY-START-MONTH is created.

17 Enter MY-START-DAY in the Field Name column.

The Define User Field window appears.

- 18 Type A in the Format field.
- 19 Type 2 in the Length field:

This user field is also going to take part of the value of the database field START-DATE.

20 Type START-DATE in the Subfield Of field.

This user field is going to take the seventh (7th) and eighth (8th) characters of the field START-DATE, so you must tell Super Natural to ignore the first six characters.

21 Type 6 in the Offsetfield.

11:59 \*\*\*\*\* Super Natural \*\*\*\*\* 1998-02-09 SAMPLE3 - Worksheet -SN3011 Ref DB Field Name +-----Define User Field------- + CRUISE-ID ..... ! Field: MY-START-DAY AA 1K ب ! START-HARBOR .. ! AJ 1K ! AK 1K DESTINATION-HAR ! Name or value .. MY-START-DAY ΒE U MY-START-DATE . ! Format ..... a ! ΒF U MY-START-YEAR . ! Length ..... 2\_\_\_ ! ΒG U MY-START-MONTH ! Dec. places .... \_ ! ΒH my-start-day ! Subfield of .... start-date ΒI \_\_\_\_\_! Offset ..... 6\_\_\_ ! \_\_\_\_\_! Dynamic input .. \_ ΒJ ! ΒK ! ! ΒL

22 Press Enter.

The user field MY-START-DAY is created.

23 Create the other user fields as shown in the table below:

| Field        | Format | Length | Subfield Of | Offset |
|--------------|--------|--------|-------------|--------|
| MY-END-DATE  | А      | 8      |             |        |
| MY-END-YEAR  | А      | 2      | END-DATE    | 2      |
| MY-END-MONTH | А      | 2      | END-DATE    | 4      |
| MY-END-DAY   | А      | 2      | END-DATE    | 6      |

### To Determine Display Sequence for Vertical Output

The field MY-START-DATE is to be displayed above the field MY-END-DATE and to the right of the other display fields.

- 1 Type 4A in the Sequence column next to the field MY-START-DATE.
- 2 Type 4B in the Sequence column next to the field MY-END-DATE.

### To Change Header of Vertical Output Column

1 Enter OD in the Definition (Def) column next to the field MY-START-DATE.

The Define User Field Output window appears.

2 Enter Cruise From To in the Heading fields as shown in the following diagram:

```
14:01
                       ***** Super Natural *****
                                                           1998-02-09
SAMPLE3
                            - Worksheet -
                                                               SN3011
                                                                   ÷
        Field Na +-----Define User Field Output-----
Ref DB
                                                                   - +
AA 1K
        CRUISE-I ! Field: MY-START-DATE
                                                                   ب
!
  1K 2 START-DA !
АE
I
AH 1K 2 END-DATE ! Format/Length ..... A8
!
AJ
  1K
        START-HA ! Numeric sign ..... (Y/N)
!
АK
  1K
        DESTINAT ! Output length ..... 8_
1
AΡ
  1 2 CHARTER- ! dec. places .. _
1
ΒE
    U
        MY-START ! Heading ..... CRUISE_____
1
                                       FROM_____
ΒF
    U
        MY-START !
!
                                       ТО_____
ΒG
    U
        MY-START !
!
ΒH
    U
        MY-START ! Edit mask
!
ΒI
   U
       MY-END-D !
        MY-END-Y ! Suppress identical values .. _ (Y/N)
ΒJ
    U
!
ΒK
    U
        MY-END-M ! Print zero values ..... (Y/N)
!
ΒL
   U
        MY-END-D !
!
```

The Worksheet now has the following entries:

| 13:25<br>SAMPLE3                                                                                   | ***** Super Natur<br>- Worksheet | a] *** | *** |          | 199  | 98-02<br>SN3 | 09 -<br>011<br>ب |
|----------------------------------------------------------------------------------------------------|----------------------------------|--------|-----|----------|------|--------------|------------------|
| Ref DB                                                                                             | Field Name                       | Seq    | S/C | Func Def | Info | Del          | ى                |
| AA 1K                                                                                              | CRUISE-ID                        | 1      |     |          |      |              | ى                |
| AJ 1K                                                                                              | START-HARBOR                     | 2      |     |          |      |              | ب                |
| AK 1K                                                                                              | DESTINATION-HARBOR               | 3      |     |          |      |              | ب                |
| BE U                                                                                               | MY-START-DATE                    | 4A_    |     |          |      |              | ب                |
| BF U                                                                                               | MY-START-YEAR                    |        |     |          |      |              | ب                |
| BG U                                                                                               | MY-START-MONTH                   |        |     |          |      |              | Ļ                |
| BH U                                                                                               | MY-START-DAY                     |        |     |          |      |              | ÷                |
| BI U                                                                                               | MY-END-DATE                      | 4B_    |     |          |      |              | ÷                |
| BJ U                                                                                               | MY-END-YEAR                      |        |     |          |      |              | Ļ                |
| BK U                                                                                               | MY-END-MONTH                     |        |     |          |      |              | Ļ                |
| BL U                                                                                               | MY-END-DAY                       |        |     |          |      |              | Ļ                |
| BM                                                                                                 |                                  |        |     |          |      |              | Ļ                |
| BN                                                                                                 |                                  |        |     |          |      |              | Ļ                |
| BO                                                                                                 |                                  |        |     |          |      |              | ى                |
|                                                                                                    |                                  |        |     |          |      |              | ى                |
|                                                                                                    |                                  |        |     |          |      |              | ب                |
| Fill in I                                                                                          | required definitions             |        |     |          |      |              | ب                |
| Command =                                                                                          | ===>                             |        |     |          |      |              | ى                |
| Enter-PF1PF2PF3PF4PF5PF6PF7PF8PF9PF10PF11PF12<br>Help Next Exit Field Incl Flip - + Sel Run Canc ↔ |                                  |        |     |          |      |              |                  |

Notice that the user fields are marked with a 'U' in the DB Column.

### To Define Selection Criteria

The report requires data for cruises of charter yacht type ATLANTIC 29.

1 **Issue the** SELECTION command.

You can abbreviate this command to SEL.

The Selection Editor appears.

- 2 Enter CHARTER-YACHT-TYPE = 'ATLANTIC 29' in the editor area.
- **Note:** The field CHARTER-YACHT-TYPE now appears in the Field Name column of the Work-sheet.

### To Present Start Date and End Date of Cruise in the Format DD.MM.YY.

1 Issue the CALCULATION command. You can abbreviate this command to CAL.

The Calculation Editor appears. The first result field in the editor area will be the user field MY-START-DATE and will be composed of the user fields MY-START-YEAR, MY-START-MONTH and MY-START-DAY separated by periods (.). You use the Joining Fields (concatenation) function to join the fields and periods.

- 2 Type MY-START-DATE = MY-START-DAY.
- 3 Type the Joining Fields operator valid for your site.

If you do not know which operator to use, ask your Super Natural administrator.

Or:

Issue the CONTINUE command. This command is allocated to PF10.

The Fields - Operators window appears.

4 Select Select Operator.

```
***** Super Natural ***** 1998-02-10
- Calculation Editor - SNZUL-C
14:24
SAMPLE3
                                                                 ب
                                           +---Fields - Operators---+
                                            !
    1 < MY-START-DATE=MY-START-DAY
!
                                            ! _ Invoke Field List !
    2 <
    3 <
                                                _ ROUNDED 🖌
                                            !
!
                                            ! _ Define User Field !
    4 <
    5 <
                                            ! x Select Operator ↔
!
   6 <
                                            !
!
    7 <
                                            ! Mark to replace:
!
    8 <
                                            1
!
    9 <
```

5 Press Enter.

The Joining Fields window appears.

6 Select the joining fields operator.

```
***** Super Natural *****
12:09
                                                    1998-05-24
SAMPLE3
                     - Calculation Editor -
                                                      SNZUL-C
                                                            ب
                                  +-----Joining Field-----+
                                  !
    1 < MY-START-DATE=MY-START-DAY
!
    2 <
                                  ! _ ! Joining Field Operator !
                                   1
    3 <
!
                                   ! Mark to replace: _
    4 <
!
    5 <
                                   !
!
    6 <
                                   +----
                                    ! Mark to replace:
    7 <
                                                             ب
!
    8 <
                                         1
!
    9 <
                                         +----
```

7 Press Enter.

The joining fields operator valid at your site is entered at the end of the calculation statement.

8 Issue the CONTINUE command. This command is allocated to PF10.

The Field or Value window appears.

9 Select Alphanumeric Constant.

```
14:34
                        ***** Super Natural *****
                                                                1998-02-09
SAMPLE3
                         - Calculation Editor -
                                                                   SNZUL-C
                                        +-----Field or Value-----+
     1 < MY-START-DATE = MY-START-DAY ! !
!
     2 <
                                         ! X Alphanumeric Constant
                                                                         4
!
                                         !
                                             _ Hex Constant
     3 <
!
                                            _ Define Dynamic Input Field !
     4 <
                                         !
                                             _ Invoke Field List
     5 <
                                         !
!
     6 <
                                         1
                                                                         4
l
     7 <
```

- 10 Press Enter.
- 11 Enter a period (.) in the Alphanumeric Constant window which appears.

A period (.) is entered in quotation marks (' ') at the end of the calculation statement.

For further information on constants see Constants in Fields in the User's Guide.

12 Type the rest of the calculation statement as shown in the following diagram using the joining fields operator valid at your site.

| 14:06<br>SAMPLE3                                                              | ***** Super Natural *****<br>- Calculation Editor -                                                                                                    | 1998-0<br>SNZ                                                      | 2-09<br>UL-C<br>ب                                                             |
|-------------------------------------------------------------------------------|----------------------------------------------------------------------------------------------------|--------------------------------------------------------------------|-------------------------------------------------------------------------------|
|                                                                               |                                                                                                    |                                                                    | ÷                                                                             |
| 1<br>2<br>3<br>4<br>5<br>6<br>7<br>8<br>9<br>10<br>11<br>12<br>13<br>14<br>15 | <pre>&lt; MY-START-DATE=MY-START-DAY!'.'!MY-START-MONTH!'.'! &lt; MY-START-YEAR &lt; MY-END-DATE=MY-END-DAY!'.'!MY-END-MONTH!'.'! &lt; MY-END-YEAR &lt;&lt; &lt;&lt;&lt;&lt;&lt;&lt;&lt;&lt;&lt;&lt;&lt;&lt;&lt;&lt;&lt;&lt;&lt;&gt;&lt;&lt;&lt;&lt;&lt;&gt;&lt;&lt;&lt;&lt;&gt;&lt;&lt;&lt;&lt;&lt;&gt;&lt;&lt;&lt;&lt;&lt;</pre> | ><br>><br>><br>><br>><br>><br>><br>><br>><br>><br>><br>><br>><br>> | 1<br>2<br>3<br>4<br>5<br>6<br>7<br>8<br>9<br>10<br>11<br>12<br>13<br>14<br>15 |
| Command                                                                       | ===>                                                                                                    |                                                                    | Ļ                                                                             |
| Enter-PF<br>He                                                                | 1PF2PF3PF4PF5PF6PF7PF8PF9PF10PF1<br>lp Next Exit Field Check Flip - + Cont Ru                                                                                                    | L1PF1<br>In Ca                                                     | 2<br>nc ↔                                                                     |

For further information on joining fields and the joining fields operator, see *Joining Fields* in Editors in the *User's Guide*.

### To Define Logical Conditions

The report requires that the text 'Too Late' be displayed in the Cruise/To/From column for cruises which start later than July 1st 1991.

1 Issue the LOGIC command. You can abbreviate this command to LOG.

The Logical Conditions Editor appears.

2 Type START-DATE GT 19910701 in the IF line.

The field START-DATE now appears in the Field Name column in the Worksheet.

- 3 Type MY-START-DATE = 'TOO LATE' in the THEN line.
- 4 Tab to the Clause Type column (on the right).

- 5 Overtype the E which is already there with a T to create a new THEN line.
- 6 Press Enter.
- 7 Type MY-END-DATE = ' ' in the new THEN line.

The Logical Conditions Editor now contains the following entries:

| 16:11<br>SAMPLE3  | ***** Super Natural *****<br>- Logical Conditions Editor -                                         | 1998-02-09<br>SNZUL-L            |
|-------------------|----------------------------------------------------------------------------------------------------|----------------------------------|
|                   |                                                                                                    | بم                               |
| 1 I<br>1 T<br>1 T | <pre>&lt; START-DATE GT 19910701 &lt; MY-START-DATE = 'TOO LATE' &lt; MY-END-DATE = ' ' &lt;</pre> | >    <br>> T 1<br>> T 1<br>> _ + |
|                   | <                                                                                                  | >_ ↔                             |
|                   | <                                                                                                  | >_ <i>e</i>                      |
|                   | <                                                                                                  | >_ ~                             |
|                   | <                                                                                                  | >_ +                             |
|                   | <                                                                                                  | >_ ↔                             |
|                   | <                                                                                                  | >_ ↔                             |
|                   | <                                                                                                  | >_ ↔                             |
|                   | <                                                                                                  | >_ +                             |
|                   | <                                                                                                  | >_ <i>\</i>                      |
|                   | <                                                                                                  | >_ <i>\</i>                      |
|                   | <                                                                                                  | >_ <i>\</i>                      |
|                   |                                                                                                    | ىم                               |
| Define l          | ogic conditions or use CONTINUE                                                                    | ىم                               |
| Command           | ===>                                                                                               | ¢                                |
| Enter-PF<br>He    | 1PF2PF3PF4PF5PF6PF7PF8PF9<br>lp Next Exit Field Check Flip - +                                     | -PF10PF11PF12<br>Cont Run Canc ↔ |

### To Run the Transaction

■ Run the transaction as described in Step 6 of the section *Sample 1* earlier in this section.

The report is generated. Part of the resulting report is shown below:

| 16:16:05<br>ISAMPLE3 | CHARTER-YACHT-TYPE =     | 'ATLANTIC 29'           |           | 1998-02-09<br>4 ب |
|----------------------|--------------------------|-------------------------|-----------|-------------------|
| CRIITSE - ID         | START-ΗΔRROR             | DESTINATION - HARBOR    | CRUITSE   | ب                 |
| CROISE ID            | START HARBOR             | DESTINATION HARBOR      | EDOM      |                   |
|                      |                          |                         |           | Ę                 |
|                      |                          |                         | 10        | ę                 |
|                      |                          |                         |           | Ę                 |
| 07                   | עדבו                     | עדבו                    | 9 6 01    | ę                 |
| 97                   | NILL                     | NILL                    | 22 6 01   | ę                 |
| 0.0                  | עזרו                     | VICI                    | 22.0.91   | Ę                 |
| 90                   | NILL                     | NILL                    | 20 6 01   | Ę                 |
| 0.0                  |                          |                         | 29.0.91   | Ę                 |
| 99                   | KIEL                     | KIEL                    | 29.0.91   | Ļ                 |
|                      |                          |                         | 10.8.91   | ¢                 |
| 100                  | KIEL                     | KIEL                    | IOO LAIE  | Ą                 |
|                      |                          |                         |           | ب                 |
| 101                  | KIEL                     | KIEL                    | TOO LATE  | ب                 |
|                      |                          |                         |           | ب                 |
| 102                  | KIEL                     | KIEL                    | TOO LATE  | ب                 |
|                      |                          |                         |           | Ļ                 |
|                      |                          |                         |           | Ą                 |
|                      |                          |                         |           | <b>ب</b>          |
| Enter-PF1-           | PF2PF3PF4F<br>Print Exit | PF5PF6PF7PF8-<br>Flip + | PF9PF10PF | 11PF12<br>Canc ↔  |

## 

### Sample 4: Modes and User File

| To create the | transaction SAMPL | E4: |  |  | 54 |
|---------------|-------------------|-----|--|--|----|
|---------------|-------------------|-----|--|--|----|

### Task: Show all cruises which use a yacht of charter yacht type ATLANTIC 29 listed in order of cruise starting date. Show how many cruises there are in each month.

- 1. Present the data in a list
- 2. Present the data with one record on each page
- 3. Summarize the data
- 4. Create a user file containing the data

This transaction uses the Selection Editor, a control field, a system function and special break conditions to select the data required. The transaction uses different transaction modes to present data as required and to create a user file which contains the report data.

The steps in this transaction are performed in a logical order. The order in which the steps are carried out is different to the order in the previous sample transactions.

### **Transaction Specification**

| Primary File             | SAG-TOURS-E-CRUISE                                                                |
|--------------------------|-----------------------------------------------------------------------------------|
| Display Fields           | 1: CRUISE - ID<br>2: START - HARBOR<br>3: DESTINATION - HARBOR<br>4: START - DATE |
| Selection Criteria       | CHARTER-YACHT-TYPE = 'ATLANTIC 29'                                                |
| Control Field            | START-DATE                                                                        |
| Special Break Conditions | First 'n' characters: 6                                                           |
| System Functions         | Count CRUISE - ID                                                                 |

This section covers the following topics:

### **To create the transaction SAMPLE4:**

### To create the transaction SAMPLE4:

### To Add a Transaction

1 Issue the ADD TRANSACTION SAMPLE4 command.

The Add Transaction window appears.

2 Type Modes and User File in the Description field (optional).

### To Choose a File

The report requires data from the file SAG-TOURS-E-CRUISE.

- 1 Type SAG-TOURS-E-CRUISE in the File Name field.
- 2 Press Enter.

The Worksheet appears.

### To Choose Fields

The report requires data stored in the fields CRUISE-ID, START-DATE, START-HARBOR and DESTINATION-HARBOR.

■ **Type** CRUISE-ID, START-DATE, START-HARBOR and DESTINATION-HARBOR beneath each other in the Field Name column..

Or:

Choose the fields using the Asterisk List function as described in Step 3 in Sample 1.

### To Determine Display Sequence for Horizontal Output

- 1 Type 1 in the Sequence column next to the field CRUISE-ID.
- 2 Type 2 in the Sequence column next to the field START-HARBOR.
- 3 Type 3 in the Sequence column next to the field DESTINATION-HARBOR.
- 4 Type 4 in the Sequence column next to the field START-DATE.

### To Define Control Break Processing

The report requires all cruises which use a yacht of charter yacht type ATLANTIC 29 listed in order of cruise starting date. The number of cruises per month is to be displayed.

1 Type C1 in the Sort/Control (S/C) column next to the field START-DATE.

The cruises will be listed in order of their starting date.

The data in the field START-DATE is stored in the format YYYYMMDD where the first four characters show the year, the third (3rd) and fourth (4th) the month and the fifth (5th) and sixth (6th) the day. You can use the Special Break Conditions function to define a control break when the first six characters of the field START-DATE change.

2 Enter CB in the Function (Func) column next to the field START-DATE.

The Special Break Conditions window appears.

3 Enter 6 in the First 'n' Characters field.

| 11:<br>SAM     | 14<br>Ple4 | *****                   | Super Natural *****<br>- Worksheet -                                | 1998-02-18<br>SN3011<br>پ |
|----------------|------------|-------------------------|---------------------------------------------------------------------|---------------------------|
| Ref<br>AA<br>! | DB<br>1K   | Field Name<br>CRUISE-ID | +Special Break Conditions<br>! Field: START-DATE                    | ++<br>ب                   |
| AE             | 1K 2       | START-DATE              | . !                                                                 | ب                         |
| AJ             | 1K         | START-HARBOR            | ! Format N                                                          | Ļ                         |
| !<br>AK<br>!   | 1K         | DESTINATION-HARBOR      | ! Length 8                                                          | ¢                         |
| BE             |            |                         | _ !                                                                 | Ļ                         |
| :<br>BF<br>BG  |            |                         | ! Perform control break after chan<br>! first 'n' field characters. | ge of the !<br>↔          |
| !<br>BH        |            |                         | . ! Do not enter any value if the co                                | omplete ↔                 |
| !<br>BI<br>I   |            |                         | ! length should be taken.                                           | Ļ                         |
| BJ             |            |                         | . !                                                                 | ¢                         |
| :<br>BK        |            |                         | ! First 'n' characters: 6_                                          | ب                         |
| !<br>BL<br>!   |            |                         | _ !                                                                 | ę                         |
| BM             |            |                         | +                                                                   | +                         |

A control break is defined when the month value of the field START-BREAK changes.

4 Enter SF in the Function (Func) column next to the field CRUISE-ID.

The Specify System Functions window appears.

5 Mark the field next to the field START-DATE and below the field Cnt.

| 11:14<br>SAMPLE4                               | ***** Super Natur<br>- Worksheet | al **<br>- | ***      |          |          |          |          | 1998     | -02-1<br>SN301 | .8<br>.1<br>4 |
|------------------------------------------------|----------------------------------|------------|----------|----------|----------|----------|----------|----------|----------------|---------------|
| +<br>! Field: CRUISE-ID<br>!                   | Specify System Fu                | nctio      | ns       |          |          |          |          |          |                | +<br>ب        |
| ·<br>!<br>」                                    |                                  |            |          |          |          |          | Ν        | Ν        | Ν              | Ļ             |
| ! Level Control Field<br>! Grand End of Report | Cn <sup>-</sup>                  | : Tot<br>  | Sum<br>— | Avg<br>— | Max<br>— | Min<br>_ | Cnt<br>_ | Avg<br>— | Min<br>—       | !<br>ب        |
| :<br>! 1 START-DATE                            | >                                | _          | _        | _        | _        | _        | _        | _        | -              | ب             |
| !<br>!                                         | -                                | · _        | _        | _        | _        | _        | _        | _        | -              | Ļ             |
| !<br>!                                         | -                                |            | -        | _        | -        | -        | -        | -        | -              | Ļ             |
| !<br>!                                         | -                                |            | -        | _        | _        | _        | -        | _        | -              | ب             |
| !<br>!                                         | -                                |            | _        | _        | _        | _        | _        | _        | -              | ب             |
| !<br>!                                         | -                                |            | -        | _        | -        | -        | -        | -        | -              | ب             |
| !<br>!                                         | -                                |            | -        | _        | -        | -        | -        | _        | -              | ب             |
| !<br>!                                         | -                                |            | -        | _        | -        | -        | -        | _        | -              | ب             |
| !<br>!                                         | -                                |            | -        | _        | -        | -        | -        | -        | -              | Ļ             |
| !<br>!                                         |                                  |            |          |          |          |          |          |          |                | ب             |
| +                                              |                                  |            |          |          |          |          |          |          |                | +             |

### 6 Press Enter.

The system function Count is carried out for the field CRUISE-ID at each control break of the field START-DATE.

### To Define Selection Criteria

The report requires data for cruises of charter yacht type ATLANTIC 29.

1 Enter SEL in the command line.

The Selection Editor appears.

2 Enter CHARTER-YACHT-TYPE = 'ATLANTIC 29' in the editor area.

### To Present the Data in a List

■ Press PF11 (RUN).

The report is generated. Part of the resulting report is shown below:

| 11:21:10 CHARTER-YACHT-TYPE = 'ATLANTIC 29'<br>ISAMPLE4 |                 |                   |                 |             | 1998-02-18<br>3 ↔ |                  |
|---------------------------------------------------------|-----------------|-------------------|-----------------|-------------|-------------------|------------------|
|                                                         |                 |                   |                 |             |                   | ب                |
| CF                                                      | RUISE-ID        | START-HARBOR      | DESTINATI       | ON-HARBOR   | START-DATE        | ب                |
|                                                         |                 |                   |                 |             |                   | ب                |
|                                                         |                 |                   |                 |             |                   | ب                |
|                                                         | 85 KIE          | i L               | KIEL            |             | 19910622          | ب                |
|                                                         | 99 KIE          | L                 | KIEL            |             | 19910629          | ىپ               |
|                                                         | 111 KIE         | ΞL                | KIEL            |             | 19910629          | ب                |
| ** Con                                                  | trol Break (    | (1) **            |                 |             |                   | ¢                |
| ST                                                      | TART-DATE :     | 19910629          |                 |             |                   | Ą                |
| Cnt                                                     | 9               |                   |                 |             |                   | Ļ                |
|                                                         |                 |                   |                 |             |                   | Ļ                |
|                                                         | 112 KIE         | EL                | KIEL            |             | 19910713          | ب                |
|                                                         | 113 KIE         | L                 | KIEL            |             | 19910720          | ب                |
|                                                         | 86 KIE          | L                 | KIEL            |             | 19910727          | ب                |
| ** Con                                                  | trol Break (    | (1) **            |                 |             |                   | ب                |
| S                                                       | TART-DATE :     | 19910727          |                 |             |                   | ب                |
| Cnt                                                     | 3               |                   |                 |             |                   | ب                |
|                                                         |                 |                   |                 |             |                   | ب                |
|                                                         | 114 KIE         | L                 | KIEL            |             | 19910803          | ę                |
|                                                         |                 |                   |                 |             |                   | ę                |
| Enter-F                                                 | PF1PF2<br>Print | PF3PF4PF5<br>Exit | PF6PF7-<br>Flip | PF8PF9<br>+ | )PF10PF           | 11PF12<br>Canc ↔ |

The field CHARTER-YACHT-TYPE now appears in the Field Name column of the Worksheet. The Worksheet now has the following entries:

| 11:15<br>SAMPLE4 | ***** Super Natural *****<br>- Worksheet -           |            |     |      | 19         | 98-02<br>SN3 | 18 - 18<br>011<br>مې |         |
|------------------|------------------------------------------------------|------------|-----|------|------------|--------------|----------------------|---------|
| Ref DB           | Field Name                                           | Seq        | S/C | Func | Def        | Info         | Del                  | Ļ       |
| AA 1K            | CRUISE-ID                                            | 1          |     | >_   |            |              |                      | ب       |
| AE 1K 2          | START-DATE                                           | 4          | C1_ | >_   |            |              |                      | ¢       |
| AJ 1K            | START-HARBOR                                         | 2          |     |      |            |              |                      | ى       |
| AK 1K            | DESTINATION-HARBOR                                   | 3          |     |      |            |              |                      | ب       |
| AP 1 2           | CHARTER-YACHT-TYPE                                   |            |     |      |            |              |                      | Ļ       |
| BE               |                                                      |            |     |      |            |              |                      | ب       |
| BF               |                                                      |            |     |      |            |              |                      | ى       |
| BG               |                                                      |            |     |      |            |              |                      | Ļ       |
| BH               |                                                      |            |     |      |            |              |                      | Ļ       |
| BI               |                                                      |            |     |      |            |              |                      | Ļ       |
| BJ               |                                                      |            |     |      |            |              |                      | Ļ       |
| ВК               |                                                      |            |     |      |            |              |                      | Ļ       |
| BL               |                                                      |            |     |      |            |              |                      | Ļ       |
| ВМ               |                                                      |            |     |      |            |              |                      | Ļ       |
|                  |                                                      |            |     |      |            |              |                      | ى       |
|                  |                                                      |            |     |      |            |              |                      | ى       |
| System f         | unctions have been updated                           |            |     |      |            |              |                      | Ļ       |
| Command          | ===>                                                 |            |     |      |            |              |                      | Ļ       |
| Enter-PF<br>He   | 1PF2PF3PF4PF5PF6PF<br>lp Next Exit Field Incl Flip - | 7 P F<br>+ | 8P  | F9P  | F10<br>Sel | PF11-<br>Run | -PF12<br>Can         | <br>د ب |

### To Present the Data with One Record on Each Page.

You use the transaction mode Report Type VERTICAL LIST to present data with one record on each page as the report requires.

1 Press PF8 (EXIT) to leave the report.

The Worksheet appears.

2 Issue the MODES command.

The Transaction Modes Reporting window appears.

3 Enter V in the Report Type field as in the following example:

| 11:3<br>SAM        | 39<br>PLE4 | ***** Super Na<br>- Worksh | tural *****<br>eet -                | 1998-02-1<br>SN301        | 18<br>11<br>4 |
|--------------------|------------|----------------------------|-------------------------------------|---------------------------|---------------|
| Ref<br>AA          | DB<br>1K   | Field Name +<br>CRUISE-ID  | Transaction Modes<br>!              | Reporting                 | +-<br>ب       |
| i<br>AE            | 1K 2       | START-DATE                 | ! Data Selection F                  | Full-screen               | ب             |
| •<br>AJ<br>I       | 1K         | START-HARBOR               | !                                   |                           | Ļ             |
| •<br>AK<br>!       | 1K         | DESTINATION-HARBOR         | ! Data Change N                     | None                      | ب             |
| A P<br>I           | 1 2        | CHARTER-YACHT-TYPE         | !                                   |                           | ب             |
| •<br>BE<br>BF<br>! |            |                            | ! Report Type V<br>! Report Level D | Vertical list<br>Detailed | !<br>4        |
| BG                 |            |                            | !                                   |                           | ب             |
| BH<br>!            |            |                            | ! Destination S                     | Screen                    | ب             |
| BI<br>!            |            |                            | !                                   |                           | ب             |
| BJ<br>!            |            |                            | ! Run Mode 0                        | Online                    | ب             |
| BK<br>!            |            |                            | !                                   |                           | ب             |
| BL<br>I            |            |                            | ! Batch printer 0                   | (0 - 31)                  | ب             |
| BM<br>!            |            |                            | ! RJE available N                   | (Y/N)                     | ب             |
| !                  |            | +                          | !                                   |                           | ىم<br>+ -     |
|                    |            |                            |                                     |                           |               |

4 Press PF11 (RUN).

The report is generated. Part of the resulting report is shown below:

| 11:22:00 CHARTER-YACHT-TYPE = 'A<br>ISAMPLE4 | ATLANTIC 29'   | 1                        | 998-02-18<br>1 ↔ |
|----------------------------------------------|----------------|--------------------------|------------------|
|                                              |                |                          | Ą                |
| CRUISE-ID                                    | 79             |                          | ¢                |
| START-HARBOR                                 | KIEL           |                          | ¢                |
| DESTINATION-HARBOR                           | KIEL           |                          | ¢                |
| START-DATE                                   | 19910330       |                          | ¢                |
|                                              |                |                          | ę                |
|                                              |                |                          | ¢                |
|                                              |                |                          | ¢                |
|                                              |                |                          | ¢                |
|                                              |                |                          | ¢                |
|                                              |                |                          | ¢                |
|                                              |                |                          | ¢                |
|                                              |                |                          | ę                |
|                                              |                |                          | ę                |
|                                              |                |                          | ¢                |
|                                              |                |                          | ¢                |
|                                              |                |                          | ¢                |
|                                              |                |                          | ب                |
|                                              |                |                          | ب                |
|                                              |                |                          | ψ                |
| Enter-PF1PF2PF3PF4PF5<br>Print Exit          | PF6PF7<br>Flip | - PF8 PF9 PF10 PF11<br>+ | PF12<br>Canc ↔   |

### To Summarize the Data

You can just display the results of the system functions which are carried out at control breaks using the Report Level SUMMARY.

1 Press PF2 (EXIT) to leave the report.

The Worksheet appears.

2 Issue the MODES command.

The Transaction Modes Reporting window appears.

- 3 Enter L in the Report Type field.
- 4 Enter S in the Report Level field as in the following example:

| 11:<br>SAM | 39<br>PLE4 | ***** Super Natural ***** 1998-02-1<br>- Worksheet - SN301 | 8<br>1<br>4 |
|------------|------------|------------------------------------------------------------|-------------|
| Ref<br>AA  | DB<br>1K   | Field Name +Transaction Modes Reporting<br>CRUISE-ID       | +<br>ب      |
| :<br>AE    | 1K 2       | START-DATE ! Data Selection F Full-screen                  | ب           |
| :<br>AJ    | 1K         | START-HARBOR !                                             | ب           |
| :<br>AK    | 1K         | DESTINATION-HARBOR ! Data Change N None                    | Ļ           |
| :<br>AP    | 1 2        | CHARTER-YACHT-TYPE !                                       | Ļ           |
| :<br>BE    |            | ! Report Type L List                                       | Ļ           |
| :<br>BF    |            | ! Report Level S Summary                                   | Ļ           |
| :<br>BG    |            | ! ·                                                        | ب           |
| :<br>BH    |            | ! Destination S Screen                                     | ب           |
| :<br>BI    |            | ! ·                                                        | ب           |
| :<br>BJ    |            | ! Run Mode 0 Online                                        | Ļ           |
| :<br>BK    |            | !                                                          | Ļ           |
| :<br>BL    |            | ! Batch printer 0 (0 - 31)                                 | Ļ           |
| !<br>BM    |            | ! RJE available N (Y/N)                                    | Ļ           |
| :          |            | !                                                          | Ļ           |
| :          |            | +                                                          | +           |

You cannot have Report Level SUMMARY with Report Type VERTICAL.

5 Press PF11 (RUN).

The report is generated. Part of the resulting report is shown below:

```
11:18:21 CHARTER-YACHT-TYPE = 'ATLANTIC 29'
                                                1998-02-18
ISAMPLE4
                                                1
                                                      CRUISE-ID START-HARBOR DESTINATION-HARBOR START-DATE
     - - - - - - - - - -
** Control Break (1) **
  START-DATE : 19910330
01d 106 KIEL
                       KIEL
                                         19910330
Cnt 3
                                                      ب
** Control Break (1) **
START-DATE : 19910427
0ld 98 KIEL
                      KIEL
                                         19910427
Cnt 4
** Control Break (1) **
  START-DATE : 19910525
                  KIEL
01d 96 KIEL
                                      19910525
Cnt 5
Enter-PF1---PF2---PF3---PF4---PF5---PF6---PF8---PF9---PF10--PF11--PF12---
        Print Exit Flip +
                                                 Canc ↩
```

The lines *Old* display the values in the last record found before the control break.
# To Create a User File to Store the Report Data

You can create a user file to contain the report data by using the Report Destination USERFILE.

1 Press PF2 (EXIT) to leave the report.

The Worksheet appears.

2 Issue the MODES command.

The Transaction Modes Reporting window appears.

3 Enter U in the Report Destination field as in the following example:

| 11:<br>SAM | 39<br>PLE4 | ***** Super Natural *****<br>- Worksheet -          | 1998-02-18<br>SN3011<br>پ |
|------------|------------|-----------------------------------------------------|---------------------------|
| Ref<br>AA  | DB<br>1K   | Field Name +Transaction Modes Report<br>CRUISE-ID ! | ting+<br>↔                |
| :<br>AE    | 1K 2       | START-DATE F Full                                   | screen ↩                  |
| :<br>AJ    | 1K         | START-HARBOR!                                       | ب                         |
| :<br>AK    | 1K         | DESTINATION-HARBOR ! Data Change N None             | ب                         |
| :<br>AP    | 1 2        | CHARTER-YACHT-TYPE !                                | ب                         |
| :<br>BE    |            | ! Report Type L List                                | ب                         |
| :<br>BF    |            | ! Report Level S Summa                              | ary 🛩                     |
| !<br>BG    |            | !                                                   | ب                         |
| !<br>BH    |            | ! Destination U User                                | file ↔                    |
| !<br>BI    |            | !                                                   | ب                         |
| !<br>BJ    |            | ! Run Mode 0 Onlin                                  | ne ↔                      |
| !<br>BK    |            | !                                                   | ¢                         |
| !<br>BL    |            | ! Batch printer 0 (0 -                              | 31) ~                     |
| !<br>BM    |            | ! RJE available N (Y/N                              | ب (                       |
| !          |            | !                                                   | ¢                         |
| !          |            | +                                                   | +                         |

# 4 Press Enter.

The Destination User File window appears with a default user file name and description as in the following example:

```
***** Super Natural *****
                                                         1998-02-18
11:22
SAMPLE4
                           - Worksheet -
                                                            SN3011
Ref DB
      Fi +-----Destination Userfile-----
                                                                +
AA 1K
      CR !
                                                                ب
!
  1K 2 ST ! Userfile name .. SAMPLE4____
АE
ļ
  1K
       ST ! Description
AJ
!
AK 1K DE ! CREATED BY: SAMPLE4 (98-02-18 11:28)___
  1 2 CH !
AΡ
!
                        -----
ΒE
        +---
                             _____ ! Report Level .... S Summary
ΒF
                                                                ÷
!
```

- 5 Modify user file name and description (optional).
- 6 Press Enter.

The Key column has been added to the worksheet. You must now mark at least one alphanumeric field of a length between 1 and 29 to make it a key field in the user file.

7 Mark the Key column next to the field DESTINATION-HARBOR.

The Worksheet now has the following entries:

| 18:02<br>SAMPLE4                                                                                             | ***** Super Natural *****<br>- Worksheet -                                                                                 |                            |          |                      |                                                            |              | 1998-0<br>SN | 2-26)<br>13011<br>ب |
|----------------------------------------------------------------------------------------------------|----------------------------------------------------------------------------------------------------|----------------------------|----------|----------------------|------------------------------------------------------------|--------------|--------------|---------------------|
| Ref DB<br>AA 1K<br>AE 1K 2<br>AJ 1K<br>AK 1K<br>AP 1 2<br>BE<br>BF<br>BG<br>BH<br>BI<br>BJ<br>BK<br>BL<br>BM | Field Name         CRUISE-ID         START-DATE         START-HARBOR         DESTINATION-HARBOR         CHARTER-YACHT-TYPE | Seq<br>1<br>2<br>3<br><br> | S/C<br>  | Key<br><br>X<br><br> | Func<br>>_<br><br><br><br><br><br><br><br><br><br><br><br> | Def<br>      | Info<br>     | Del                 |
| Fill in r                                                                                                    | required definitions                                                                                                    |                            |          |                      |                                                            |              |              | ¢                   |
| Command =                                                                                                    | Command ===> ↔                                                                                                    |                            |          |                      |                                                            |              |              |                     |
| Enter-PF1<br>Hel                                                                                             | PF2PF3PF4PF5PF6PF<br>p Next Exit Field Incl Flip -                                                                         | =7 F                       | PF8<br>+ | PF9                  | -PF10-<br>Sel                                              | - PF1<br>Rur | 1PF1<br>n Ca | l2<br>nc ↔          |

# 8 Press PF11 (RUN).

The report is generated. A user file is created. The user file now appears in the User File List screen.

For further information on user files, see *User Files* in the *User's Guide*.

# Sample 5: Layout Editor

Task: Copy and change the report SAMPLE4 as follows:

1: Change the transaction modes for reporting.

- 2: Add a preface.
- **3: Underline the field headers.**
- 4: Add text explaining the data shown at the control break.
- 5: Add grand total with explanatory text.

This transaction takes the report SAMPLE4 and uses the Layout Editor to make it more understandable.

Line and field commands in the Layout Editor are shown using the period (.) as escape character. Use the escape character defined at your site. The escape character defined at your site is displayed in the delimiter information section of the Layout Editor.

### **Transaction Specification**

| Primary File             | SAG-TOURS-E-CRUISE                                                        |
|--------------------------|---------------------------------------------------------------------------|
| Display Fields           | 1: CRUISE-ID<br>2: START-HARBOR<br>3: DESTINATION-HARBOR<br>4: START-DATE |
| Selection Criteria       | CHARTER-YACHT-TYPE = 'ATLANTIC 29'                                        |
| Control Field            | START-DATE                                                                |
| Special Break Conditions | First 'n' characters: 6                                                   |
| System Functions         | Count CRUISE-ID Grand Total Count CRUISE-ID                               |

This section covers the following topics:

Create the Transaction SAMPLE5

# **Create the Transaction SAMPLE5**

# To Access the Transaction List Screen

■ **Issue the** TRANSACTION command.

Or:

Select Transactions from the Main Menu.

Or:

If you are within a transaction, issue the EXIT or CANCEL commands until the Transaction List screen appears.

# To Copy Transaction SAMPLE4

1 Issue the COPY TRANSACTION SAMPLE4 command.

The Copy window appears.

2 Enter SAMPLE5 in the Target Object window.

The transaction is copied to the name *SAMPLE5* and appears in the Transaction List screen.

3 Enter Layout Editor in the Description field next to SAMPLE5 (optional).

# To Change Transaction Report Level and Destination

1 Enter M0 in the command column next to SAMPLE5.

The Worksheet appears.

2 Issue the MODES command.

The Transaction Modes Reporting window appears.

- 3 Enter D in the Report Level field.
- 4 Enter S in the Destination field.
- 5 Press Enter.

The Transaction Modes Reporting window closes.

# To Add Grand Total

1 Enter SF in the Function (Func) column next to the field CRUISE-ID.

The Specify System Functions window appears.

2 Enter any non-blank character in the Cnt column next to Grand Control field.

# To Invoke NATURAL REPORT MANAGER

■ Issue the LAYOUT command. You can abbreviate this to LAY.

A default layout is generated from the transaction specification.

The Layout Overview screen appears:

| 15:20<br>Layout LSAMPLE5 | ***                  | NATURAL REPORT MANAGER **<br>- Layout Overview - | **               | 1998-02-26<br>NRMPAGE<br>پ |
|--------------------------|----------------------|--------------------------------------------------|------------------|----------------------------|
|                          | +                    |                                                  | +                | ę                          |
|                          | Ι                    | Title                                            | Ι                | ę                          |
|                          | +                    |                                                  | +                | ¢                          |
|                          | +                    |                                                  | +                | ب                          |
|                          | Ι                    | Header                                           | Ι                | دې                         |
|                          | +                    |                                                  | +                | ىم                         |
|                          | +                    |                                                  | +                | ب                          |
|                          | Ι                    | List                                             | Ι                | ب                          |
|                          | Ι                    |                                                  | Ι                | ب                          |
|                          | +                    |                                                  | +                | Ą                          |
|                          | +                    |                                                  | +                | ę                          |
|                          | Ι                    | Group                                            | Ι                | ى                          |
|                          | Ι                    |                                                  | Ι                | ب<br>ب                     |
|                          | Ι                    | 1 10                                             | Ι                | ب<br>ب                     |
|                          | Ι                    |                                                  | Ι                | ىپ                         |
|                          | Ι                    |                                                  | Ι                | ب                          |
|                          | +                    |                                                  | +                | ب                          |
|                          |                      |                                                  |                  | Ļ                          |
| Command ===>             |                      |                                                  |                  | ب                          |
| Enter-PF1PF2<br>Help Set | PF3PF4-<br>Exit Fiel | PF5PF6PF7PF8<br>d Edit Flip                      | PF9PF10-<br>Tech | -PF11PF12<br>Canc ↔        |

You are now using the product Natural Report Manager.

The Title element contains the standard title for your site. The List element contains the fields you have selected to be displayed.

# To Add Preface

1 **Issue the** EDIT PREFACE command.

The Layout Editor appears. The editor area is empty.

2 Type text for a preface in the editor area as shown below:

Do not type in the first column of the editor area as this is reserved for delimiters.

| 17:16<br>Layout LSAMPLE5                                                                                                    | *** NATURAL<br>- Lay  | REPORT MANA<br>out Editor | GER ***<br>-        | Mon             | 1998-02-26<br>NRMEDIT      |  |
|----------------------------------------------------------------------------------------------------|-----------------------|---------------------------|---------------------|-----------------|----------------------------|--|
| Transaction Fields                                                                                                    |                       | Delim                     | iter Class          | Attrib.         | color ↔                    |  |
| 1 CRUISE-ID                                                                                                    | N8.                   | .0 Blank                  | . Text              | Default         | ب                          |  |
| 2 CRUISE-TYPE                                                                                                    | A1                    | _                         | Text                | Intens.         | ب                          |  |
| 3 CRUISE-STATUS                                                                                                    | A1                    | (                         | Output              | Default         | ب                          |  |
| . START                                                                                                    | *G1                   | )                         | Output              | Intens.         | ب                          |  |
| 4 START-DATE                                                                                                    | N8                    | . 0                       |                     |                 | ب                          |  |
| 5 START-TIME<br>Top010+                                                                                                    | N6.<br>+030- (        | 0 Escape<br>Preface)      | e Char. = ,<br>050+ | Header Cl<br>-+ | har. = &<br>070 Typ<br>Pre |  |
| PREFACE                                                                                                    | PREFACE Pre           |                           |                     |                 |                            |  |
| This transaction uses data from the file SAG-TOURS-E-CRUISE. The Pre<br>report shows cruise IDs, start harbor, destination harbor and Pre<br>starting date for cruises which use yachts of type Atlantic 29. Pre<br>The data is sorted according to cruise starting date. Pre<br>At the end of each month, the number of cruises in that month is<br>shown. The total number of cruises is shown at the end of the Pre |                       |                           |                     |                 |                            |  |
| Command ===> ↔                                                                                                    |                       |                           |                     |                 |                            |  |
| Enter-PF1PF2PF3<br>Help Set Exit                                                                                                    | -PF4PF5<br>Field Edit | PF6PF7<br>Flip -          | -PF8PF9<br>+ Tech   | -PF10PF1<br>< > | 1PF12<br>Canc ↔            |  |

Each text constant must be preceded by a delimiter of the class TEXT.

The last word of the preface does not fit into the editor area shown.

3 Issue the ... I line command in the last line of text.

A line is inserted after the last line of text (you cannot see it).

- 4 Press PF8 to page forwards.
- 5 Enter report as the last word of the preface.
- 6 Press PF7 to page backwards.

The report requires that the word PREFACE be highlighted.

7 If you have a delimiter for intensified text, type it before the word Preface.

The delimiter for intensified text in the example is '\_'.

# To Center the Text

1 Issue the ... C line command in the same line as the word PREFACE.

The word PREFACE is centered.

2 Issue the  $\ldots$  C\* line command in the next line of text.

The line is centered and all the lines below are moved the same distance to the right but are not centered.

Because the Scan Right (>) function is available, you can see that the report is wider than the screen.

```
---010---+---+---030- ( Preface ) ---050---+---+---070--- Typ
Тор
                                                                         Pre
                                 PREFACE
                                                                         Pre
                                                                         Pre
       This transaction uses data from the file SAG-TOURS-E-CRUISE. The
                                                                         Pre
       report shows cruise ID's, start harbor, destination harbor and
                                                                         Pre
       starting date for cruises which use yachts of type Atlantic 29.
                                                                         Pre
       The data is sorted according to cruise starting date.
                                                                         Pre
       At the end of each month, the number of cruises in that month is
                                                                         Pre
       shown. The total number of cruises is shown at the end of the
                                                                         Pre
Command ===>
Enter-PF1---PF2---PF3---PF4---PF5---PF6---PF7---PF8---PF9---PF10--PF11--PF12---
     Help Set Exit Field Edit Flip - +
                                                   Tech <
                                                              >
                                                                     Canc ↩
```

You now need to enter two lines of blanks at the end of the Preface. Because you are at the end of the editor area, you must first create the lines.

3 Issue the ...R(2) line command at the beginning of the last line of text.

The last line of text is copied twice.

4 Overtype the two new text lines with blanks.

#### To Underline Header

1 Issue the EDIT HEADER command.

The Header element appears in the editor area. The Header element contains the headers currently defined for the output fields.

2 Type plus signs (+) under the header fields.

### To Add Text Explaining the Data at Control Breaks

1 **Issue the** EDIT GROUP1 command.

The Group1 element appears in the editor area as follows:

```
All ---010---+---+---030-- ( Group1 ) ---050---+---+---070--- Typ
** Control Break (1) **
                                                                    G1_
     START-DATE : )S0000000
                                                                    G1___
Cnt )S000000
                                                                    G1
                                                                    G1_
                                                                   You are on the first page.
Command ===
Enter-PF1---PF2---PF3---PF4---PF5---PF6---PF8---PF9---PF10--PF11--PF12---
              Exit Field Edit Flip - + Tech <
     Help Set
                                                           >
                                                                 Canc ↩
```

The Group1 element contains the information displayed at the (first) control break.

- 2 Overtype the line which contains the text \*\* Control Break (1) \*\* with blanks.
- 3 Type the .M field command in the field )S0000000 next to the text START-DATE.
- 4 Position the cursor in the same line in column 050 (under 050 in the scale).
- 5 Press Enter.

The field is moved so it starts under the 050 in the scale.

- 6 Type the .M field command in the field )S0000000 next to the text Cnt.
- 7 Position the cursor in the same line in column 050 (under 050 in the scale).
- 8 Press Enter.

The field is moved so it starts under the 050 in the scale.

**9** Type the .D field command in the field START-DATE.

The field is deleted.

- 10 Overtype the colon (:) with a blank.
- 11 Type the text Last Starting Date: next to the first field )\$00000000 starting the text at column 019.
- 12 Type the .D field command in the field Cnt.

The field is deleted.

13 Type the text Number of Cruises this Month: next to the second field )S00000000 starting the text at column 019.

The editor area now has the following contents:

```
All ---010---+---+--030-- (Group1) ---050---+---+--070--- Typ
G1_______
Number of Cruises this Month: )S0000000 ↔
G1 ↔
Command ===> ↔
Enter-PF1---PF2---PF3---PF4---PF5---PF6---PF7---PF8---PF9---PF10--PF11--PF12---
Help Set Exit Field Edit Flip - + Tech < > Canc ↔
```

# To Add Text Explaining the Data at the Grand Total

1 Issue the EDIT GROUP10 command.

The Group10 element appears in the editor area as follows:

```
All ---010---+---+---030- (Group10) ---050---+---+---070--- Typ
** Grand Totals **
Cnt )S0000000 G10
G10
You are on the first page.
Command ===>
Enter-PF1---PF2---PF3---PF4---PF5---PF6---PF7---PF8---PF9---PF10--PF11--PF12---
Help Set Exit Field Edit Flip - + Tech < > Canc +
```

The Group10 element contains the information displayed at the Grand Total.

2 Issue the ... D line command in the line which contains \*\* Grand Totals \*\* .

The line is deleted.

- 3 Type the .M field command in the field )S0000000 next to the text Cnt.
- 4 Position the cursor in the same line at column 050.
- 5 Press Enter.

The field is moved.

6 Enter the .D field command in the field Cnt.

The field is deleted.

7 Enter the text Total Number of Cruises: next to the field )S00000000 starting the text at column 019 (overtype the equals (=) sign).

```
All ---010---+---+---030- (Group10) ---050---+--+---070--- Typ

Total Number of Cruises: )S0000000 G10

G10

G10

G10

G10

Help Set Exit Field Edit Flip - + Tech < > Canc +
```

# To Test the Layout

1 Issue the TEST command.

The whole layout appears as it would if the transaction were run except for that the output fields and the standard title are filled with dummy data.

```
PREFACE
    This transaction uses data from the file SAG-TOURS-E-CRUISE. The
    report shows cruise ID's, start harbor, destination harbor and
    starting date for cruises which use yachts of type Atlantic 29.
    The data is sorted according to cruise starting date.
    At the end of each month, the number of cruises in that month is
    shown. The total number of cruises is shown at the end of the
     report.
   CRUISE-ID START-HARBOR
                          DESTINATION-HARBOR START-DATE
   +++++++++
             9 AbcDefGhijAbcDefGhij AbcDefGhijAbcDefGhij
                                              9
         9 AbcDefGhijAbcDefGhij AbcDefGhijAbcDefGhij
                                              9
Enter-PF1---PF2---PF3---PF4---PF5---PF6---PF8---PF9---PF10--PF11--PF12---
        Print Exit
                         Flip
                                                  Canc ↔
```

2 Page through the layout to make sure that it is what you want.

# To Look at Layout Overview Screen and Worksheet (Optional)

1 Press PF2.

The Layout Overview screen appears:

\*\*\* NATURAL REPORT MANAGER \*\*\* 1998-03-01 11:35 Layout LSAMPLE5 - Layout Overview -NRMPAGE ÷ -----+ T Title T -----+ +-----+ Preface I I Header Ι Ι T T +----+ I +----+ Ι I I List Ι Ι ΙI Ι Ι I +----+ Ι I +----+ Ι Ι ΙI Group Ι ΙI Ι Ι ΙI 1 10 T Ι Ι ΙI Ι Ι ΙI Ι ----+ +-----+ Command ===>Enter-PF1---PF2---PF3---PF4---PF5---PF6---PF7---PF8---PF9---PF10--PF11--PF12---Help Set Exit Field Edit Flip Tech Canc ↔

The preface element you have created is now shown.

2 Press PF8.

The Worksheet appears:

| 11:36<br>SAMPLE5                                                                                   | ***** Super Natur<br>- Worksheet | a] *** | **  |      |     | 199  | 98-03<br>SN3 | -01<br>011<br>4 |
|----------------------------------------------------------------------------------------------------|----------------------------------|--------|-----|------|-----|------|--------------|-----------------|
| Ref DB                                                                                             | Field Name                       | Seq    | S/C | Func | Def | Info | Del          | ₽               |
| AA 1K                                                                                              | CRUISE-ID                        | L      |     | >_   |     |      |              | ب               |
| AE 1K 2                                                                                            | START-DATE                       | L      | C1_ | >_   |     |      |              | ₽               |
| AJ 1K                                                                                              | START-HARBOR                     | L      |     |      |     |      |              | ب               |
| AK 1K                                                                                              | DESTINATION-HARBOR               | L      |     |      |     |      |              | Ļ               |
| AP 1 2                                                                                             | CHARTER-YACHT-TYPE               |        |     |      |     |      |              | ¢               |
| BI V                                                                                               | *TIMX                            | L      |     |      |     |      |              | Ļ               |
| BJ V                                                                                               | *DATX                            | L      |     |      |     |      |              | Ļ               |
| BK V                                                                                               | *PROGRAM                         | L      |     |      |     |      |              | Ļ               |
| BL V                                                                                               | *PAGE-NUMBER                     | L      |     |      |     |      |              | ب               |
| ВМ                                                                                                 |                                  |        |     |      |     |      |              | ب               |
| BN                                                                                                 |                                  |        |     |      |     |      |              | ب               |
| В0                                                                                                 |                                  |        |     |      |     |      |              | ب               |
| ВР                                                                                                 |                                  |        |     |      |     |      |              | ب               |
| BQ                                                                                                 |                                  |        |     |      |     |      |              | ب               |
|                                                                                                    |                                  |        |     |      |     |      |              | Ļ               |
|                                                                                                    |                                  |        |     |      |     |      |              | Ļ               |
| Layout ha                                                                                          | s been successfully modified     |        |     |      |     |      |              | Ļ               |
| Command =                                                                                          | Command ===>                     |        |     |      |     |      |              |                 |
| Enter-PF1PF2PF3PF4PF5PF6PF7PF8PF9PF10PF11PF12<br>Help Next Exit Field Incl Flip - + Sel Run Canc ↔ |                                  |        |     |      |     |      |              |                 |

There is an L in the Sequence (Seq) column next to fields used in layout elements. You cannot use the Sequence (Seq) column for these fields until you have deleted them from the layout element.

The system variables which are part of the standard title (\*TIMX, \*DATX, \*PROGRAM and \*PAGE-NUMBER) appear in the Field Name column and are marked with V in the Database Reference (DB) column.

# To Run the Transaction

■ Issue the RUN command. In Natural Report Manager, the RUN command is not assigned to PF11.

The report is generated. Some screens from the report are shown below:

| 17:50:22 CHARTER-YACHT-TYPE = 'ATLANTIC 29'<br>ISAMPLE5 1998-<br>1 | 02-26<br>ب  |
|--------------------------------------------------------------------|-------------|
|                                                                    | ىم          |
|                                                                    | Ļ           |
| PREFACE                                                            | ب<br>ب      |
| This transaction uses data from the file SAG-TOURS-E-CRUISE. The   | 4<br>4      |
| report shows cruise ID's, start harbor, destination harbor and     | ىم          |
| starting date for cruises which use yachts of type Atlantic 29.    | Ļ           |
| The data is sorted according to cruise starting date.              | Ļ           |
| At the end of each month, the number of cruises in that month is   | ىم          |
| shown. The total number of cruises is shown at the end of the      | ب           |
| report.                                                            | Ļ           |
|                                                                    | Ļ           |
|                                                                    | ى           |
|                                                                    | ىم          |
|                                                                    | ب           |
|                                                                    | ب           |
|                                                                    | ب           |
|                                                                    | ىم          |
|                                                                    | ىم          |
|                                                                    | ىم          |
| Enter-PF1PF2PF3PF4PF5PF6PF7PF8PF9PF10PF11PF<br>Print Exit Flip + C | 12<br>anc ↔ |

| 14:28:26 CHAR<br>ISAMPLE5 | TER-YACHT-TYPE = 'ATL                   | ANTIC 29'                               |                                         | 1998-03-01<br>2 ب |
|---------------------------|-----------------------------------------|-----------------------------------------|-----------------------------------------|-------------------|
|                           |                                         |                                         |                                         | ÷                 |
| CRUISE-ID                 | START-HARBOR                            | DESTINATION-HARBOR                      | START-DATE                              | ىپ                |
| +++++++++                 | +++++++++++++++++++++++++++++++++++++++ | +++++++++++++++++++++++++++++++++++++++ | +++++++++++++++++++++++++++++++++++++++ | ¢                 |
|                           |                                         |                                         |                                         | Ļ                 |
| 79                        | KIEL                                    | KIEL                                    | 19910330                                | ب                 |
| 92                        | KIEL                                    | KIEL                                    | 19910330                                | ىپ                |
| 106                       | KIEL                                    | KIEL                                    | 19910330                                | ىپ                |
|                           |                                         |                                         |                                         | ¢                 |
|                           | Last starting dat                       | e:                                      | 19910330                                | ب                 |
|                           | Number of Cruises                       | this Month:                             | 3                                       | ب                 |
|                           |                                         |                                         |                                         | ب                 |
|                           |                                         |                                         |                                         | ÷                 |
|                           |                                         |                                         |                                         | ÷                 |
|                           |                                         |                                         |                                         | ÷                 |
|                           |                                         |                                         |                                         | ÷                 |
|                           |                                         |                                         |                                         | Ļ                 |
|                           |                                         |                                         |                                         | Ļ                 |
| 80                        | KIEL                                    | KIEL                                    | 19910406                                | Ļ                 |
| 107                       | KIEL                                    | KIEL                                    | 19910413                                | ب                 |
|                           |                                         |                                         |                                         | Ļ                 |
| Enter-PF1PF2<br>Pr        | 2PF3PF4PF5<br>int Exit                  | -PF6PF7PF8PF9<br>Flip +                 | )PF10PF                                 | 11PF12<br>Canc ↔  |

| 17:51:14 CH,<br>ISAMPLE5 | ARTER-YACHT-TYPE = 'AT            | TLANTIC 29'                            | 1998-02-26<br>9 ↔       |
|--------------------------|-----------------------------------|----------------------------------------|-------------------------|
|                          |                                   |                                        |                         |
| ++++++++                 | 1D START-HARBOR<br>++ +++++++++++ | ++++++++++++++++++++++++++++++++++++++ | START-DATE<br>+++++++++ |
|                          | Last starting d                   | ate:                                   | 19911026                |
|                          |                                   |                                        |                         |
|                          |                                   |                                        | ې                       |
|                          | Number of Cruise                  | es this Month:                         | 4 <i>ب</i>              |
|                          | Total Number of                   | Cruises: 4                             | 1                       |
|                          |                                   |                                        |                         |
| Fnter-PF1F               | PF2PF3PF4PF5-                     | PF6PF7PF8PF6                           | )PF10PF11PF12           |
| ب                        | Print Exit                        | Flip +                                 | Canc ↔                  |

# Sample 6: File Link

| Create the Transaction SAMPLE6 | 92 |
|--------------------------------|----|
|--------------------------------|----|

Task: Find both the name and type of the yacht in which a customer sailed on a cruise starting on March 9 1991. the customer is very tall and remembers that the yacht had head room of more than 1m95cm.

Information about cruise starting dates is stored in the file*SAG-TOURS-E-CRUISE*. Yacht names and technical specifications are stored in the file *SAG-TOURS-E-YACHT*. Because you need information from two files, you must link them using the INCLUDE command.

For further information on linking files, see *INCLUDE command* and *What is File Linking*? in Files in the *User's Guide*.

Super Natural searches the primary and secondary files as follows when the transaction is run:

1. A search is made in the *SAG-TOURS-E-CRUISE* file for all records which meet the selection criterion START-DATE = 19910309. The following records are found:

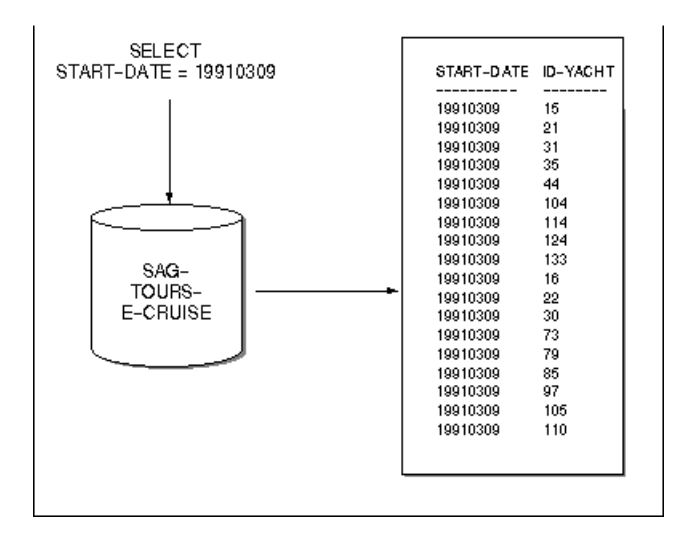

1. When a record is found in the primary file, Super Natural takes the value of its link field (ID-YACHT) and searches the secondary file for records whose link field (YACHT-ID) has the same value. The following records are found:

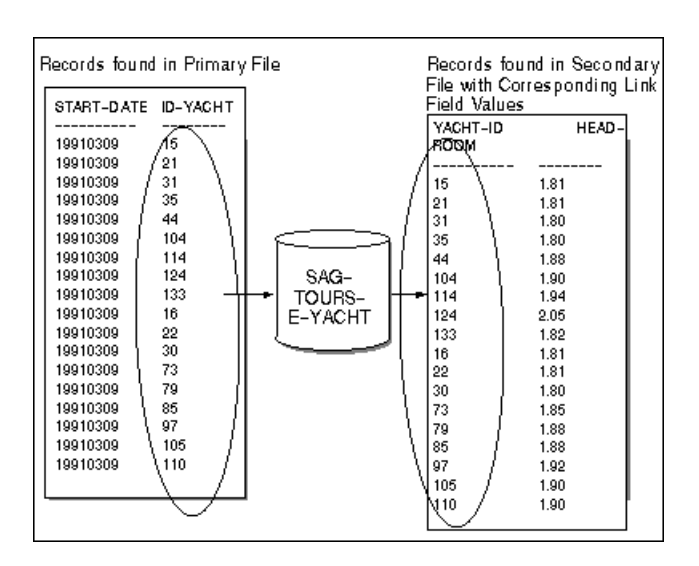

1. The selection criterion HEAD-ROOM > 1.95 is applied to the records found in the secondary file. The following record is found.

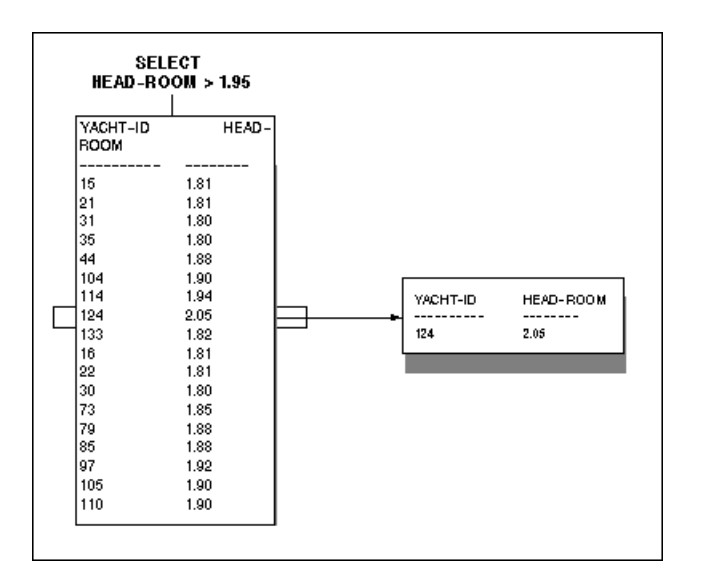

# **Transaction Specification**

| Primary File                 | SAG-TOURS-E-CRUISE                                              |
|------------------------------|-----------------------------------------------------------------|
| Link field in primary file   | ID-YACHT                                                        |
| Secondary File               | SAG-TOURS-E-YACHT                                               |
| Link field in secondary file | YACHT-ID                                                        |
| Selection Criteria           | START-DATE = 19910309 AND HEAD-ROOM > 1.95                      |
| Display fields               | 1: YACHT-NAME<br>2: YACHT TYPE<br>3: START-DATE<br>4: HEAD-ROOM |

This section covers the following topics:

Create the Transaction SAMPLE6

# **Create the Transaction SAMPLE6**

# To Add a Transaction

1 Issue the ADD TRANSACTION SAMPLE6 command.

The Add Transaction window appears.

2 Type File Link in the Description field (optional).

# To Choose a Primary File

The report requires data from the primary file SAG-TOURS-E-CRUISE.

- 1 Type SAG-TOURS-E-CRUISE in the File Name field.
- 2 Press Enter.

The Worksheet appears.

# To Choose Secondary File

1 Issue the INCLUDE command.

The Include Files window appears.

2 Enter SAG-TOURS-E-YACHT in the Secondary File field. You can also use the Asterisk (\*) List function.

| 17:31<br>SAMPLE6                                                                 | ***** Super Natural *****<br>- Worksheet -                                                                                                    | 1998-05-13<br>SN3011<br>پ              |
|----------------------------------------------------------------------------------|----------------------------------------------------------------------------------------------------|----------------------------------------|
| Ref DB<br>BE<br>!<br>BF<br>BG<br>BH<br>!<br>BI<br>BJ<br>!<br>BK<br>!<br>BL<br>BM | Field Name       +Include Files        !       Primary File SAG-TOURS-E-CRUISE        ! Secondary File sag-tours-e-yacht!        !        ! Add Lookup File        ! Process Lookups        ! | به<br>به<br>با<br>با<br>با<br>با<br>با |
| BN                                                                               |                                                                                                    | ب<br>م                                 |
| BO                                                                               |                                                                                                    | ¢                                      |
| BP                                                                               |                                                                                                    | ب ب                                    |
| BQ                                                                               |                                                                                                    | ↔                                      |
| BR                                                                               |                                                                                                    |                                        |
|                                                                                  |                                                                                                    | ¢                                      |
|                                                                                  |                                                                                                    | Ļ                                      |
| Fill in                                                                          | required definitions                                                                                                    | دع                                     |
| Command                                                                          | ===>                                                                                                    | Ļ                                      |
| Enter-PF:<br>He                                                                  | LPF2PF3PF4PF5PF6PF7PF8PF9PF10PF<br>lp Exit Flip                                                                                                    | 11PF12<br>Canc ↔                       |

# The Define File Link window appears.

- 3 Type ID-YACHT in the Link Field in Primary File field.
- 4 Type YACHT-ID in the Link Field in Secondary File field.

| 17:31<br>SAMPLE6   | ***** Super Natural *****<br>- Worksheet -                      | 1998-05-13<br>SN3011<br>ب |
|--------------------|-----------------------------------------------------------------|---------------------------|
| Ref DB<br>BE       | Field Name +Define                                              | +                         |
| BF                 | ! Primary File . ! Primary File                                 | ب                         |
| BG                 | ! Secondary File ! SAG-TOURS-E-                                 | -CRUISE ↔                 |
| :<br>BH            | ! Link field in                                                 | primary file ↔            |
| !<br>BI<br>BJ      | ! Add Lookup Fil ! id-yacht<br>! Process Lookup ! From position | !<br>ب                    |
| !<br>BK            | ! to position                                                   |                           |
| BL                 | + !                                                             | ب                         |
| :<br>BM            | ! Secondary File                                                | و<br>ب                    |
| !<br>BN            | ! SAG-TOURS-E-                                                  | -YACHT 🕹                  |
| !<br>BO            | ! Link field in                                                 | secondary file ↔          |
| !<br>BP<br>BQ<br>! | ! yacht-id!                                                     | !<br>ب                    |
| BR                 | +                                                               | +                         |

The fields ID-YACHT and YACHT-ID are used as link fields because they both have the format N8 and contain comparable data. You can also use the Asterisk (\*) List function to review the field list for each file.

5 Press Enter.

The Define File Link window closes.

6 Press Enter.

The Include Files window closes.

# To Choose Fields

The report requires data stored in the fields YACHT-NAME, YACHT-TYPE, START-DATE and HEAD-ROOM.

• Choose the fields as described in Step 3 of *Sample 1*.

# To Determine Display Sequence for Horizontal Output

- 1 Type 1 in the Sequence column next to the field YACHT-NAME.
- 2 Type 2 in the Sequence column next to the field YACHT-TYPE.
- **3** Type 3 in the Sequence column next to the field START-DATE.
- 4 Type 4 in the Sequence column next to the field HEAD-ROOM.

The Worksheet now looks like this:

| 17:<br>SAM | 36<br>PLE6    | ***** Super Natural *****<br>- Worksheet -         |            |     |            |          | 199          | 98-05<br>SN3  | -13<br>011<br>4 |
|------------|---------------|----------------------------------------------------|------------|-----|------------|----------|--------------|---------------|-----------------|
| Ref        | DB            | Field Name                                         | Seq        | S/C | Func [     | Def      | Info         | Del           | ب               |
| AE         | 1K 2          | START-DATE                                         | 3          |     |            |          |              |               | ب               |
| AL         | 1K            | ID-YACHT                                           |            |     |            |          |              |               | ى               |
| ΒE         | 2K            | YACHT-ID                                           |            |     |            |          |              |               | ب               |
| ΒF         | 2K            | YACHT-NAME                                         | 1          |     |            |          |              |               | ÷               |
| ΒK         | 2K            | YACHT-TYPE                                         | 2          |     |            |          |              |               | ب               |
| ΒQ         | 2             | HEAD-ROOM                                          | 4          |     |            |          |              |               | Ļ               |
| BS         |               |                                                    |            |     |            |          |              |               | ÷               |
| ΒT         |               |                                                    |            |     |            |          |              |               | ى               |
| BU         |               |                                                    |            |     |            |          |              |               | ى               |
| ΒV         |               |                                                    |            |     |            |          |              |               | ى               |
| BW         |               |                                                    |            |     |            |          |              |               | ى               |
| ВΧ         |               |                                                    |            |     |            |          |              |               | ى               |
| ΒY         |               |                                                    |            |     |            |          |              |               | ى               |
| ΒZ         |               |                                                    |            |     | —          |          |              |               | ى               |
|            |               |                                                    |            |     |            |          |              |               | ى               |
|            |               |                                                    |            |     |            |          |              |               | ى               |
| Fil        | linr          | equired definitions                                |            |     |            |          |              |               | ى               |
| Com        | mand =        | ==>                                                |            |     |            |          |              |               | ÷               |
| Ent        | er-PF1<br>Hel | PF2PF3PF4PF5PF6PF<br>p Next Exit Field Incl Flip - | 7 P F<br>+ | 8 P | F9PF<br>S€ | 10<br>el | PF11-<br>Run | -PF12<br>Cano | <br>C +2        |

The 2s in the DB column indicate that the fields they are next to are in the secondary file.

#### To Define Selection Criteria

1 Issue the SELECTION command. You can also abbreviate this command to SEL.

The Selection Editor appears.

The report requires information on a cruise which started on 9 March 1991 and used a yacht which had more head room than 1.95m.

2 Enter START-DATE = 19910309 AND HEAD-ROOM > 1.95 in the editor area.

| 17:37    | ***** Super Natural *****                                                  |       |      |  |
|----------|----------------------------------------------------------------------------|-------|------|--|
| SAMPLE6  | - Selection Editor -                                                       |       |      |  |
|          |                                                                            |       | Ļ    |  |
| 1        | <pre>&lt; START-DATE = 19910309 AND HEAD-ROOM &gt; 1.95 </pre> <pre></pre> | >     | 1    |  |
| 2        |                                                                            | >     | 2    |  |
| 3        |                                                                            | >     | 3    |  |
| 4        |                                                                            | >     | 4    |  |
| 5        |                                                                            | >     | 5    |  |
| 6        |                                                                            | >     | 6    |  |
| 7        |                                                                            | >     | 7    |  |
| 8        |                                                                            | >     | 8    |  |
| 9        |                                                                            | >     | 9    |  |
| 10       |                                                                            | >     | 10   |  |
| 11       |                                                                            | >     | 11   |  |
| 12       |                                                                            | >     | 12   |  |
| 13       |                                                                            | >     | 13   |  |
| 14       |                                                                            | >     | 14   |  |
| 15       |                                                                            | >     | 15   |  |
| SELECTIO | N lines are correct                                                        |       | ىم   |  |
| Command  | ===>                                                                       |       | ¢    |  |
| Enter-PF | 1PF2PF3PF4PF5PF6PF7PF8PF9PF10PF1                                           | .1PF1 | l2   |  |
| He       | lp Next Exit Field Check Flip - + Cont Ru                                  | n Ca  | nc ↔ |  |

# To Run the Transaction

1 Issue the RUN command.

Because the headers of the fields you have chosen for display are too wide to fit on the standard page, the Report Line Length window appears.

# 2 Mark the option Change to Report Type Vertical.

| 17:37<br>SAMPLE6 |                | ***** Super Natural ***** 199<br>- Selection Editor -                                                                                              | 8-05-13<br>SNZUL-S        |
|------------------|----------------|----------------------------------------------------------------------------------------------------|---------------------------|
| 1                | < START-DATE = | +Report Line Length<br>1 !                                                                                                    | +                         |
| 2<br>3<br>4<br>5 | <<br><<br><    | ! The selected fields required a line size of<br>! The field headers required a line size of<br>! The available Online line size at present .<br>! | 79 !<br>82 !<br>79 !<br>ې |
| !<br>6<br>!      | <              | ! - Enlarge Available Line Size                                                                                                    | ب                         |
| 7                | <              | ! x Change to Report Type Vertical List                                                                                                    | ب                         |
| 8                | <              | ! _ Truncate Headers                                                                                                    | ب                         |
| • 9              | <              | ! _ Remove Excess Fields                                                                                                    | ب                         |
| 10               | <              | ! _ Remove Excess Fields and Truncate Head                                                                                                    | ers ↔                     |
| ! 11             | <              | ! _ Modify Transaction                                                                                                    | ب                         |
| ! 12             | <              | !                                                                                                    | ÷                         |
| !<br>13          | <              | +                                                                                                    | +                         |

# 3 Press Enter.

The report is generated. Part of the resulting report is shown below:

| 17:44:38 START-DATE = 19910309 .<br>ISAMPL6 | AND HEAD-ROOM > | • 1.95    | 1998-05-13<br>1 ↔ |
|---------------------------------------------|-----------------|-----------|-------------------|
|                                             |                 |           | ې                 |
| YACHT-NAME                                  | CASABLANCA      |           | ىم                |
| YACHT-TYPE                                  | PACIFIC 52      |           | ې                 |
| START-DATE                                  | 19910309        |           | ې                 |
| HEAD-ROOM                                   | 2.05            |           | ب                 |
|                                             |                 |           | ب                 |
|                                             |                 |           | ب                 |
|                                             |                 |           | ڊ                 |
|                                             |                 |           | ę                 |
|                                             |                 |           | ې                 |
|                                             |                 |           | ې                 |
|                                             |                 |           | ىم                |
|                                             |                 |           | ب                 |
|                                             |                 |           | ب                 |
|                                             |                 |           | ب                 |
|                                             |                 |           | ې                 |
|                                             |                 |           | ę                 |
|                                             |                 |           | ې                 |
|                                             |                 |           | ب                 |
|                                             |                 |           | ب                 |
| Enter-DE1DE2DE3DE4DE4                       | 5PE6DE7         | - PF8 PF9 | PE10PE11DE12      |
| Print Exit                                  | Flip            | + Posi    | < > Canc ↔        |

# 8 Sample 7: File Lookup

| Create the | e Transaction SA | AMPL7 |  |  |  |  | 103 |
|------------|------------------|-------|--|--|--|--|-----|
|------------|------------------|-------|--|--|--|--|-----|

# Task: List cruises starting in Korfu with their destination and starting date in order of starting date. List the type, name and length of the yachts which sail on these cruises.

Information on cruise starting harbor, starting date and cruise destination is stored in the file *SAG*-*TOURS*-*E*-*CRUISE*. Information on yacht length, type and name is stored in the file *SAG*-*TOURS*-*E*-*YACHT*. As each cruise can only have one value for destination, yacht length, name and type, you can take *SAG*-*TOURS*-*E*-*CRUISE* as the primary file and perform a lookup on the file *SAG*-*TOURS*-*E*-*YACHT* using the INCLUDE command.

For further information on file lookup, see *INCLUDE command* and *What is File Lookup*? in Defining Files in the *User's Guide*.

Super Natural searches the primary file and lookup file as follows when the transaction is run:

1. A search is made in the *SAG-TOURS-E-CRUISE* file for all records which meet the selection criterion START-HARBOR = 'KORFU'. The following records are found:

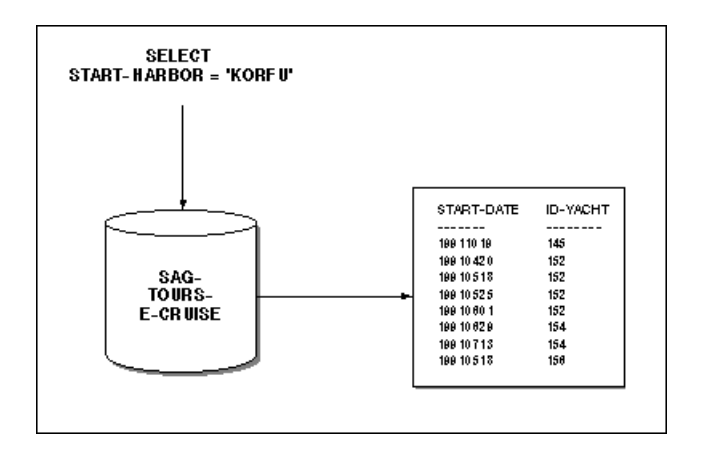

1. For each record found in the primary file, Super Natural searches the lookup file (*SAG-TOURS-E-CRUISE*) for the *first* record where the value of the lookup field (ID-YACHT) is the same as that of the link field in the primary file record. The following records are found:

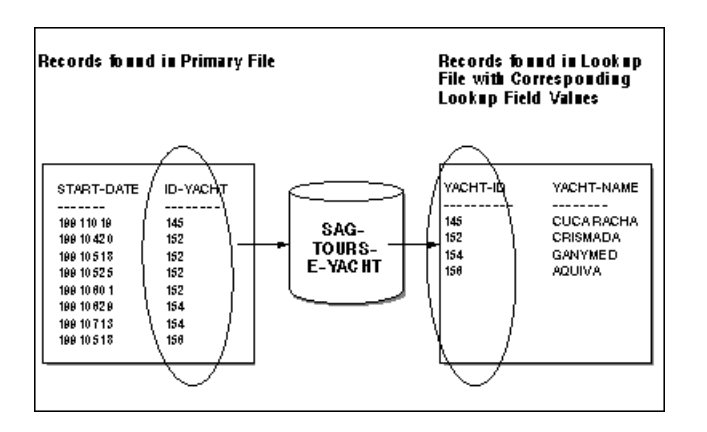
1. The records found in the primary file are returned and the desired information from the corresponding records in the lookup file is displayed.

#### **Transaction Specification**

| Primary File                 | SAG-TOURS-E-CRUISE                                                                                       |
|------------------------------|----------------------------------------------------------------------------------------------------|
| Lookup Field In Primary File | ID-YACHT                                                                                                 |
| Lookup File                  | SAG-TOURS-E-YACHT                                                                                        |
| Lookup Field In Lookup File  | YACHT-ID                                                                                                 |
| Selection Criteria           | START-HARBOR = 'KORFU'                                                                                   |
| Display Fields               | 1: START-DATE<br>2: START-HARBOR<br>3: DESTINATION-HARBOR<br>4: YACHT-TYPE<br>5: YACHT-NAME<br>6: LENGTH |
| Sort Field                   | START-DATE                                                                                               |

This section covers the following topics:

Create the Transaction SAMPL7

## **Create the Transaction SAMPL7**

#### To Add a Transaction

1 Issue the ADD TRANSACTION SAMPLE7 command.

The Add Transaction window appears.

2 Type File Lookup in the Description field (optional).

#### To Choose a Primary File

The report requires data from the primary file *SAG-TOURS-E-CRUISE*.

- 1 Type SAG-TOURS-E-CRUISE in the File Name field.
- 2 Press Enter.

The Worksheet appears.

#### To Choose Fields from Primary File

The report requires data stored in the primary file fields START-DATE, START-HARBOR and DESTINATION-HARBOR.

• Choose the fields as described in Step 3 of *Sample 1*.

#### To Choose Lookup File

1 Issue the INCLUDE command.

The Include Files window appears.

2 Enter SAG-TOURS-E-YACHT in the Add File Lookup field. You can also use the Asterisk (\*) List function.

| 12:36<br>SAMPLE7          | ***** Super Natural *****<br>- Worksheet -                                            | 1998-05-24<br>SN3011<br>بې |
|---------------------------|---------------------------------------------------------------------------------------|----------------------------|
| Ref DB<br>AE 1K 2<br>!    | Field Name +Include Files<br>START-DATE !                                             | +                          |
| AJ 1K<br>AK 1K<br>BE<br>! | START-HARBOR ! Primary File SAG-TOURS-E-CRUISE<br>DESTINATION-H ! Secondary File<br>! | !<br>!<br>ب                |
| BF<br>BG<br>!             | ! Add Lookup File sag-tours-e-yacht<br>! Process Lookups                              | !<br>ب                     |
| BH<br>!<br>BI             | !<br>+                                                                                | ب                          |

#### The Define File Lookup window appears.

- 3 Type ID-YACHT in the Lookup Link Field field.
- 4 Type YACHT-ID in the Lookup Field in Lookup File field.

12:36 \*\*\*\*\* Super Natural \*\*\*\*\* 1998-05-24 SAMPLE7 - Worksheet -SN3011 Ref DB Field Name +- +-----Define File Lookup------- + AE 1K 2 START-DATE .. ! ! ب ! START-HARBOR ! ! Lookup link field AJ 1K ! DESTINATION-H ! ! id-yacht\_\_\_\_\_ 1K AК ! ΒE \_\_\_\_\_! Lookup File ! \_\_\_\_\_\_! SAG-TOURS-E-YACHT ΒF 1 ΒG \_\_\_\_\_ ! ! Lookup field in lookup file ! ΒH \_\_\_\_\_! ! yacht-id\_\_\_\_\_ ! +- ! ΒI ! \_\_\_\_\_ ! Lookup (1:1) ..... Y ΒJ (Y/N)! ВΚ \_\_\_\_\_! or enter N for lookup (1:n) ! ! Process even if no records found .. Y ΒI (Y/N)1 ΒM ΒN ! ! B0 \_\_\_\_\_\_ ! Select lookup display fields ..... X ! ! ! +-----

The fields ID-YACHT and YACHT-ID are used as lookup fields because they both have the format N8 and contain the same data. You can also use the Asterisk (\*) List function to review the field list for each file.

5 Press Enter.

Because the Select Lookup Display Fields field is marked by default, the Field Selection List window for the lookup file appears.

#### To Choose Fields from Lookup File

The report requires data stored in the lookup file fields YACHT-TYPE, YACHT-NAME and LENGTH.

#### 1 Mark the fields in the Field Selection List window.

| 12:36<br>SAMPLE          | 7                                          | ***** Super Natural *****<br>- Worksheet -                | 1998-05-24<br>SN3011    |
|--------------------------|--------------------------------------------|-----------------------------------------------------------|-------------------------|
| Ref DB<br>AE 1K<br>AJ 1K | Field Name<br>2 START-DATE<br>START-HARBOR | +Field Selection List<br>. ! Field Name<br>! x YACHT-NAME | Format Info!<br>A30 _ ↔ |
| AK 1K                    | DESTINATION-H                              | H ! _ YACHT-BRANCH                                        | A1 _ ~                  |
| :<br>BE                  |                                            | _ ! _ ID-CH-BASE                                          | A8 _ ~                  |
| :<br>BF                  |                                            | _ ! _ ID-S-OWNER                                          | N8 _ ~                  |
| BG                       |                                            | _ ! _ DID-DESCRIPTION                                     | A8 _ ~                  |
| :<br>BH                  |                                            | _ ! X YACHT-TYPE                                          | ىم - A30                |
| BI                       |                                            | _ ! x LENGTH                                              | P3.2 _ ↔                |
| :<br>BJ                  |                                            | ! WIDTH                                                   | P3.2 _ ↔                |
| :<br>BK                  |                                            | !DRAFT                                                    | P3.2 _ ↔                |
| :<br>BL                  |                                            | ! SAIL-SURFACE                                            | P3 _ ↔                  |
| :<br>BM                  |                                            | ! MOTOR                                                   | P3 _ ↔                  |
| :<br>BN                  |                                            | ! HEAD-ROOM                                               | P3.2 _ ↔                |
| BO                       |                                            | !BUNKS                                                    | P3 _ ↔                  |
| :                        |                                            | 1                                                         | ىم                      |
| i                        |                                            | +                                                         | +                       |

2 Press Enter.

The Field Selection List window closes.

3 Press Enter.

The Define File Lookup window closes. The Include Files window now has a 1 next to the Process Lookups field to show that you have defined one lookup for the current transaction.

- 4 Press Enter.
- 5 The Worksheet reappears.

#### To Determine Display Sequence for Horizontal Output

- 1 Type 1 in the Sequence column next to the field START-DATE.
- 2 Type 2 in the Sequence column next to the field START-HARBOR.
- 3 Type 3 in the Sequence column next to the field DESTINATION-HARBOR.
- 4 Type 4 in the Sequence column next to the field YACHT-TYPE.
- 5 Type 5 in the Sequence column next to the field YACHT-NAME.
- 6 Type 6 in the Sequence column next to the field LENGTH.

#### To Define Sort Criteria

The report requires that you sort the list according to cruise starting date.

- 1 Type S1 in the Sort/Control (S/C) column next to the field START-DATE.
- 2 Press Enter.

The Worksheet now has the following entries:

| 13:22<br>SAMPLE7 | ***** Super Natur<br>- Worksheet                                                                   | a] ***<br> | *** |        |     | 199  | 98-05<br>SN3 | -24<br>011<br>4 |
|------------------|----------------------------------------------------------------------------------------------------|------------|-----|--------|-----|------|--------------|-----------------|
| Ref DB           | Field Name                                                                                         | Seq        | S/C | Func [ | Def | Info | Del          | ¢               |
| AE 1K 2          | START-DATE                                                                                         | 1          | S1_ |        |     |      |              | Ļ               |
| AJ 1K            | START-HARBOR                                                                                       | 2          |     |        |     |      |              | ب               |
| AK 1K            | DESTINATION-HARBOR                                                                                 | 3          |     |        |     |      |              | ب               |
| AL 1K            | ID-YACHT                                                                                           |            |     |        |     |      |              | Ļ               |
| BE LK 3          | YACHT-ID                                                                                           |            |     |        |     |      |              | ب               |
| BF L 3           | YACHT-NAME                                                                                         | 5          |     |        | —   |      |              | ب               |
| BG L 3           | YACHT-TYPE                                                                                         | 4          |     |        | —   |      |              | ب               |
| BH L 3           | LENGTH                                                                                             | 6          |     |        | —   |      |              | ب               |
| ΒI               |                                                                                                    |            |     | _      |     |      |              | ب               |
| BJ               |                                                                                                    |            |     |        |     |      |              | Ļ               |
| BK               |                                                                                                    |            |     |        |     |      |              | Ļ               |
| BL               |                                                                                                    |            |     |        |     |      |              | Ļ               |
| BM               |                                                                                                    |            |     |        |     |      |              | Ļ               |
| BN               |                                                                                                    |            |     |        |     |      |              | ب               |
|                  |                                                                                                    |            |     |        |     |      |              | ب               |
|                  |                                                                                                    |            |     |        |     |      |              | ب               |
| Fill in r        | required definitions                                                                               |            |     |        |     |      |              | ب               |
| Command =        | >                                                                                                  |            |     |        |     |      |              | ب               |
| Enter-PF1<br>Hel | Enter-PF1PF2PF3PF4PF5PF6PF7PF8PF9PF10PF11PF12<br>Help Next Exit Field Incl Flip - + Sel Run Canc ↔ |            |     |        |     |      |              |                 |

The 'L's in the Database (DB) column indicate that the fields next to them are in the lookup file.

Note that the Sequence (Seq), Sort/Control (S/C), Function (Func) and Delete (Del) columns are protected for the field YACHT-ID which is the lookup field in the lookup file.

#### To Define Selection Criteria

1 Issue the SELECTION command. You can also abbreviate this command to SEL.

The Selection Editor appears.

The report requires information on cruises which start in Korfu.

2 Enter START-HARBOR = 'KORFU' in the editor area.

```
***** Super Natural *****
13:23
                                                                          1998-05-24
SAMPLE7
                                - Selection Editor -
                                                                             SNZUL-S
        < START-HARBOR = 'KORFU'</pre>
                                                                                   1
      1
                                                                             >
                                                                                  2
      2 <
                                                                             >
                                                                                  3
      3 <
                                                                             >
```

Note: You cannot define selection criteria for fields contained in the lookup file.

#### To Run the Transaction

1 Issue the RUN command.

Because the fields and the field headers you have chosen for display are too wide to fit on the standard page, the Report Line Length window appears.

2 Mark the option Enlarge Available Line Size.

\*\*\*\*\* Super Natural \*\*\*\*\* 13:23 1998-05-24 SAMPLE7 - Selection Editor -SNZUL-S +----Report Line Length------ + 1 < START-HARBOR ! ! 2 < ! The selected fields required a line size of .. 121 ! 3 < ! The field headers required a line size of .... 122 ! 4 < ! The available Online line size at present ... 79 ↔ ! 5 < ! ļ ! x Enlarge Available Line Size 6 < ! \_ Change to Report Type Vertical List 7 < ! ! ! \_ Truncate Headers 8 < ! 9 < ! \_ Remove Excess Fields ! 10 < ! \_ Remove Excess Fields and Truncate Headers ب ! 11 < ! \_ Modify Transaction ب ! ! 12 < ! 13 < +--

#### 3 Press Enter.

The report is generated. Part of the resulting report is shown below:

```
13:24:51 START-HARBOR = 'KORFU'
                                                       1998-05-24
ISAMPLE7
                                                         1
START-DATE START-HARBOR DESTINATION-HARBOR
                                              ΥΑCΗΤ-ΤΥΡΕ
 19910420 KORFU
                         KEFALONIA MIKADO 56
 19910518 KORFU
                          KORFU
                                  MIKADO 56
 19910518 KORFU
                         REGGIO DI CALABRIA 15-M-STEILGAFFELSCHONER ↔
 19910525 KORFU
                          KORFU
                                          MIKADO 56
 19910601 KORFU
                          KEFALONIA MIKADO 56
 19910629 KORFU
                                          FIRST 38 S
                          KORFU
 19910713 KORFU
                         ZAKYNTHOS FIRST 38 S
 19911019 KORFU
                         KALAMATA
                                   SKORPION III
Enter-PF1---PF2---PF3---PF4---PF5---PF6---PF8---PF9---PF10--PF11--PF12---
         Print Exit Flip + Posi < > Canc +
```

- 4 Use PF11 and PF10 to shift to the left and right in the report.
- 5 Use PF9 to position the field at cursor position to the left-hand side of the screen.

# 9 Sample 8: Dynamic Input Fields

| Create the Transaction SAMPLE8 | 114 |
|--------------------------------|-----|
|--------------------------------|-----|

# Task: Find the start date, end date and number of bunks of cruises whose start harbor begins with D or E and for cruises whose start harbor begins with U, V or W.

This transaction uses dynamic input fields to enable you to view different ranges of data each time you run it. The transaction uses the Layout Editor to show the range you are currently viewing in the title of the report.

#### **Transaction Specification**

| Primary File         | SAG-TOURS-E-CRUISE                                                |
|----------------------|-------------------------------------------------------------------|
| Display Fields       | 1: START-HARBOR<br>2: START-DATE<br>3: END-DATE<br>4: BUNK-NUMBER |
| Dynamic Input Fields | HARBOR1<br>HARBOR2                                                |
| Selection Criteria   | START-HARBOR = HARBOR1 THRU HARBOR2                               |

This section covers the following topics:

#### **Create the Transaction SAMPLE8**

## **Create the Transaction SAMPLE8**

#### To Add a Transaction

1 Issue the ADD TRANSACTION SAMPLE8 command.

The Add Transaction window appears with the transaction name already entered in the Transaction ID field.

2 Type the description Dynamic Input Fields in the Description field (optional).

#### To Choose File

The report requires data from the file SAG-TOURS-E-CRUISE.

- 1 Type the file name *SAG-TOURS-E-CRUISE* in the File Name field. You can alternatively use the Asterisk (\*) List function.
- 2 Press Enter.

The Worksheet appears.

#### To Choose Fields

The report requires data stored in the fields START-HARBOR, START-DATE, END-DATE and BUNK-NUMBER.

1 Enter an asterisk (\*) in the first position of the Field Name column.

The Field Selection List window appears.

2 Mark the fields START-HARBOR, START-DATE, END-DATE and BUNK-NUMBER.

You must use PF2 to page forward to BUNK-NUMBER.

| 16:10<br>SAMPLE8                         |                                       | ***> | ** Super Natural *****<br>- Worksheet -                              | 1998                | 8-03-<br>SN30 | 15<br>11<br>~      |
|------------------------------------------|---------------------------------------|------|----------------------------------------------------------------------|---------------------|---------------|--------------------|
| Ref DB<br>BE<br>BF<br>!<br>BG<br>!<br>BH | Field Name +<br>*!<br>!               |      | Field Selection List<br>Field Name<br>ID-SUCCESSOR<br>CHARTER-CRUISE | Format<br>N8<br>*G1 | Info<br>      | +<br>!<br>\$<br>\$ |
| !<br>BI                                  | · · · · · · · · · · · · · · · · · · · | _    | ID-CHARTER-BASE                                                      | A8                  |               | ب                  |
| !<br>BJ                                  | !                                     | _    | SAILING-CRUISE                                                       | *G1                 |               | ب                  |
| !<br>BK                                  | !                                     | _    | ID-SKIPPER                                                           | N8                  |               | Ļ                  |
| !<br>BL                                  | !                                     | _    | CRUISE-PRICE                                                         | P10.3               |               | Ļ                  |
| !<br>BM                                  |                                       | Х    | BUNK-NUMBER                                                          | Р3                  |               | ب                  |
| !<br>BN                                  | !                                     | _    | SAILOR                                                               | *G2                 |               | ب                  |
| !<br>BO                                  | !                                     | _    | AGE                                                                  | P2                  |               | Ļ                  |
| :<br>BP                                  | !                                     | _    | NAME                                                                 | A30                 |               | Ļ                  |
| BQ                                       | !                                     | _    | EXPERIENCE                                                           | A1                  |               | ى                  |
| BR                                       | !                                     | _    | LANGUAGES                                                            | A3                  |               | Ļ                  |
| :                                        | 1                                     |      |                                                                      |                     |               | Ļ                  |
| ÷                                        | +Mc                                   | re:  | - +                                                                  |                     |               | +-<br>ب            |
|                                          |                                       |      |                                                                      |                     |               |                    |

3 Press Enter.

The fields appear in the Field Name column of the Worksheet.

You can also enter the names directly into the Field Name column.

#### To Determine Display Sequence

- 1 Type 1 in the Sequence column next to the field START-HARBOR.
- 2 Type 2 in the Sequence column next to the field START-DATE.
- 3 Type 3 in the Sequence column next to the field END-DATE.
- 4 Type 4 in the Sequence column next to the field BUNK-NUMBER.

#### To Define Selection Criteria

The report requires information for cruises with a range of start harbors. You must define two dynamic input fields in which you can enter the first value of the field START-HARBOR you want to see and the last value you want to see when the transaction is run.

1 Press PF10.

The SELECTION command is issued and the Selection Editor appears.

- 2 Enter START-HARBOR = in the editor area.
- 3 Press PF10.

The CONTINUE command is issued and the Value window appears.

- 4 Select Define Dynamic Input Field.
- 5 Press Enter.

The Define User Field window appears.

- 6 Type Start1 in the Name or Value field.
- 7 Overtype the existing entry in the Length field with 5.

```
***** Super Natural *****
17:15
                                                               1998-03-15
SAMPLE8
                           - Selection Editor -
                                                                  SNZUL-S
                      +-----Define User Field------
        < START-HARBOR = ! Field:
     1
!
     2 <
                        ŀ
!
                       ! Name or value .. start1
     3 <
     4 <
                       ! Format ..... A
!
     5
        <
                       ! Length ..... 5_
!
     6
       <
                       ! Dec. places .... _
!
     7
       <
                       ! Subfield of ....
     8
       <
                        ! Offset .....
!
     9
                       ! Dynamic input .. #
       <
ŀ
    10 <
                        !
!
    11 <
```

The Dynamic Input field is already marked.

8 Press Enter.

The field name START1 appears in the first editor line.

- **9** Type the logical operator THRU after START1.
- 10 Press PF10.

The CONTINUE command is issued and the Value window appears.

- 11 Select Define Dynamic Input Field.
- 12 Press Enter.

The Define User Field window appears.

- 13 Type Start2 in the Name or Value field.
- 14 Overtype the existing entry in the Length field with 5.
- 15 Press Enter.

The Selection Editor has the following content:

```
***** Super Natural *****
17.46
                                                                            1998-03-15
SAMPLE8
                                 - Selection Editor -
                                                                                SNZUL-S
                                                                                       ب
                                                                                       <u>____</u>
      1
         < START-HARBOR = START1 THRU START2
                                                                                >
                                                                                     1
      2
         <
                                                                                >
                                                                                     2
      3
         <
                                                                                >
                                                                                     3
                                                                                     4
      4 <
                                                                                >
      5 <
                                                                                     5
                                                                                >
```

**Note:** You can also enter START-HARBOR =START1 THRU START2 directly in the editor area and use the CHECK command to prompt you through defining the dynamic input fields.

#### To Edit the Title Element

1 Issue the LAYOUT command. You can abbreviate this command to LA.

The Natural Report Manager Layout Overview screen appears:

| 10:36<br>Layout LSAMPLE8 | ***         | NATURAL REPORT MANAGER<br>- Layout Overview - | ***       | 1998-03-16<br>NRMPAGE |
|--------------------------|-------------|-----------------------------------------------|-----------|-----------------------|
|                          | +           |                                               | +         | ب                     |
|                          | Ι           | Title                                         | Ι         | ب                     |
|                          | +           |                                               | +         | ¢                     |
|                          | +           |                                               | +         | ÷                     |
|                          | Ι           | Header                                        | Ι         | ب                     |
|                          | Ι           |                                               | Ι         | ¢                     |
|                          | +           |                                               | +         | ¢                     |
|                          | +           |                                               | +         | ¢                     |
|                          | Ι           | List                                          | Ι         | ψ                     |
|                          | Ι           |                                               | Ι         | ¢                     |
|                          | Ι           |                                               | Ι         | ب                     |
|                          | Ι           |                                               | Ι         | ب                     |
|                          | Ι           |                                               | Ι         | ب                     |
|                          | Ι           |                                               | Ι         | ب                     |
|                          | Ι           |                                               | Ι         | ¢                     |
|                          | Ι           |                                               | Ι         | ¢                     |
|                          | +           |                                               | +         | ¢                     |
|                          |             |                                               |           | ب                     |
| Command ===>             |             |                                               |           | ę                     |
| Enter-PF1PF2             | - PF3 PF4 - | PF5PF6PF7PF                                   | 8PF9PF10- | -PF11PF12             |
| Help Set                 | Exit Fie    | ld Edit Flip                                  | Tech      | Canc ↔                |

- 2 Position the cursor in the Title layout element.
- 3 Press PF9.

The Layout Editor appears with the default Title element in the editor area.

4 Enter the line command ... D3 in the first line of the editor area.

The editor area is now empty.

- 5 Position the cursor in information section A where the transaction fields are displayed.
- 6 Press PF2 until the fields \*DATX and \*TIMX are displayed.

```
*** NATURAL REPORT MANAGER ***
11:50
                                                             1998-03-16
                                                              NRMEDIT
Layout LSAMPLE8
                           - Layout Editor -
                                                           More:
                                                                     ى
>
 Transaction Fields
                                     Delimiter Class
                                                      Attrib. Color ↔
1 START1
                             Α5
                                     Blank Text
                                                      Default
2 START2
                             Α5
                                             Text
                                                      Intens.
                                     _
3 *TIMX
                             Т
                                     (
                                              Output
                                                      Default
4 *DATX
                             D
                                     )
                                              Output
                                                      Intens.
5 * PROGRAM
                             Α8
6 *PAGE-NUMBER
                            P5.0 Escape Char. = . Header Char. = &
All ---010---+---+---030-- ( Title ) +---050---+---+---070--- Typ
                                                                   _____
Command ===>
Enter-PF1---PF2---PF3---PF4---PF5---PF6---PF8---PF9---PF10--PF11--PF12---
     Help Set Exit Field Edit Flip - + Tech < >
                                                                Canc ↩
```

- 7 Type Run on at position 10 in the second editor line.
- 8 Type the output delimiter for default output here the open bracket character ( followed by the number 4to position the \*DATX field after the text.
- 9 Press Enter.

- 10 Type at at position 26.
- 11 Type the output delimiter for default output here the open bracket character ( followed by the number 3to position the \*TIMX field after the text.
- 12 Type the text Start harbors starting at position 10in the third editor line.
- 13 Position the field Start1 with the output delimiter for intensified output here the close bracket character )- at position 23.
- 14 Type the text up to but not including starting at position 30 in the third editor line.
- 15 Position the field Start2 with the output delimiter for intensified output here the close bracket character ) at position 53.
- 16 Enter the line command . . I in the third line of the editor area to insert an empty line after the title text.

The editor area has the following content:

| 10:46 **<br>Layout LSAMPLE8                                    | ** NATURAL REPOF<br>- Layout                           | RT MANAGER<br>Editor -              | ***                          | 1<br>Mor        | 998-03-17<br>NRMEDIT<br>e: ↔                           |
|----------------------------------------------------------------|--------------------------------------------------------|-------------------------------------|------------------------------|-----------------|--------------------------------------------------------|
| ><br>Transaction Fields                                        |                                                        | Delimite                            | er Class                     | Attrib.         | Color ↩                                                |
| 1 CRUISE-ID                                                    | N8.0                                                   | Blank                               | Text                         | Default         | ب                                                      |
| 2 CRUISE-TYPE                                                  | Al                                                     | _                                   | Text                         | Intens.         | ب                                                      |
| 3 CRUISE-STATUS                                                | Al                                                     | (                                   | Output                       | Default         | ب                                                      |
| . START                                                        | *G1                                                    | )                                   | Output                       | Intens.         | ى                                                      |
| 4 START-DATE                                                   | N8.0                                                   |                                     |                              |                 | ى                                                      |
| 5 START-TIME<br>AllOlO++<br>Run on(XXXXXXXX<br>Start harbors)X | N6.0<br>+030 ( Tit]<br>at(XXXXXXXX<br>XXXX up to but n | Escape CH<br>le ) +O5<br>not includ | nar. = .<br>50+<br>ing)XXXXX | Header Ch<br>+C | nar. = &<br>)70 Typ<br>Ttl<br>Ttl<br>Ttl<br>Ttl<br>Ttl |
| Command ===>                                                   |                                                        |                                     |                              |                 | <br><br>ب                                              |
|                                                                |                                                        |                                     |                              | DE10 DE11       |                                                        |
| Help Set Exit F                                                | Field Edit Flip                                        | ) - +                               | Tech                         | < >             | Canc                                                   |

#### **b** To Run the Transaction

1 Press PF2.

The Layout Overview screen appears.

2 Press PF8.

The Worksheet appears:

| 15:16<br>SAMPLE8 | ***** Super Natur<br>- Worksheet                 | al ***<br>; - | **         |           |           | 199          | 98-03<br>SN3 | -16<br>011 |
|------------------|--------------------------------------------------|---------------|------------|-----------|-----------|--------------|--------------|------------|
| Ref DB           | Field Name                                       | Seq           | S/C        | Func      | Def       | Info         | Del          | ب          |
| AE 1K 2          | START-DATE                                       | L             |            | _         |           |              |              | ÷          |
| AH 1K 2          | END-DATE                                         | L             |            | —         |           |              |              | ى          |
| AJ 1K            | START-HARBOR                                     | L             |            |           |           |              |              | ب          |
| AU 1 2           | BUNK-NUMBER                                      | L             |            |           |           |              |              | ب          |
| BE ∦             | START1                                           | L             |            |           |           |              |              | ب          |
| BF ∦             | START2                                           | L             |            |           |           |              |              | ىپ         |
| BK V             | *DATX                                            | L             |            |           |           |              |              | ىپ         |
| BL V             | *TIMX                                            | L             |            |           |           |              |              | ى          |
| BM               |                                                  |               |            |           |           |              |              | ى          |
| BN               |                                                  |               |            |           |           |              |              | ىپ         |
| BO               |                                                  |               |            |           |           |              |              | ىپ         |
| BP               |                                                  |               |            |           |           |              |              | ىپ         |
| BQ               |                                                  |               |            |           |           |              |              | ى          |
| BR               |                                                  |               |            |           |           |              |              | ىپ         |
|                  |                                                  |               |            |           |           |              |              | ىپ         |
|                  |                                                  |               |            |           |           |              |              | ى          |
| Layout ha        | s been successfully modified                     |               |            |           |           |              |              | ى          |
| Command =        | ==>                                              |               |            |           |           |              |              | ÷          |
| Enter-PF1<br>Hel | PF2PF3PF4PF5PF6PF<br>p Next Exit Field Incl Flip | 7 P F<br>-    | 8 P I<br>+ | =9PF<br>S | -10<br>el | PF11-<br>Run | -PF12<br>Can | <br>د ب    |

You can now either save the transaction and execute it later or you can run it to see the report immediately.

3 Issue the RUN command. This command is allocated to PF11.

You can also issue the RUN command directly from the Layout Editor.

The Dynamic Input Value window appears:

15:16 \*\*\*\*\* Super Natural \*\*\*\*\* 1998-03-16 SAMPLE8 - Worksheet -SN3011 ے Ref DB Field Name Seq +-- Dynamic Input Value --+ AE 1K 2 START-DATE ..... L\_\_\_ ! Transaction: ISAMPLE8 ! AH 1K 2 END-DATE ..... ! L\_\_\_\_ ! AJ 1K START-HARBOR ..... L\_\_\_ ! START1 .. \_\_\_ 1 1 2 BUNK-NUMBER ..... L\_\_\_ ! START2 .. \_\_\_\_ AU ! START1 ..... ΒE **#** L +----

- 4 Type D in the Start1 field.
- 5 Type F in the Start2 field.

This will find start harbors which begin with D or E. If there is a start harbor with the name F, it will also be displayed.

6 Press Enter.

The report is generated:

```
Run on 1998-03-17 at 11:45:03
      Start harbors D up to but not including F
  START-HARBOR START-DATE END-DATE BUNK-NUMBER
   DAKKAR 19910818 19910921 5
DUBROVNIK 19910406 19910419
                                  7
EL SALVADOR
              19920412 19920425
                                   4
               19911012 19911025
ELBA
                                  6
               19910915 19910928
ELBA
                                   4
               19910907 19910920
ELBA
                                   6
ESPIRITO SANTO 19911020 19911109
                                   5
Enter-PF1---PF2---PF3---PF5---PF6---PF7---PF8---PF9---PF10--PF11--PF12---
       Print Exit Flip +
                                                 Canc ↩
```

```
Run on 1998-03-17 at 11:45:03

Start harbors D up to but not including F

START-HARBOR START-DATE END-DATE BUNK-NUMBER

**** End of report ***

Number of records processed: = 7
```

7 Press Enter.

The Worksheet appears.

8 Press PF11

The Dynamic Input Value window appears.

- 9 Type U in the Start1 field.
- 10 Type W in the Start2 field.
- 11 Press Enter.

The report is generated:

ب

ب

ب

ب

ب

ب

ب

|                           |                |              |                | ¢                       |
|---------------------------|----------------|--------------|----------------|-------------------------|
| Run on 1998               | 3-03-17 at 11  | :58:04       |                | ې                       |
|                           |                |              |                | ب                       |
| Start harbo               | ors U up       | to but no    | t including W  | ب                       |
|                           |                |              |                | ÷                       |
| START-HARBOR              | START-DATE     | END-DATE     | BUNK-NUMBER    | ę                       |
|                           |                |              |                | ب                       |
|                           |                |              |                | ب                       |
| VALENCIA                  | 19920516       | 19920529     | 4              | <b>↔</b>                |
| VALENCIA                  | 19911005       | 19911018     | 6              | Ą                       |
| VILAMOURA                 | 19920104       | 19920117     | 6              | ې                       |
| VILAMOURA                 | 19920215       | 19920228     | 6              | ę                       |
| VILAMOURA                 | 19920404       | 19920417     | 4              | ب                       |
| VIRGIN ISLANDS            | 19920405       | 19920418     | 6              | ę                       |
| VIRGIN ISLANDS            | 19920419       | 19920509     | 6              | ę                       |
| VIRGIN ISLANDS            | 19910209       | 19910223     | 6              | ę                       |
|                           |                |              |                | ę                       |
|                           |                |              |                | ę                       |
|                           |                |              |                | ب                       |
|                           |                |              |                | ب                       |
|                           |                |              |                | ę                       |
|                           |                |              |                | Ļ                       |
| Enter-PF1PF2PF<br>Print F | 3PF4PF5<br>xit | 5PF6<br>Flin | PF7 PF8 F<br>+ | PF9PF10PF11PF12<br>Canc |

```
ب
      Run on 1998-03-17 at 11:58:04
                                                            ب
                                                            ≁
      Start harbors U up to but not including W
                                                            ب
                                                            ډ
  START-HARBOR START-DATE END-DATE BUNK-NUMBER
                                                            ب
   ے
                                                            ↩
*** End of report ***
                                                            ب
                                                            ب
Number of records processed: = 8
```

Note: Notice the new data in the title.

# Sample 9: RPC Service in Context Mode with Primary,

# Secondary and Lookup files

| Create the Transaction SAMPLE9 | 131 |
|--------------------------------|-----|
| Generate the RPC Service       | 138 |
| Proceed the data on your PC    | 141 |

# Task: Generate an RPC service based on the travelling information to process on your PC via Excel.

The RPC Generation is executed in Context mode.

#### Prerequisites

Your administrator has to set the Service Type of the Service Generation Options in you user profile to R.

If you Server is running under Natural Security, you have to set up your RPC example client to run this example correctly.

#### To set up the RPC sample client for Natural Security

- 1 Execute the Program *USR1071P* from the system library *SYSEXT* in your Natural for Windows.
- 2 Fill the following fields in the appearing screens as follows:
  - Set RPC Data field to X
  - Set Code field to T
  - Set User-ID field to the Logon-ID of Natural Mainframe
  - Set User ID's Password field to the Password of Natural Mainframe

#### **Transaction Specification**

| Primary File                 | SAG-TOURS-E-YACHT                            |
|------------------------------|----------------------------------------------|
| Secondary File               | SAG-TOURS-E-CRUISE                           |
| Link field in primary file   | YACHT-ID                                     |
| Link field in secondary file | ID-YACHT                                     |
| Lookup File                  | SAG-TOURS-E-PERSON                           |
| Link field in secondary file | ID-SKIPPER                                   |
| Link field in lookup file    | PERSON-ID                                    |
| Display Fields               | 1: YACHT-NAME                                |
|                              | 2: YACHT-ID                                  |
|                              | 3: START-DATE                                |
|                              | 4: START-HARBOR                              |
|                              | 5: DESTINATION-HARBOR                        |
|                              | 6: FIRST-NAME-1                              |
|                              | 7: SURNAME                                   |
|                              | 8: COUNTRY                                   |
| Selection Criteria           | YACHT-ID EQ 140 THRU 180 AND ID-SKIPPER GT 0 |

This section covers the following topics:

- **Create the Transaction SAMPLE9**
- Generate the RPC Service
- Proceed the data on your PC

## **Create the Transaction SAMPLE9**

#### To Add a Transaction

1 Issue the ADD TRANSACTION SAMPLE9 command.

The Add Transaction window appears with the transaction name already entered in the Transaction IDfield.

2 Type the description Context Mode with Primary, Secondary and Lookup Files in the Description field (optional).

#### To Choose Primary File

The report requires data from the fileSAG-TOURS-E-YACHT.

- 1 Type the file name *SAG-TOURS-E-YACHT* in the File Name field. You can alternatively use the Asterisk (\*) List function.
- 2 Press Enter.

The Worksheet appears.

#### To Choose Secondary File

1 Issue the INCLUDE command

The Include Files window appears.

2 Enter SAG-TOURS-E-CRUISE in the Secondary File field.

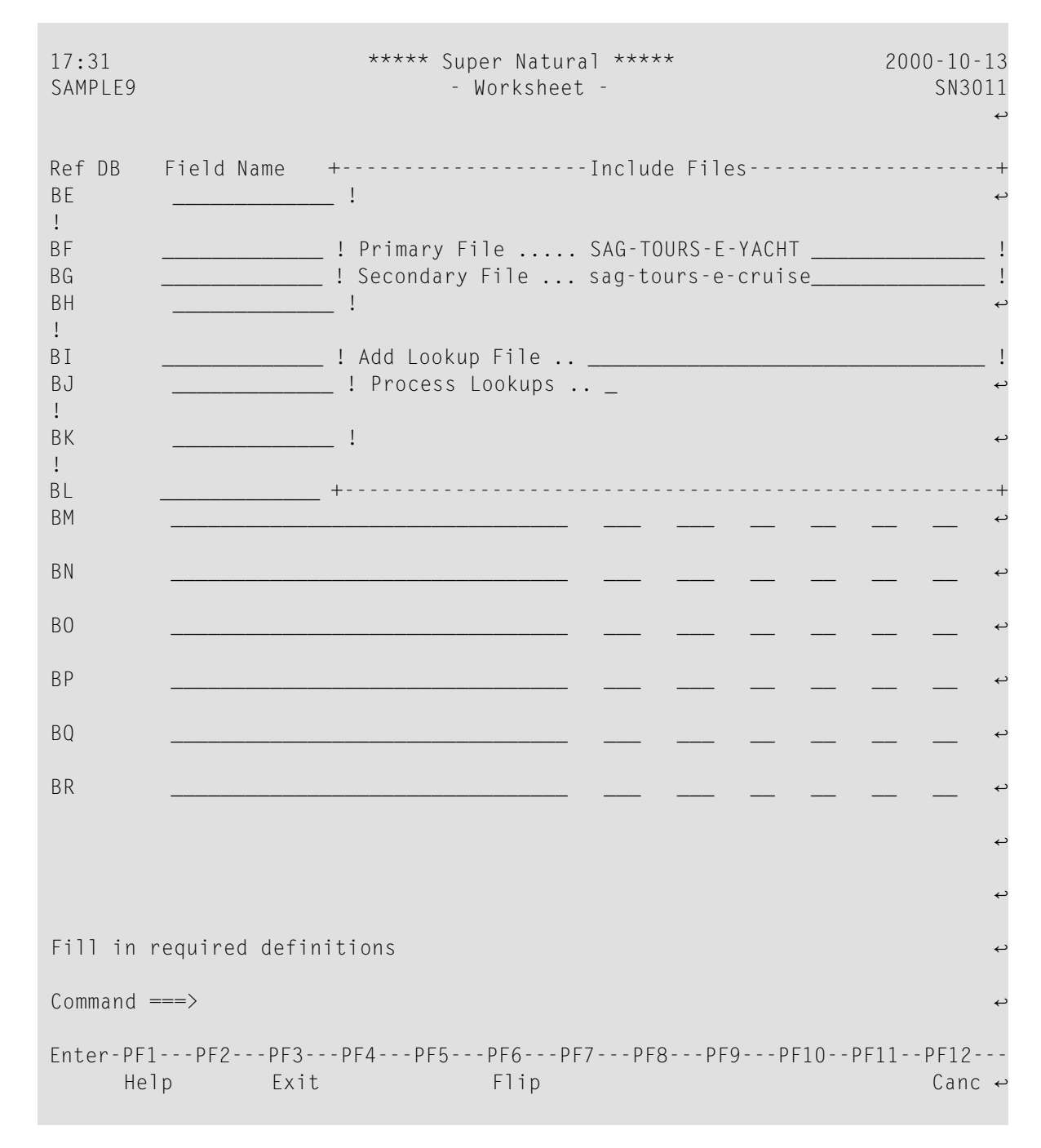

**Note:** You can also use the Asterisk (\*) List function.

The Define File Link window appears.

- 3 Type YACHT-ID in the Link Field in Primary File field.
- 4 Type ID-YACHT in the Link Field in Secondary File field.

| 17:31<br>SAMPLE9         | ***** Super Natural *****<br>- Worksheet -                   | 2000-10-13<br>SN3011<br>پ |
|--------------------------|--------------------------------------------------------------|---------------------------|
| Ref DB<br>BE             | Field Name +Define File Lir                                  | ++<br>ىم                  |
| ÷<br>BF                  | ! Primary File . ! Primary File                              | ب                         |
| BG                       | ! Secondary File ! SAG-TOURS-E-YACHT                         | ب                         |
| :<br>BH                  | ! Link field in primary f                                    | file ↔                    |
| :<br>BI<br>BJ            | !Add Lookup Fil ! yacht-id<br>!Process Lookup !From position | !<br>بہ                   |
| :<br>BK                  | ! to position                                                | ب                         |
| ÷<br>BL                  | + !                                                          | ب                         |
| ВМ                       | ! Secondary File                                             | ب                         |
| BN                       | ! SAG-TOURS-E-CRUISE                                         | ب                         |
| BO                       | ! Link field in secondary                                    | /file ↩                   |
| :<br>BP<br>BQ<br>!<br>BR | ! id-yacht!                                                  | !<br>بہ<br>+              |

**Note:** You can also use the Asterisk (\*) List function to review the field list for each file.

5 Press Enter.

The Define File Link window closes.

6 Press Enter.

The Include Files window closes.

#### To Choose Lookup File

1 Issue the INCLUDE command.

The Include Files window appears.

2 Enter SAG-TOURS-E-PERSON in the Add Lookup File field.

Note: You can also use the Asterisk (\*) List function.

The Define File Lookup window appears.

- 3 Type ID-SKIPPER in the Lookup Link File field.
- 4 Type PERSON-ID in the Lookup Field in Lookup File.

**Note:** You can also use the Asterisk (\*) List function to review the field list for each file.

5 Press Enter.

Because the Select Lookup Display Fields field is marked by default, the Field Selection List window for the lookup file appears.

6 Mark the fields SURNAME, FIRST-NAME-1 and COUNTRY to select them.

#### To Choose Fields

The report requires data stored in the fields YACHT-ID, YACHT-NAME, START-DATE, START-HARBOR, DESTINATION-HARBOR, ID-YACHT, ID-SKIPPER, PERSON-ID, SURNAME, FIRST-NAME-1, COUNTRY.

• Choose the fields as described in Step 3 of *Sample 1*.

#### To Determine Display Sequence

- 1 Type 1 in the Sequence column next to the field YACHT NAME.
- 2 Type 2 in the Sequence column next to the field YACHT-ID.
- 3 Type 3 in the Sequence column next to the field START-DATE.
- 4 Type 4 in the Sequence column next to the field START-HARBOR.
- 5 Type 5 in the Sequence column next to the field DESTINATION-HARBOR.
- 6 Type 6 in the Sequence column next to the field FIRST-NAME-1.
- 7 Type 7 in the Sequence column next to the field SURNAME.
- 8 Type 8 in the Sequence column next to the field COUNTRY.

Now your worksheet looks as follows:

| 18:27<br>SAMPLE9                                                                                                    | ***** SUPER NATUR<br>- Worksheet                                                                                                    | AL *****<br>-                                                                             |               | 2000-09-29<br>SN3011 |
|----------------------------------------------------------------------------------------------------|----------------------------------------------------------------------------------------------------|-------------------------------------------------------------------------------------------|---------------|----------------------|
| Ref       DB         AA       1K         AB       1K         AS       2K         AX       2K         AY       2K         AZ       2K         BG       2K         BS       LK         BU       L         BX       L         BY         BZ         CA | Field Name<br>YACHT-ID<br>YACHT-NAME<br>START-DATE<br>START-HARBOR<br>DESTINATION-HARBOR<br>ID-YACHT<br>ID-SKIPPER<br>PERSON-ID<br>SURNAME<br>FIRST-NAME-1 | Seq       S/C         2          1          3          4          5          7          8 | Func Def      | Info Del<br>         |
| Transacti<br>Command =<br>Enter-PF1<br>Hel                                                                                                    | on SAMPLE9 successfully executed<br>==><br>PF2PF3PF4PF5PF6PF<br>p Next Exit Field Incl Flip                                                                | 7 PF8 P<br>- +                                                                            | F9PF10<br>Sel | PF11PF12<br>Run Canc |

#### To Define Selection Criteria

The report requires information on the Yacht-IDs and the Skipper-IDs.

1 Press PF10.

The SELECTION command is issued and the Selection Editor appears.

2 Enter YACHT-ID EQ 140 THRU 180 AND ID-SKIPPER GT 0 in the editor area.

The Selection Editor has the following content:

| 18:19<br>SAMPLE9    | ***** SUPER NATURAL *****<br>- Selection Editor - | 2000-09<br>SNZU | 9 - 29<br>JL - S |
|---------------------|---------------------------------------------------|-----------------|------------------|
|                     |                                                   |                 |                  |
| 1                   | < YACHT-ID EQ 140 THRU 180 AND ID-SKIPPER GT 0    | >               | 1                |
| 2                   | <                                                 | >               | 2                |
| 3                   | $\boldsymbol{\langle}$                            | >               | 3                |
| 4                   | $\boldsymbol{\langle}$                            | >               | 4                |
| 5                   | $\boldsymbol{\boldsymbol{\leftarrow}}$            | >               | 5                |
| 6                   | $\boldsymbol{\langle}$                            | >               | 6                |
| 7                   | $\boldsymbol{\langle}$                            | >               | 7                |
| 8                   |                                                   | >               | 8                |
| 9                   | <                                                 | >               | 9                |
| 10                  |                                                   | >               | 10               |
| 11                  |                                                   | >               | 11               |
| 12                  |                                                   | >               | 12               |
| 13                  |                                                   | >               | 13               |
| 14<br>15            |                                                   | >               | 14<br>15         |
| 15                  |                                                   | >               | 15               |
| Define s<br>Command | election lines or use CONTINUE                    |                 |                  |
| Enter-PF            |                                                   | 11PF1;          | 2                |
| Не                  | lp Next Exit Field Check Flip - + Cont R          | un Ca           | nc               |

**Note:** You can use the CHECK command to prompt you through defining the dynamic input fields.

#### To Run the Transaction

- 1 Issue the RUN command. This command is allocated to PF11.
- 2 Press Enter.

The report is displayed:

| 2000-09-29 YACHT-ID EQ 140 T | HRU 180 AN | D ID-SKIPPER | R GT O       | 1      |
|------------------------------|------------|--------------|--------------|--------|
| 18:25:10                     |            |              |              |        |
| ISAMPLE9                     |            |              |              |        |
| YACHT-NAME                   | YACHT-ID   | START-DATE   | START-HARBOR | DESTI  |
|                              |            |              |              |        |
|                              | 1 4 4      | 10011010     |              |        |
| FLYING DUICHMAN              | 144        | 19911012     | FTRA         | ALGHER |
| FLYING DUICHMAN              | 144        | 19911026     | ALGHERU      | PALMA  |
| FLYING DUICHMAN              | 144        | 19911109     | PALMA        | ANDRAI |
| FLYING DUICHMAN              | 144        | 19911123     | ANDRAIIX     | ALICAN |
| FLYING DUICHMAN              | 144        | 1991120/     | ALICANIE     | MALAGA |
| FLYING DUICHMAN              | 144        | 19911221     | MALAGA       | VILAMO |
| FLYING DUTCHMAN              | 144        | 19920104     | VILAMOURA    | HUELVA |
| FLYING DUTCHMAN              | 144        | 19920118     | HUELVA       | CADIZ  |
| FLYING DUTCHMAN              | 144        | 19920201     | CADIZ        | VILAMO |
| FLYING DUTCHMAN              | 144        | 19920215     | VILAMOURA    | HUELVA |
| FLYING DUTCHMAN              | 144        | 19920229     | HUELVA       | JOSE B |
| CUCA RACHA                   | 145        | 19911019     | KORFU        | KALAMA |
| CUCA RACHA                   | 145        | 5 19911005   | AQUILEIA     | KORFU  |
| CUCA RACHA                   | 145        | 19911102     | KALAMATA     | HERAKL |
| CUCA RACHA                   | 145        | 19911116     | HERAKLEION   | HERAKL |
|                              |            |              |              |        |
| Enter-PF1PF2PF3PF4           | PF5PF6-    | PF7PF8-      | PF9PF10PF    | 11PF12 |
| Print Exit                   | Fli        | p +          | + Posi <     | > Canc |
|                              |            |              |              |        |
| 2000-09-29 YACHT-ID EQ 140 T | HRU 180 AN | D ID-SKIPPEF | R GT O       | 15     |
| 18:27:14                     |            |              |              |        |
| ISAMPLE9                     |            |              |              |        |
| YACHT - NAME                 | YACHT-ID   | START-DATE   | START-HARBOR | DESTI  |
|                              |            |              |              |        |
|                              |            |              |              |        |
| *** End of report ***        |            |              |              |        |
|                              |            |              |              |        |
| Number of records processed: | = 196      |              |              |        |
|                              |            |              |              |        |
|                              |            |              |              |        |

3 Press PF3.

The Worksheet appears:

| 18:27<br>SAMPLE9                                                                                                    | ***** SUPER NATUR<br>- Worksheet                                                                                                    | AL ****                                     | **       |              | 2000-0<br>SN     | 9-29<br>3011 |
|----------------------------------------------------------------------------------------------------|----------------------------------------------------------------------------------------------------|---------------------------------------------|----------|--------------|------------------|--------------|
| Ref       DB         AA       1K         AB       1K         AS       2K         AX       2K         AY       2K         AZ       2K         BG       2K         BS       LK         BT       L         BV       L         BY       S         CA       S | Field Name<br>YACHT-ID<br>YACHT-NAME<br>START-DATE<br>START-HARBOR<br>DESTINATION-HARBOR<br>ID-YACHT<br>ID-SKIPPER<br>PERSON-ID<br>SURNAME<br>FIRST-NAME-1<br>COUNTRY | Seq<br>2<br>1<br>3<br>4<br>5<br>7<br>6<br>8 | S/C      | Func Def<br> | Info De<br>      | 1            |
| Transacti<br>Command =<br>Enter-PF1<br>Hel                                                                                                    | on SAMPLE9 successfully executed<br>===><br>PF2PF3PF4PF5PF6PF<br>p Next Exit Field Incl Flip                                                                          | 7 PF8<br>-                                  | 3PF<br>+ | 9PF10<br>Sel | PF11PF1<br>Run C | 2<br>anc     |

### Generate the RPC Service

### To generate the RPC Service for the transaction SAMPLE9

1 Issue the command GENERATE RPC in the Worksheet of the transaction SAMPLE9 and press Enter.

The following window appears:
| 18:22<br>SAMP | 7<br>LE9 | ****               | SUPER<br>- Work<br>≁ | NATURAL<br>sheet - | ****              | 2000-09-2<br>SN302 | 29<br>11 |
|---------------|----------|--------------------|----------------------|--------------------|-------------------|--------------------|----------|
| !<br>Ref [    | <br>D B  | Field Name         | <br>!                | !                  | RPC-Service Gene  | eration            | Ļ        |
| AA :          | 1K       | YACHT-ID           | !                    |                    |                   |                    | ب        |
| AB 1          | 1 K      | YACHT-NAME         | !                    | The RPC            | Service will be   | stored with        | ب        |
| AS 2          | 2K 2     | START-DATE         | !                    | Obj                | ect Name          |                    | Ļ        |
| AX 2          | 2 K      | START-HARBOR       | !                    | in                 | Library           |                    | Ļ        |
| AY 2          | 2 K      | DESTINATION-HARBOR | !                    | with               | Generation Mode   | Context            | ب        |
| AZ Z          | 2 K      | ID-YACHT           | !                    | and                | Result Record Li  | imit 1092          | ب        |
| BG 2          | 2K 2     | ID-SKIPPER         | !                    |                    |                   |                    | Ļ        |
| BS I          | LK 3     | PERSON-ID          | !                    | _ Ge               | nerate with these | e options          | Ļ        |
| BT I          | L 3      | SURNAME            | !                    | X Ch               | ange options befo | ore generation     | Ļ        |
| BU I          | L 3      | FIRST-NAME-1       | !                    | _ Mo               | dify Transaction  |                    | Ļ        |
| BX L<br>BY    | 3        | COUNTRY            | !                    |                    |                   |                    | -!       |
| BZ            |          |                    |                      |                    |                   |                    |          |
| 0.11          |          |                    |                      |                    |                   |                    |          |
| Comm          | and =    | >                  |                      |                    |                   |                    |          |
| Enter         | ^-PF1    | PF2PF3PF4PF        | 5 PF6<br>F1          | 5РF7<br>ір         |                   | 0PF11PF12-<br>Canc |          |

2 Mark the option Change options before generation and press Enter.

The following window appears:

19:49 \*\*\*\*\* SUPER NATURAL \*\*\*\*\* 2000-10-17 - Worksheet - SN3011 SAMPLE9 SN3011 Ref DB Field Name ! RPC-Service - Modify Generation Options ↔ ! AA 1K YACHT-ID .....! 1 AB 1K YACHT-NAME ..... ! RPC Service Object Name ..... ! AS 2K 2 START-DATE ..... ! Library .... ! AX 2K START-HARBOR ..... ! 1 DESTINATION-HARBOR . ! Generation Mode ..... C Context ! AY 2K AZ 2K ID-YACHT ..... ! Limit of Result Records ..... 1092\_\_\_ ↔ ! BG 2K 2 ID-SKIPPER ..... ! (Max. possible Result Records .. 1092 ) ↔ ! BS LK 3 PERSON-ID .....!-----! 1 ΒY ΒZ СА Command ===> Enter-PF1---PF2---PF3---PF4---PF5---PF6---PF7---PF8---PF9---PF10--PF11--PF12---Flip Canc

- 3 Specify the RPC Service Object Name RPCSMPL1 and the Library NSNSAMPL to generate the RPC Service.
- 4 Select Generation Mode Context.
- 5 Delete the Record Limit and press Enter to receive the recommended record limit for the generation.
- 6 Press Enter.

The RPC Service is generated. You can view it by logging on to the respective library and choosing the RPC Service Object. You will find the description of the source in the *Administration* documentation.

## Proceed the data on your PC

#### To proceed the data on your PC

Before you can work with the generated RPC Service, you have to set up your Natural environment and load the example data from the Documentation CD to your Natural for Windows environment. You will find the description how to set up your environment for the RPC Service in the *Setting up Super Natural* documentation.

- 1 Open your Natural for Windows.
- 2 Execute User Libraries > NSNSAMPL > Dialogs > Menu by using the Execute button in the symbol list.

The following dialog appears:

| 🔏 Super Natural Sample Client          | - Retrieve Report Da | ata via NSN RPC Service 📃 🗖 🗙                                                                                                    |
|----------------------------------------|----------------------|----------------------------------------------------------------------------------------------------|
| Data Retrieval Sample 1 (Context Area) | Get Data             | This application shows three samples how<br>to use NSN RPC Services on a remote<br>client and what the data can be used for.<br>First Step: Retrieve data from the RPC |
| Evaluation                             | Send to EXCEL        | Service. Second Step: Select a report<br>data evaluation.                                                                                                    |
|                                        |                      | Close                                                                                                    |
| Select one Sample Service from List    |                      |                                                                                                    |

- 3 Select Sample 1 (Context Area) in the Data Retrieval field.
- 4 Choose Get Data to load the sample data.

Now you can browse the data.

5 In order to proceed with this data on your PC, send it to Excel by selecting the Send to Excel button.

The data is sent to Excel and inserted into a table.

# Sample 10: RPC Service in Context Mode with Dynamic

## Input

| Create the Transaction SAMPLE10 | 145 |
|---------------------------------|-----|
| Generate the RPC Service        | 151 |
| Proceed the data on your PC     | 154 |

## Task: Generate an RPC service based on travelling information by entering a start and end value. Then process the service on your PC via Excel.

This transaction uses dynamic input fields to enable you to view different ranges of data each time you run it. The RPC Generation is executed in Context mode.

#### Prerequisites

Your administrator has to set the Service Type of the Service Generation Options in you user profile to R.

If you Server is running under Natural Security, you have to set up your RPC example client to run this example correctly.

#### To set up the RPC sample client for Natural Security

- 1 Execute the Program *USR1071P* from the system library *SYSEXT* in your Natural for Windows.
- 2 Fill the following fields in the appearing screens as follows:
  - Set RPC Data field to X
  - Set Code field to T
  - Set User-ID field to the Logon-ID of Natural Mainframe
  - Set User ID's Password field to the Password of Natural Mainframe

#### **Transaction Specification**

| Primary File         | SAG-TOURS-E-PERSON                 |
|----------------------|------------------------------------|
| Display Fields       | 1: FIRST-NAME-1                    |
|                      | 2: SURNAME                         |
|                      | 4: STREET-NUMBER                   |
|                      | 6: ZIP-CODE                        |
|                      | 7: CITY                            |
|                      | 9: COUNTRY                         |
| Sort Fields          | S1: COUNTRY                        |
|                      | S2: SURNAME                        |
| Dynamic Input Fields | NAME - START                       |
|                      | NAME - END                         |
| Selection Criteria   | SURNAME = NAME-START THRU NAME-END |

This section covers the following topics:

#### Create the Transaction SAMPLE10

Generate the RPC Service

#### Proceed the data on your PC

## Create the Transaction SAMPLE10

#### To Add a Transaction

1 Issue the ADD TRANSACTION SAMPLE10 command.

The Add Transaction window appears with the transaction name already entered in the Transaction ID field.

2 Type the description Dynamic Input Fields in the Description field (optional).

#### To Choose File

The report requires data from the fileSAG-TOURS-E-PERSON.

- 1 Type the file name *SAG-TOURS-E-PERSON* in the File Name field. You can alternatively use the Asterisk (\*) List function.
- 2 Press Enter.

The Worksheet appears.

#### To Choose Fields

The report requires data stored in the fields SURNAME, FIRST-NAME-1, STREET-NUMBER, COUNTRY, ZIP-CODE and CITY.

• Choose the fields as described in Step 3 of *Sample 1*.

#### To Determine Display Sequence

- 1 Type 1 in the Sequence column next to the field FIRST-NAME-1.
- 2 Type 2 in the Sequence column next to the field SURNAME.
- 3 Type 4 in the Sequence column next to the field STREET-NUMBER.
- 4 Type 6 in the Sequence column next to the field ZIP-CODE.
- 5 Type 7 in the Sequence column next to the field CITY.
- 6 Type 9 in the Sequence column next to the field COUNTRY.

#### To Define Sort Order

- 1 Type S1 in the S/C column next to the field COUNTRY.
- 2 Type S2 in the S/C column next to the field SURNAME.

#### > To Define Dynamic Input Fields

1 Type NAME-START into the Field Name column and press Enter.

The Define User Field window appears:

2 Fill in the required information as shown in the following screen:

| 20:10<br>SAMPLE10            |                             | ***** SUPER NATURAL *****<br>- Worksheet -<br>⊷ | 2000-10-17<br>SN3011 |
|------------------------------|-----------------------------|-------------------------------------------------|----------------------|
| Ref DB                       | Field Name                  | ! Define User Field                             | ¢                    |
| AE 1K 2                      | SURNAME                     | ! Field: NAME-START                             | ب                    |
| AF 1 2                       | FIRST-NAME-1                | !                                               | ب                    |
| AL 1 2                       | STREET-NUMBER .             | ! Name or value NAME-START                      | ب                    |
| AM 1K 2                      | COUNTRY                     | ! Format a                                      | ىم                   |
| AN 1K 2                      | ZIP-CODE                    | ! Length 20_                                    | ب                    |
| AO 1K 2                      | CITY                        | ! Dec. places                                   | ب                    |
| BI<br>!                      | NAME-START !                | Subfield of                                     | ب                    |
| BJ<br>!                      |                             | ! Offset                                        | ب                    |
| BK<br>!                      |                             | ! Dynamic input ∦                               | ę                    |
| BL<br>!                      |                             | ب<br>!                                          |                      |
| BM<br>BN<br>BO<br>BP         |                             |                                                 |                      |
| Command =<br>Enter-PF1<br>He | ===><br>PF2PF3PF<br>lp Exit | 4PF5PF6PF7PF8PF9PF10PF<br>Flip                  | -11PF12<br>Canc      |

#### 3 Press Enter.

The Worksheet appears. The field NAME-START is inserted as a dynamic input field.

4 **Proceed for the dynamic input field** NAME - END **just as** NAME - START.

Now your Worksheet looks as follows:

| 20:18<br>A-SMPL2                                                                                                    | ****                                                                       | SUPER NATURA<br>- Worksheet | - ****                       | *                    |               | 200           | 0-10-17<br>SN3011 |
|----------------------------------------------------------------------------------------------------|----------------------------------------------------------------------------|-----------------------------|------------------------------|----------------------|---------------|---------------|-------------------|
| Ref DB       Fiel         AE       1K       2       SURN         AF       1       2       FIRS         AL       1       2       STRE         AM       1K       2       COUN         AN       1K       2       ZIP-         AO       1K       2       CITY         BI       #       NAME         BJ       #       NAME         BK | d Name<br>AME<br>T-NAME-1<br>ET-NUMBER<br>ITRY<br>CODE<br>- START<br>- END |                             | Seq<br>2<br>4<br>9<br>6<br>7 | S/C<br>S2_<br><br>S1 | Func Def      | Info<br>      | Del               |
| Fill in requir<br>Command ===><br>Enter-PF1PF2<br>Help Ne                                                                                                    | ed definitions<br>2PF3PF4PF<br>ext Exit Field I                            | 5PF6PF7<br>ncl Flip         | PF8                          | PF9<br>+             | 9PF10-<br>Sel | - PF11<br>Run | PF12<br>Canc      |

#### To Define Selection Criteria

The report requires information on the field SURNAME. You must use two dynamic input fields in which you can enter the first value of the field SURNAME you want to see and the last value you want to see when the transaction is run.

1 Press PF10.

The SELECTION command is issued and the Selection Editor appears.

2 Enter SURNAME = NAME-START THRU NAME-END in the editor area.

The Selection Editor has the following content:

| 10:08     | ****                     | SUPER NATURAL ****   | 2000-10-04 |
|-----------|--------------------------|----------------------|------------|
| SAMPLE10  | -                        | Selection Editor -   | SNZUL-S    |
|           |                          |                      |            |
|           |                          |                      |            |
| 1         | < SURNAME = NAME-START   | THRU NAME-END        | > 1        |
| 2         | <                        |                      | > 2        |
| 3         | <                        |                      | > 3        |
| 4         | <                        |                      | > 4        |
| 5         | <                        |                      | > 5        |
| 6         | <                        |                      | > 6        |
| 7         | <                        |                      | > 7        |
| 8         | <                        |                      | > 8        |
| 9         | <                        |                      | > 9        |
| 10        | <                        |                      | > 10       |
| 11        | <                        |                      | > 11       |
| 12        | <                        |                      | > 12       |
| 13        | <                        |                      | > 13       |
| 14        | <                        |                      | > 14       |
| 15        | <                        |                      | > 15       |
|           |                          |                      |            |
| Define se | election lines or use CC | DNTINUE              |            |
| Command = | >                        |                      |            |
| Enter-PF1 | PF2PF3PF4PF5             | 5PF6PF7PF8PF9PF10PF  | 11PF12     |
| He        | p Next Exit Field Ch     | neck Flip - + Cont R | lun Canc   |

#### To Run the Transaction

- 1 Issue the RUN command. This command is allocated to PF11.
- 2 Press Enter

The following dialog appears:

10:08 \*\*\*\* SUPER NATURAL \*\*\*\* 2000-10-04 - Selection Editor -SNZUL-S SAMPLE10 !---------! ! Dynamic Input Value ب ! 1 < SURNAME = NAME-START THRU NAM ! Transaction: SAMPLE10 1 ! 2 < ! 3 < ! NAME-START .. g\_\_\_\_\_ ! NAME-END .... k\_\_\_\_\_ 4 < 5 < ! ! 6 < - - - - - ! > 7 < 7 8 < > 8 9 < > 9 > 10 10 < 11 < > 11 12 < > 12 13 < > 13 14 < 14  $\geq$ 15 < > 15 Define selection lines or use CONTINUE Enter-PF1---PF2---PF3---PF5---PF6---PF7---PF8---PF9---PF10--PF11--PF12---Print Exit Flip + Posi < > Canc

3 Enter the Start and End value and press Enter.

The report is displayed:

| 2000-10-04 SURN<br>10:13:20<br>SAMPLE10                                                                                                    | NAME = NAME-START THRU                                                                                                    | NAME - END                                                                                                    | 1                                                                                                    |
|----------------------------------------------------------------------------------------------------|----------------------------------------------------------------------------------------------------|----------------------------------------------------------------------------------------------------|----------------------------------------------------------------------------------------------------|
| FIRST-NAME-1                                                                                                    | 1 SURNAME                                                                                                    | STREET-NUMBER                                                                                                    | ZIP-CODE                                                                                                    |
|                                                                                                    |                                                                                                    |                                                                                                    |                                                                                                    |
| ANDREAS<br>PETRA<br>HEINZ<br>MARGARETHE<br>JOPP<br>FLORIAN<br>ESTER<br>MARTHA<br>ROSWITHA<br>YASMIN<br>CORNELIA<br>CLEMENS<br>GERHARD<br>JOHANNA<br>ANTON | GASSNER<br>GOLDSTEIN<br>GRAF<br>GROTH<br>GROTHE<br>GRUBER<br>GRUENBERG<br>GUHLICH<br>HAIBACH<br>HASSEIN<br>HECK<br>HEILBROCK<br>HEINZELMANN<br>HELDMANN<br>HESCHMANN | KAERTNER STR. 9<br>WALDWEG 8<br>SCHLOSSWEG 1<br>BEETHOVENSTR. 34<br>WIELANDSTR. 109<br>DIEBURGERSTR. 54<br>ROSENWEG 17<br>THERESE GIESE STR 89<br>POSTFACH 332<br>DOMWEG 8<br>MARIENSTRASSE 18<br>OPELSTRASSE 49<br>VIKTORIASTR. 43<br>DARMSTAEDTERWEG 34<br>MEERKATZSTR. 8 | 7000         STUTT           8190         WOLFR           6100         GRIES           6000         FRANK           6100         DARMS           6103         GRIES           6450         HANAU           6450         HANAU           6000         FRANK           8000         MUENC           6000         FRANK           6100         DARMS           6104         SEEHE           6000         FRANK |
| Enter-PF1PF2-                                                                                                    | PF3PF4PF5PF6                                                                                                    | PF7PF8PF9PF3                                                                                                    | 10PF11PF12                                                                                                    |
| FIII                                                                                                    |                                                                                                    | ιμ · Γ051                                                                                                    |                                                                                                    |
| 2000-10-04 SURM<br>10:14:11<br>SAMPLE10                                                                                                    | NAME = NAME-START THRU                                                                                                    | NAME - END                                                                                                    | 13                                                                                                    |
| FIRST-NAME-1                                                                                                    | 1 SURNAME                                                                                                    | STREET-NUMBER                                                                                                    | ZIP-CODE                                                                                                    |
|                                                                                                    |                                                                                                    |                                                                                                    |                                                                                                    |
| *** End of repo                                                                                                    | ort ***                                                                                                    |                                                                                                    |                                                                                                    |
| Number of recor                                                                                                    | rds processed: = 178                                                                                                    |                                                                                                    |                                                                                                    |

4 Press PF3.

The Worksheet appears:

| 10:15<br>SAMPLE10                                                                                                    | **** SUPER NATUR<br>- Workshee                                                          | AL ****<br>t -               | **                       |              | 200                  | 0-10-04<br>SN3011 |
|----------------------------------------------------------------------------------------------------|-----------------------------------------------------------------------------------------|------------------------------|--------------------------|--------------|----------------------|-------------------|
| Ref DB<br>AE 1K 2<br>AF 1 2<br>AL 1 2<br>AM 1K 2<br>AN 1K 2<br>AO 1K 2<br>BI <i>#</i><br>BJ <i>#</i><br>BL<br>BL<br>BM<br>BN<br>BO<br>BP | Field Name SURNAME FIRST-NAME-1 STREET-NUMBER COUNTRY ZIP-CODE CITY NAME-START NAME-END | Seq<br>2<br>4<br>9<br>6<br>7 | S/C<br>S2_<br><br>S1<br> | Func Def     | Info<br><br><br><br> | Del               |
| SELECTION<br>Command =<br>Enter-PF1<br>Hel                                                                                               | I successfully terminated<br>===><br>PF2PF3PF4PF5PF6PF<br>p Next Exit Field Incl Flip   | 7 PF8<br>-                   | 3PF<br>+                 | 9PF10<br>Sel | PF11<br>Run          | PF12<br>Canc      |

## Generate the RPC Service

#### To generate the RPC Service for the transaction SAMPLE10

1 Issue the command GENERATE RPC in the Worksheet of the transaction SAMPLE10 and press Enter.

The following window appears:

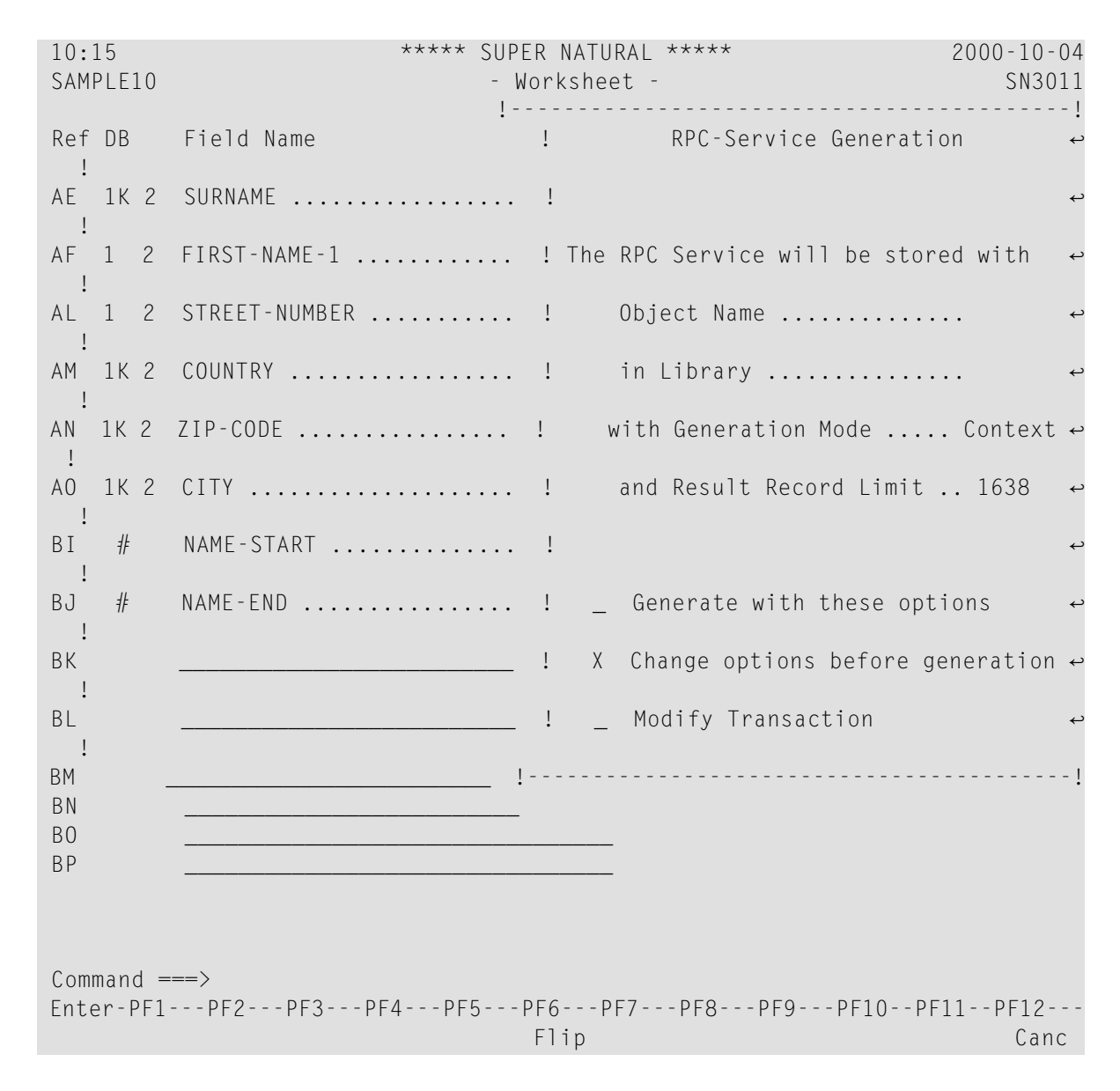

2 Mark the option Change options before generation and press Enter.

#### The following window appears:

| 20:<br>A-SI                            | 18<br>MPL2       | ***** SUPER NATURAL *****<br>- Worksheet -                       | 2000-10-17<br>SN3011  |
|----------------------------------------|------------------|------------------------------------------------------------------|-----------------------|
| Ref<br>!                               | DB               | Field Name ! RPC-Service - Modify Ge                             | neration Options ↔    |
| AE<br>!                                | 1K 2             | 2 SURNAME !                                                      | ب                     |
| AF<br>!                                | 1 2              | 2 FIRST-NAME-1 ! RPC Service Object Name                         | ىم ب                  |
| AL<br>!                                | 1 2              | 2 STREET-NUMBER ! Library                                        | ىم بى                 |
| AM<br>!                                | 1K 2             | 2 COUNTRY !                                                      | ب                     |
| AN<br>AO<br>!                          | 1K 2<br>1K 2     | 2 ZIP-CODE ! Generation Mode<br>2 CITY ! Limit of Result Records | C Context !<br>1638 ↔ |
| BI<br>!                                | #                | NAME-START ! (Max. possible Result Rec                           | cords 1638 ) ↔        |
| BJ<br>BK<br>BL<br>BM<br>BN<br>BO<br>BP | <i>‡</i> ⊧       | NAME-END ! !<br>!Modify Transact<br>!                            | !<br>tion !<br>!      |
| Com<br>Ente                            | mand =<br>er-PF1 | ===><br>F1PF2PF3PF4PF5PF6PF7PF8PF9<br>Flip                       | PF10PF11PF12<br>Canc  |

- 3 Specify the RPC Service Object Name RPCSMPL2 and the Library NSNSAMPL to generate the RPC Service.
- 4 Select Generation Mode Context.
- 5 Delete the Record Limit and press Enter to receive the recommended record limit for the generation.
- 6 Press Enter.

The RPC Service is generated. You can view it by logging on to the respective library and choosing the RPC Service Object. You will find the description of the source in the *Administration* documentation.

## Proceed the data on your PC

#### To proceed the data on your PC

Before you can work with the generated RPC Service, you have to set up your Natural environment and load the example data from the Documentation CD to your Natural for Windows environment. You will find the description how to set up your environment for the RPC Service in *Setting up Super Natural*.

- 1 Open your Natural for Windows.
- 2 Execute User Libraries > NSNSAMPL > Dialogs > Menu by using the Execute button in the symbol list.

The following dialog appears:

| 🕌 Super Natural Sample Client - F   | Retrieve Report Da | ta via NSN RPC Service 📃 🗖 🗙                                                                                                    |
|-------------------------------------|--------------------|----------------------------------------------------------------------------------------------------|
| Data Retrieval                      | <u>G</u> et Data   | This application shows three samples how<br>to use NSN RPC Services on a remote<br>client and what the data can be used for.<br>First Step: Retrieve data from the RPC |
| Evaluation                          |                    | data evaluation.                                                                                                    |
| Browse Data                         | Send to EXCEL      |                                                                                                    |
|                                     |                    | Close                                                                                                    |
| Select one Sample Service from List |                    |                                                                                                    |

- 3 Select Sample 2 (Dynamic Input) in the Data Retrieval field.
- 4 Choose Get Data to load the sample data.

The following dialog appears:

| 🕌 Super Natural Sample Client - Dynamic Input Fields | × |
|------------------------------------------------------|---|
| Name Start g                                         |   |
| Name End i                                           |   |
| ОК                                                   |   |
| Please enter an end value for data base selection.   |   |

- 5 Enter the start and end value as dynamic input.
- 6 Select OK.

The data is loaded from your mainframe environment and displayed on your PC where you can browse the data.

7 In order to proceed with this data on your PC, send it to Excel by selecting the Send to Excel button.

The selected data is sent to Excel and inserted into a table.

## Sample 11: RPC Service in Direct Mode with Summary

## Functionality

| Create the Transaction SAMPLE11 | 159 |
|---------------------------------|-----|
| Generate the RPC Service        | 163 |
| Proceed the data on your PC     | 166 |

## Task: Generate an RPC service based on the shipping data using the summary functionality to process on your PC via Excel.

This transaction uses the summary function to show cumulated data for statistical purposes. The RPC Generation is executed in Direct Mode.

#### Prerequisites

Your administrator has to set the Service Type of the Service Generation Options in you user profile to R.

If you Server is running under Natural Security, you have to set up your RPC example client to run this example correctly.

#### To set up the RPC sample client for Natural Security

- 1 Execute the Program *USR1071P* from the system library *SYSEXT* in your Natural for Windows.
- 2 Fill the following fields in the appearing screens as follows:
  - Set RPC Data field to X
  - Set Code field to T
  - Set User-ID field to the Logon-ID of Natural Mainframe
  - Set User ID's Password field to the Password of Natural Mainframe

#### **Transaction Specification**

| Primary File             | SAG-TOURS-E-CONTRACT                                        |  |  |  |
|--------------------------|-------------------------------------------------------------|--|--|--|
| Display System Functions | cnt DATE-BOOKING                                            |  |  |  |
|                          | sum PRICE                                                   |  |  |  |
|                          | avg PRICE                                                   |  |  |  |
|                          | max PRICE                                                   |  |  |  |
|                          | min PRICE                                                   |  |  |  |
|                          | old BOOK-MONTH                                              |  |  |  |
| Control Field            | C1: DATE - BOOKING                                          |  |  |  |
| Selection Criteria       | DATE-BOOKING = 19910101 THRU 19911231 AND DATE-CANCELLATION |  |  |  |
|                          | EQ 0                                                        |  |  |  |

This section covers the following topics:

- Create the Transaction SAMPLE11
- Generate the RPC Service
- Proceed the data on your PC

## Create the Transaction SAMPLE11

#### To Add a Transaction

■ **Issue the** ADD TRANSACTION SAMPLE11 command.

The Add Transaction window appears with the transaction name already entered in the Transaction ID field.

#### To Choose File

The report requires data from the file SAG-TOURS-E-CONTRACT.

- 1 Type the file name SAG-TOURS-E-CONTRACT in the File Name field. You can alternatively use the Asterisk (\*) List function.
- 2 Press Enter.

The Worksheet appears.

#### To Choose Fields

The report requires data stored in the fields CONTRACT-ID, PRICE, DATE-BOOKING and DATE-CANCELLATION.

• Choose the fields as described in Step 3 of *Sample 1*.

#### To Create the User Field BOOK-MONTH

1 Type BOOK-MONTH into the Field Name column and press Enter.

The Define User Field window appears:

2 Fill in the required information as shown in the following screen:

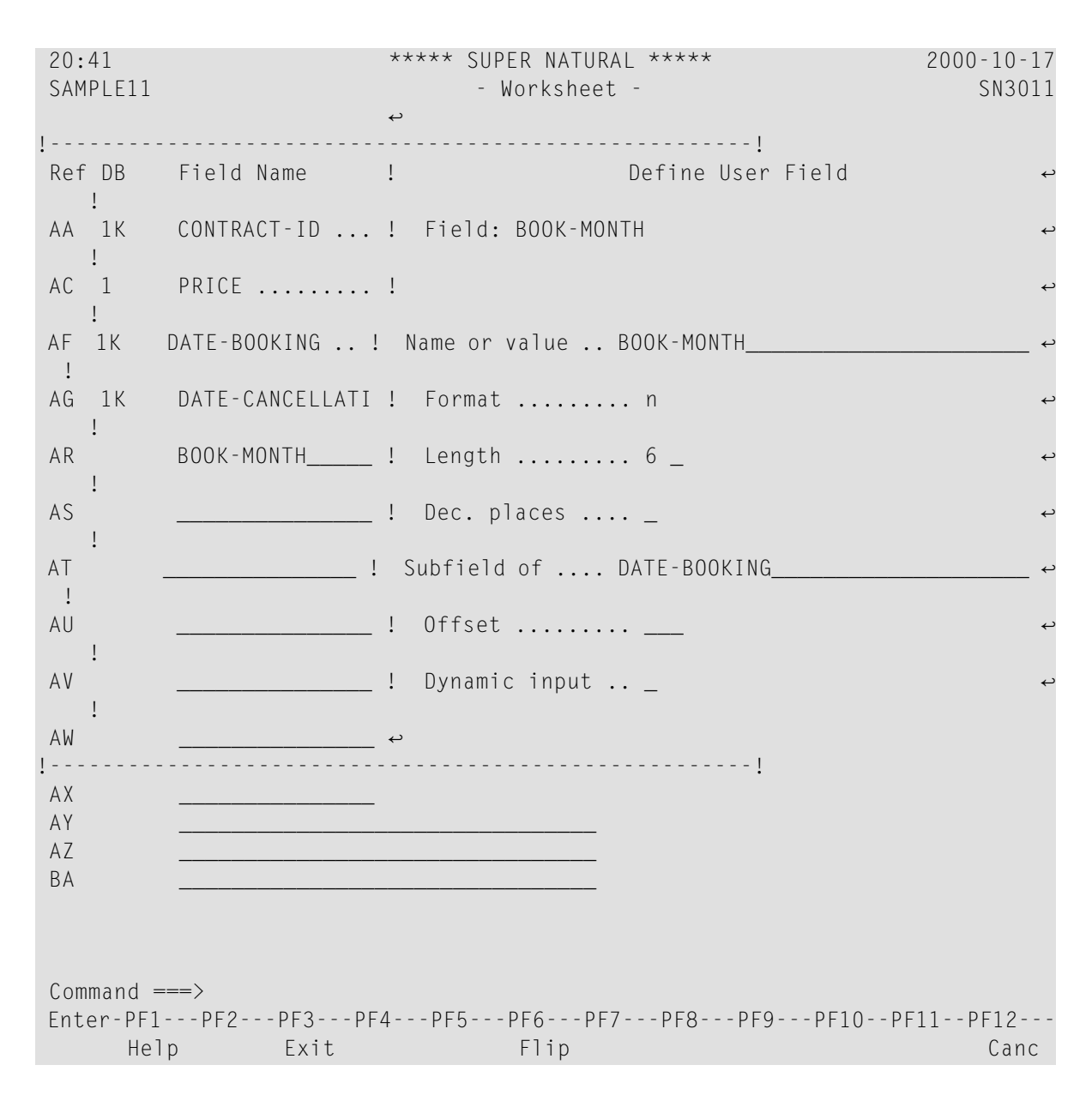

3 Press Enter.

The Worksheet appears. The field BOOK-MONTH is inserted as a user field.

#### To Create the Control Break

■ Type C1 in the Control column next to the field DATE-BOOKING.

#### To Define the System Function

- 1 Type SF in the Func column next to the field PRICE.
- 2 Press Enter.

The Specify System Functions screen appears.

- 3 Mark Sum, Avg, Max and Min next to the Control Field DATE-BOOKING.
- 4 Type SF in the Func column next to the field DATE-BOOKING.
- 5 Press Enter.

The Specify System Functions window appears.

- 6 Mark Cnt next to the Control Field DATE-BOOKING.
- 7 Press Enter.

The Worksheet appears.

#### To Determine Display Sequence

■ Type 1 in the Sequence column next to the field BOOK-MONTH.

Now your worksheet looks as follows:

| 10:46<br>SAMPLE11                                                                                       | ***** SUPER NATUR<br>- Worksheet                                                             | SUPER NATURAL *****<br>- Worksheet - |                  |                      |                 | 200         | 0-10-04<br>SN3011 |
|----------------------------------------------------------------------------------------------------|----------------------------------------------------------------------------------------------|--------------------------------------|------------------|----------------------|-----------------|-------------|-------------------|
| Ref DB<br>AA 1K<br>AC 1<br>AF 1K<br>AG 1K<br>AR U<br>AS<br>AT<br>AU<br>AV<br>AW<br>AX<br>AY<br>AZ<br>BA | Field Name<br>CONTRACT-ID<br>PRICE<br>DATE-BOOKING<br>DATE-CANCELLATION<br>BOOK-MONTH        | Seq                                  | S/C<br><br>      | Func<br>>_<br>>_<br> | Def<br>         | Info<br>    | De1               |
| Enter "*"<br>Command =<br>Enter-PF1<br>Hel                                                              | in Fieldname column to select fie<br>==><br>PF2PF3PF4PF5PF6PF<br>p Next Exit Field Incl Flip | 1ds or<br>7PF8<br>-                  | enter<br>PF<br>+ | NEXT<br>9 PF         | -<br>10 <br>Sel | PF11<br>Run | PF12<br>Canc      |

#### To Define Selection Criteria

The report requires information on the Date of booking and cancellation.

1 Press PF10.

The SELECTION command is issued and the Selection Editor appears.

2 Enter DATE-BOOKING = 19910101 THRU 19911231 AND DATE-CANCELLATION EQ 0 in the editor area.

The Selection Editor has the following content:

```
***** SUPER NATURAL *****
10:49
                                                                 2000-10-04
SAMPLE11
                             - Selection Editor -
                                                                    SNZUL-S
     1 < DATE-BOOKING = 19910101 THRU 19911231
                                                                     >
                                                                          1
     2 < AND DATE-CANCELLATION EQ 0
                                                                     >
                                                                          2
                                                                          3
                                                                     >
     3
        <
                                                                     >
                                                                          4
      4
        <
                                                                     >
                                                                          5
     5
        <
                                                                          6
        <
                                                                     >
      6
                                                                     >
                                                                          7
     7
        <
                                                                     >
                                                                          8
     8 <
                                                                     >
                                                                         9
     9 <
                                                                     >
                                                                         10
    10
        <
                                                                     >
    11
        <
                                                                         11
                                                                     >
    12 <
                                                                         12
    13 <
                                                                     >
                                                                         13
                                                                     >
    14 <
                                                                         14
    15 <
                                                                     >
                                                                         15
Define selection lines or use CONTINUE
Command ===>
Enter-PF1---PF2---PF3---PF5---PF6---PF7---PF8---PF9---PF10--PF11--PF12---
     Help Next Exit Field Check Flip - + Cont Run Canc
```

#### To Run the Transaction

- 1 Issue the RUN command. This command is allocated to PF11.
- 2 Press Enter.

The report is displayed.

```
2000-10-17 DATE-BOOKING = 19910101 THRU 19911231
                                                                      1
20:55:09
          AND DATE-CANCELLATION EQ 0
SAMPLE11
    BOOK-MONTH
     _ _ _ _ _ _ _ _ _ _ _
** Control Break (1) **
    DATE-BOOKING : 19910127
01d
       199101
        DATE-BOOKING =
Cnt
                         100
         PRICE =
                        415590.000
Sum
        PRICE =
PRICE =
Avg
                         4155.900
Max
                         18700.000
                          1360.000
Min
         PRICE =
Enter-PF1---PF2---PF3---PF4---PF5---PF6---PF8---PF9---PF10--PF11--PF12---
           Print Exit Flip +
                                                                   Canc
```

3 Press PF3.

The Worksheet appears again.

## **Generate the RPC Service**

- To generate the RPC Service for the transaction SAMPLE11
- 1 Issue the command GENERATE RPC in the Worksheet of the transaction SAMPLE11 and press Enter.

The following window appears:

| 10:5<br>SAMP | 6<br>LE11 | ***** SU<br>-     | PER NATU<br>Workshee | RAL ****<br>et -          | 2000-10-04<br>SN3011 |
|--------------|-----------|-------------------|----------------------|---------------------------|----------------------|
| Ref          | DB        | Field Name        | . !                  | RPC-Service Generation    | حم nc                |
| AA<br>I      | 1K        | CONTRACT-ID       | . !                  |                           | دے                   |
| AC           | 1         | PRICE             | . ! The              | RPC Service will be store | ed with ↔            |
| ۰<br>AF      | 1K        | DATE-BOOKING      | . !                  | Object Name               | ىم                   |
| AG<br>I      | 1K        | DATE-CANCELLATION | . !                  | in Library                | ىم                   |
| AR           | U         | BOOK-MONTH        | . !                  | with Generation Mode      | Direct ↔             |
| AS           |           |                   | _ !                  | and Result Record Limit   | 5 ↔                  |
| AT           |           |                   | _ !                  |                           | ب                    |
| AU<br>I      |           |                   | _ ! _                | Generate with these opt   | ions ↔               |
| AV           |           |                   | _ ! X                | Change options before ge  | eneration ↔          |
| AW           |           |                   | _ ! _                | Modify Transaction        | Ļ                    |
| AX<br>AY     | -         |                   | !                    |                           | !                    |
| AZ           |           |                   |                      |                           |                      |
| 211          |           |                   |                      |                           |                      |
| Comm         | iand =    | ==>               |                      |                           |                      |
| Ente         | r-PF1·    | PF2PF3PF4PF5      | -PF6P<br>Flip        | F7PF8PF9PF10PF            | 11PF12<br>Canc       |

2 Mark the option Change options before generation and press Enter.

#### The following window appears:

| 20:57<br>SAMPLE11                      |                | ****                 | SU<br>- | PER NATURAL ****<br>Worksheet -            | 2000-10-17<br>SN3011 |
|----------------------------------------|----------------|----------------------|---------|--------------------------------------------|----------------------|
| Ref<br>I                               | DB             | :<br>Field Name      | !       | RPC-Service - Modify Generation            | n Options ↔          |
| AA                                     | 1K             | CONTRACT-ID          | !       |                                            | ¢                    |
| AC                                     | 1              | PRICE                | !       | RPC Service Object Name                    | ب ب                  |
| AF                                     | 1K             | DATE-BOOKING         | !       | Library                                    | . ب                  |
| AG                                     | 1K             | DATE-CANCELLATION    | !       |                                            | ب                    |
| AR<br>AS                               | U              | BOOK-MONTH           | !<br>!  | Generation Mode<br>Limit of Result Records | D Direct !<br>5 ↔    |
| •<br>AT<br>) !                         |                |                      | !       | (Max. possible Result Records              | . 714 🖌              |
| AU<br>AV<br>AW<br>AX<br>AY<br>AZ<br>BA |                |                      | !       | !<br>! Modify Transaction<br>!             | !                    |
| Com<br>Ente                            | mand<br>er-PF1 | ===><br>LPF2PF3PF4PF | 5       | -PF6PF7PF8PF9PF10PF<br>Flip                | 11PF12<br>Canc       |

- 3 Specify the RPC Service Object Name RPCSMPL3 and the Library NSNSAMPL to generate the RPC Service.
- 4 Select Generation Mode Direct.
- 5 Set the Record Limit to 5 and press Enter to limit the number of retrieved records.
- 6 Press Enter.

The RPC Service is generated. You can view it by logging on to the respective library and choosing the RPC Service Object. You will find the description of the source in the *Administration* documentation.

## Proceed the data on your PC

#### To proceed the data on your PC

Before you can work with the generated RPC Service, you have to set up your Natural environment and load the example data from the Documentation CD to your Natural for Windows environment. You will find the description how to set up your environment for the RPC Service in *Setting up Super Natural*.

- 1 Open your Natural for Windows.
- 2 Execute User Libraries > NSNSAMPL > Dialogs > Menu by using the Execute button in the symbol list.

The following dialog appears:

| 🕌 Super Natural Sample Client - Retrieve Report Data via NSN RPC Service 💦 🔲 🗙                     |                                                                                                    |  |  |  |  |  |
|----------------------------------------------------------------------------------------------------|----------------------------------------------------------------------------------------------------|--|--|--|--|--|
| Data Retrieval       Sample 3 (Summary, Direct)       Evaluation       Browse Data   Send to EXCEL | This application shows three samples how<br>to use NSN RPC Services on a remote<br>client and what the data can be used for.<br>First Step: Retrieve data from the RPC<br>Service. Second Step: Select a report<br>data evaluation. |  |  |  |  |  |
| Select one Sample Service from List                                                                | Close                                                                                                    |  |  |  |  |  |

- 3 Select Sample 3 (Summary, Direct) in the Data Retrieval field.
- 4 Choose Get Data to load the sample data.
- 5 Select OK.

The data is loaded from your mainframe environment and displayed on your PC where you can browse the data.

6 In order to proceed with this data on your PC, send it to Excel by selecting the Send to Excel button.

The selected data is sent to Excel, inserted into a table and displayed as a chart.

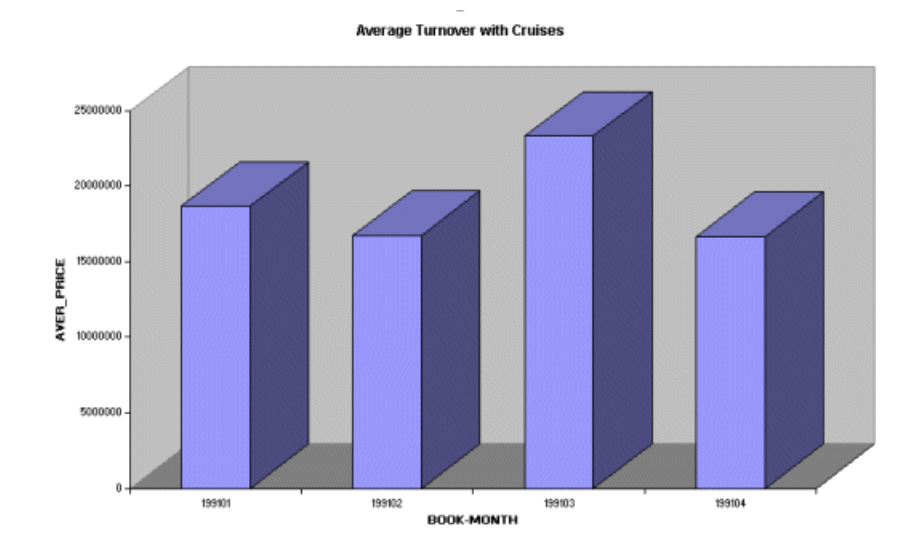